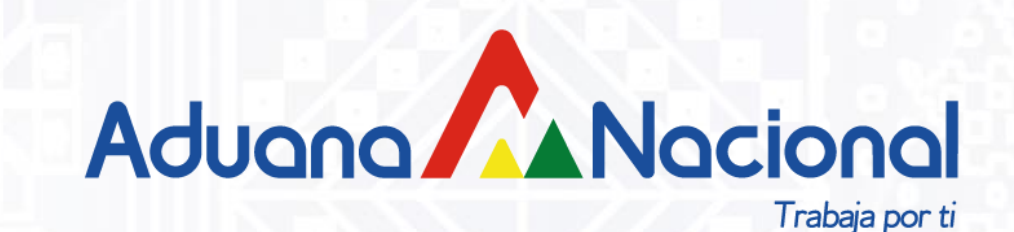

# **VENTANILLA ÚNICA DE COMERCIO EXTERIOR**

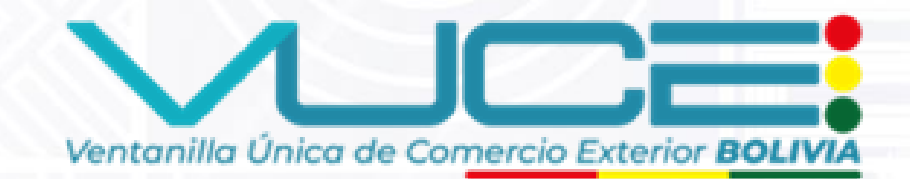

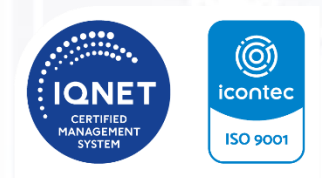

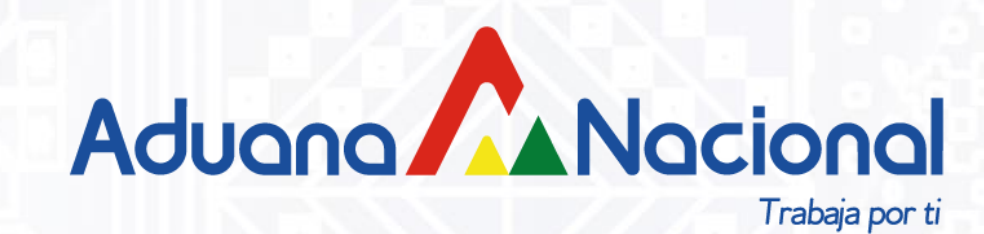

## **MARCO NORMATIVO**

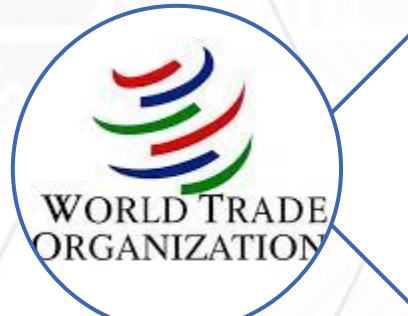

2

### ACUERDO SOBRE FACILITACIÓN DE COMERCIO

Reducción de barreras al comercio

### Artículo 10, numeral 4.1 - VUCE

Ratificado por Bolivia mediante Ley Nº 998 del 27/11/2017

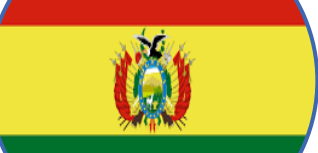

**Decreto Supremo Nº 5211** de 28/08/2024 , **crea** la Ventanilla Única de Comercio Exterior en Bolivia (VUCE).

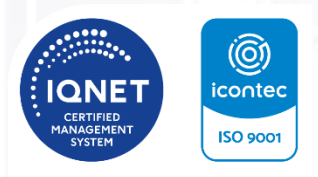

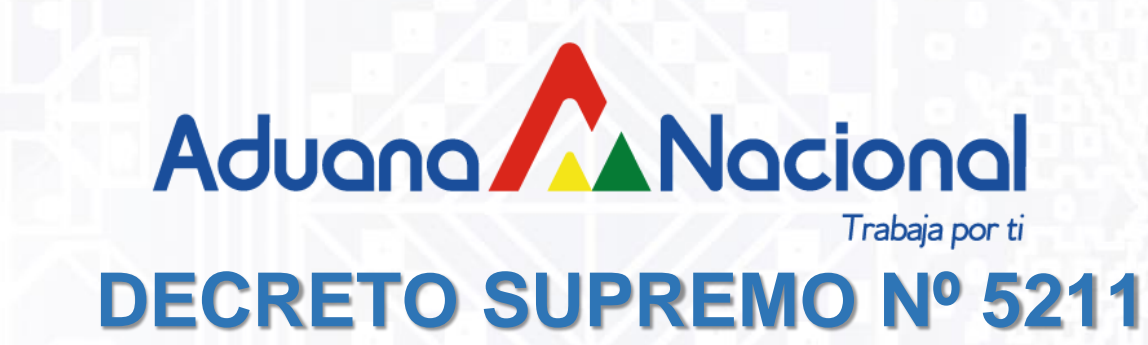

- La VUCE será implementada por la AN en coordinación con las entidades involucradas en operaciones de comercio exterior.
- La incorporación de las entidades a la VUCE será de manera gradual y sostenida.
- Las entidades relacionadas a las operaciones de comercio exterior deberán efectuar la gestión correspondiente para la adecuación de su normativa para la interoperabilidad de sus sistemas.
- Establece el plazo de 30 días calendario para que la AN emita la Reglamentación Administrativa Específica y el Cronograma de Implementación Gradual, que efectivizará en un plazo máximo de 24 meses computables desde la aprobación de la reglamentación.

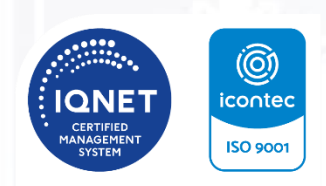

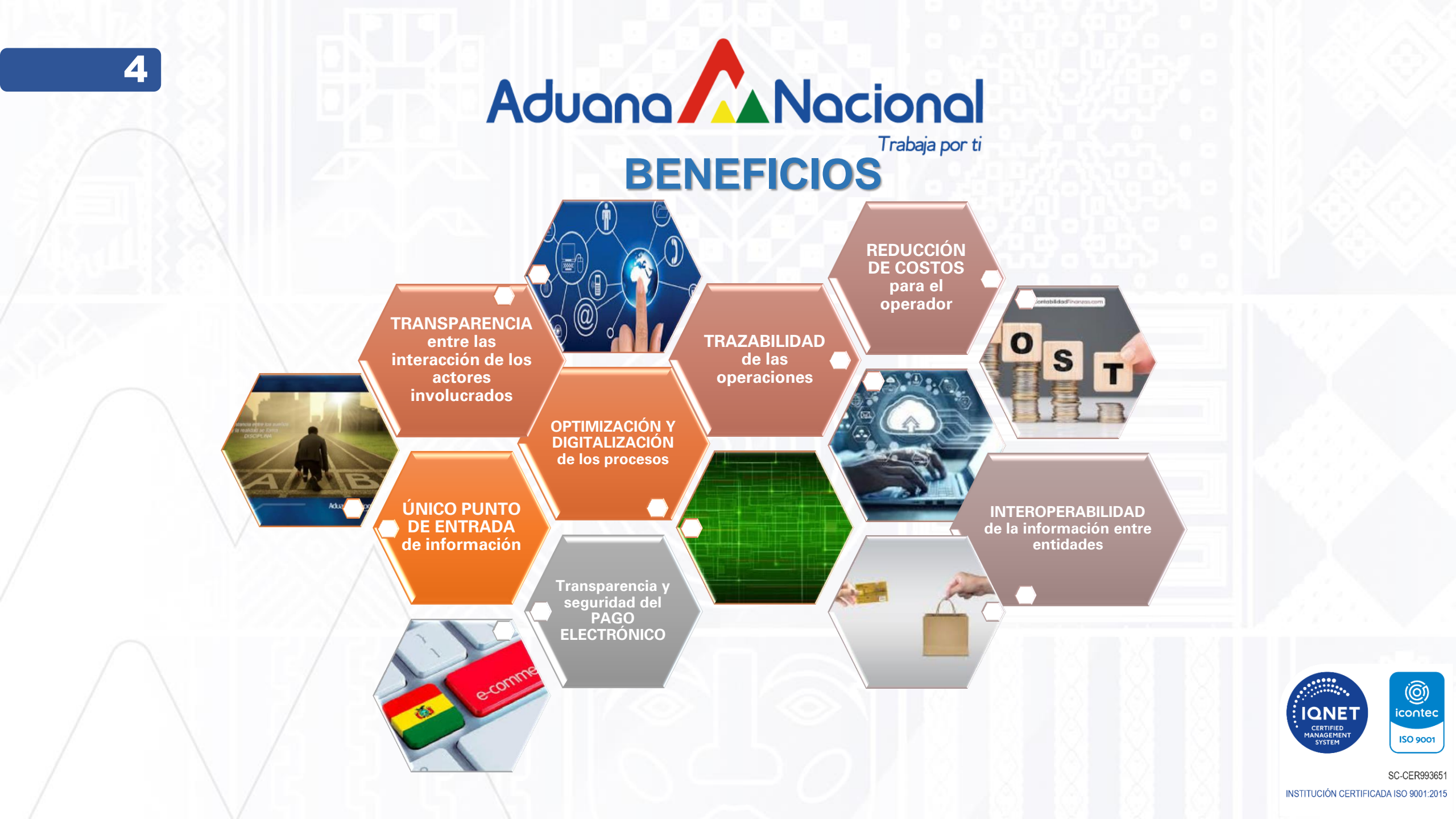

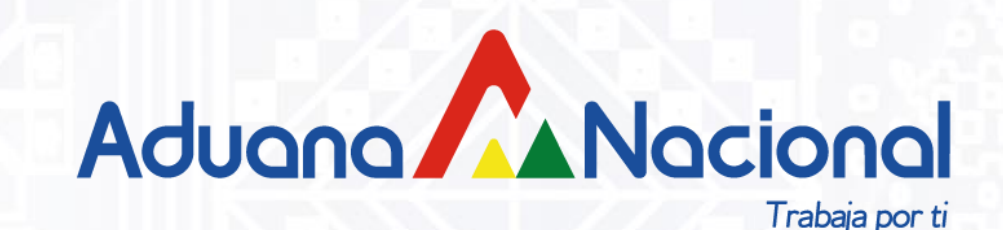

# CERTIFICADO FITOSANITARIO DE EXPORTACIÓN (CFE) EN LA VUCE

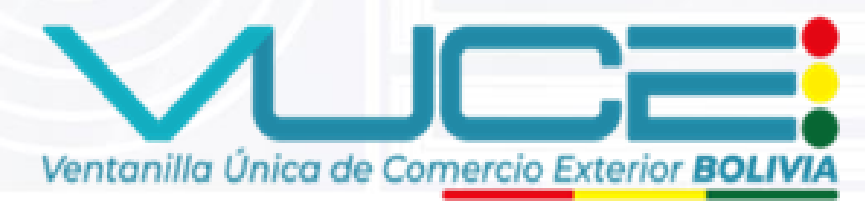

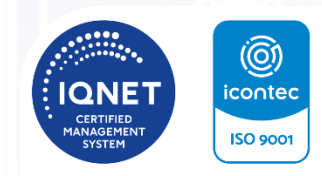

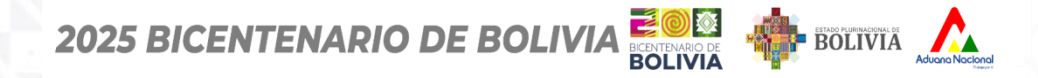

## **INGRESO AL SISTEMA**

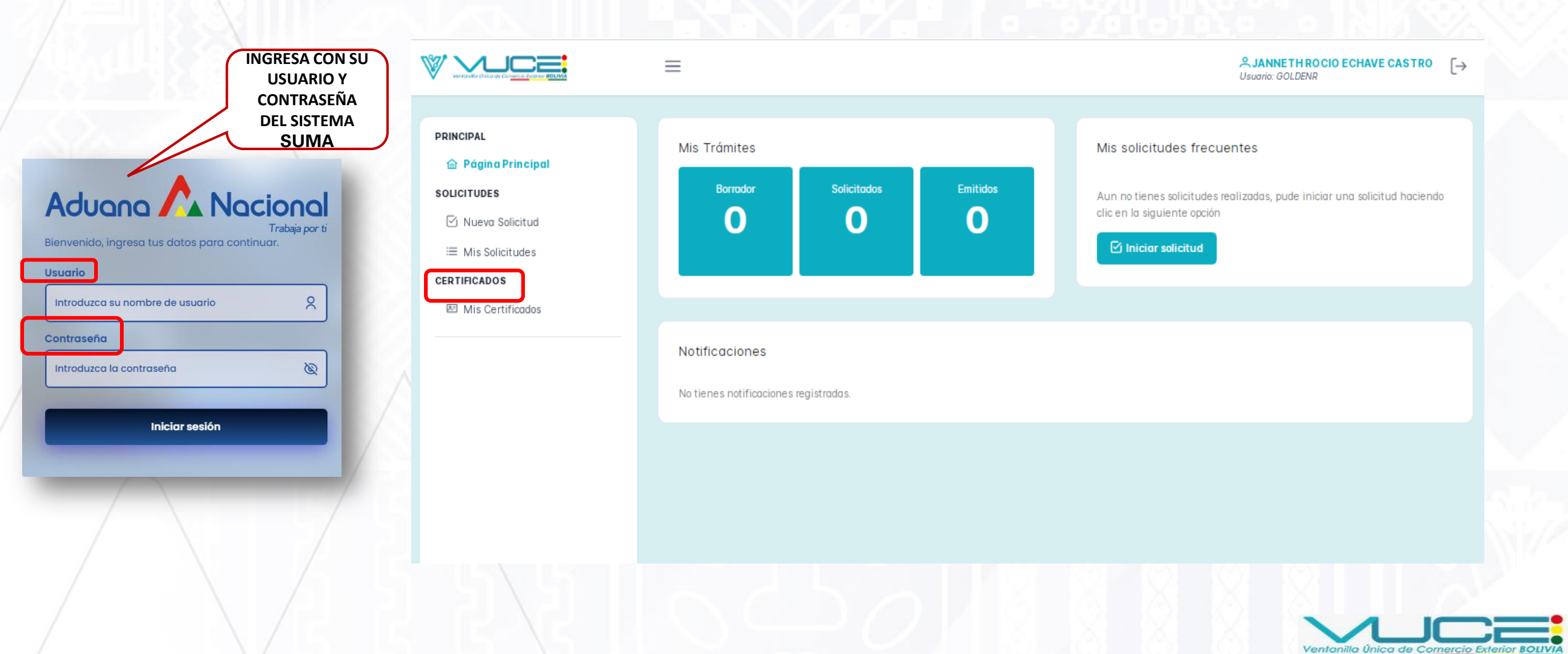

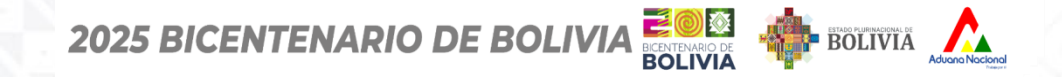

Ventanilla Única de Comercio Exterio.

**NUEVA SOLICITUD** 

Certificado Fitosanitario de Exportación (CFE)

### MENÚ PRINCIPAL del Sistema VUCE

|        |                                   | Buscado                                                         | or Arancelario                                        |                              |                               |
|--------|-----------------------------------|-----------------------------------------------------------------|-------------------------------------------------------|------------------------------|-------------------------------|
| Bus    | scar por                          | ✓ Ingrese el texto a buscar                                     |                                                       | Q Buscar                     |                               |
|        |                                   |                                                                 |                                                       |                              |                               |
|        |                                   | Buscador                                                        | de Certificados                                       |                              |                               |
| Ingres | se el texto a buscar              |                                                                 |                                                       | Q Buscar                     | SELECCI<br>LA ENTI<br>DE SENA |
|        |                                   | Buscar                                                          | por Entidad                                           |                              | ~                             |
|        |                                   | E                                                               |                                                       |                              |                               |
| <      | The Haroserburos                  | Autoridad de Frecalización de<br>Rectricidad y Precalización de | LN.S.O.                                               |                              | >                             |
|        | AGENCIA NACIONAL DE HIDROCARBUROS | INSTITUTO BOLIVIANO DE CIENCIA Y<br>TECNOLOGIA NUCLEAR          | INSTITUTO NACIONAL DE SEGURIDAD<br>OCUPACIONAL (INSO) | SERVICIO NACIONAL DE SANIDAD |                               |

PRINCIPAL

7

Página Principal

SOLICITUDES

🗹 Nueva Solicitud

≔ Mis Solicitudes

CERTIFICADOS

🗵 Mis Certificados

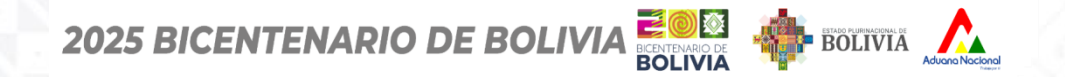

**NUEVA SOLICITUD** 

#### Certificado Fitosanitario de Exportación (CFE)

### MENÚ PRINCIPAL del Sistema VUCE

#### PRINCIPAL

8

#### 🙆 Página Principal

#### SOLICITUDES

🗹 Nueva Solicitud

#### $\equiv$ Mis Solicitudes

#### CERTIFICADOS

🗵 Mis Certificados

| SENAS ACTION | SERVICIO NACIONAL DE SANIDAD A           | AGROPECUARIA E INOCUIDAE | ) ALIMENTARIA |                         |
|--------------|------------------------------------------|--------------------------|---------------|-------------------------|
| Certificados |                                          |                          |               |                         |
| Q Buscar     |                                          |                          |               |                         |
| Código ↑↓    | Descripción ↑↓                           | Tipo de Operación ↑↓     | Opciones      |                         |
| EX-004       | CERTIFICADO FITOSANITARIO DE EXPORTACIÓN | EXPORTACIÓN              | Iniciar Solia | citud 🔘 💿 Ficha Técnica |
|              |                                          | « < 1 > » 5 v            |               |                         |
| ( Molyor     |                                          |                          |               |                         |

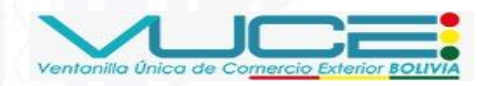

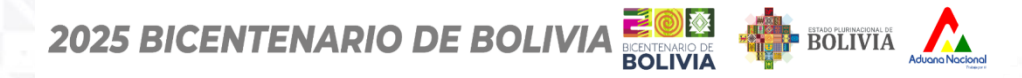

#### Certificado Fitosanitario de Exportación (CFE)

SE

OCE

## FORMULARIO DE SOLICITUD

### PRINCIPAL

#### 🟦 Página Principal

SOLICITUDES

M Nueva Solicitud

I≡ Mis Solicitudes

CERTIFICADOS

Mis Certificados

#### FORMULARIO DE SOLICITUD SERVICIO NACIONAL DE SANIDAD AGROPECUARIA E INOCUIDAD ALIMENTARIA ✓ EX-004 EX-004 CERTIFICADO FITOSANITARIO DE EXPORTACIÓN Costo Plazo de Emisión Vigencia Sin vigencia Sin costo Sin plazo Realizar solicitud como: Solicitante Solicitante: Seleccionar. **GOLDEN RAIN S.R.L.** Iniciar Solicitud **AUTENTIFICA EL USUARIO**

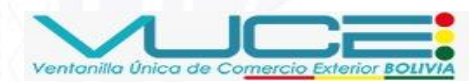

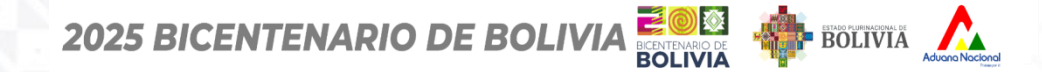

FORMULARIO DE SOLICITUD

### Certificado Fitosanitario de Exportación (CFE)

10

PROCEDEMOS A EFECTUAR EL LENADO DEL CFE

|                                                                                                    | CUIDAD ALIMENTARIA                                                                                                    |                                                              | SNGB-2025-1008<br>Código solicitud |        |
|----------------------------------------------------------------------------------------------------|----------------------------------------------------------------------------------------------------|--------------------------------------------------------------|------------------------------------|--------|
|                                                                                                    |                                                                                                    |                                                              | Estado Solicitud: BORRADOR         | 6 1 A. |
| ✓ EX-004                                                                                                    |                                                                                                    |                                                              |                                    |        |
| EX-004 CERTIFICADO FITOSAN                                                                                                    | IITARIO DE EXPORTACIÓN                                                                                                    |                                                              |                                    |        |
| Costo<br>Sin costo                                                                                                    | Plazo de Emisión<br>Sin plazo                                                                                                    | Vigencia<br>Sin vigencia                                     |                                    |        |
| Solicitante<br>Empresa / Operador No Habitual<br>EMPRESA DE TRANSFORMACIO<br>NIT / CI: 1028177026                                                                                                    | ON AGROINDUSTRIAL SA - ETASA                                                                                                    |                                                              |                                    |        |
|                                                                                                    |                                                                                                    |                                                              |                                    |        |
| Detalle del Documento Requisitos Adjunt                                                                                                    | DS                                                                                                    |                                                              |                                    |        |
| Detaile del Documento Requisitos Adjunto<br>Padrón del exportador:<br>07-8843<br>Nombre o Razón Social del exportador:<br>EMPRESA DE TRANSFORMACION AGROIND                                                                                                    | DS<br>DUSTRIAL S.A. (E.T.A.S.A.)                                                                                                    |                                                              |                                    |        |
| Detaile del Documento       Requisitos Adjunto         Padrón del exportador:       07-8843         Nombre o Razón Social del exportador:       EMPRESA DE TRANSFORMACION AGROIND         E Formulario CFE                                                                                                    | DS<br>DUSTRIAL S.A. (E.T.A.S.A.)                                                                                                    |                                                              | Fuente: Senasag                    |        |
| Detaile del Documento       Requisitos Adjunto         Padrón del exportador:       07-8843         Nombre o Razón Social del exportador:       EMPRESA DE TRANSFORMACION AGROIND         E Formulario CFE          ি Idioma (Opcional)          V C Formulario          • 1         • 1         • 1                                                                                                    | DS<br>DUSTRIAL S.A. (E.T.A.S.A.)<br>))<br>Datos Generales                                                                            |                                                              | Fuente: Senasag                    |        |
| Detaile del Documento Requisitos Adjunto<br>Padrón del exportador:<br>07-8843<br>Nombre o Razón Social del exportador:<br>EMPRESA DE TRANSFORMACION AGROIND<br>E Formulario CFE I diama (Opcional<br>V D Formulario<br>Datos Generales                                                                                                    | DUSTRIAL S.A. (E.T.A.S.A.)                                                                                                    | Oficina (*)                                                  | Fuente: Senasog                    |        |
| Detaile del Documento       Requisitos Adjunto         Padrón del exportador:       07-8843         Nombre o Razón Social del exportador:       EMPRESA DE TRANSFORMACION AGROIND         Image: Formulario CFE       Image: Idioma (Opcional)         Image: Portugation of the second second                          | DUSTRIAL S.A. (E.T.A.S.A.) D Datos Generales Departamento (*) Seleccionar                                                            | Oficina (*)                                                  | Fuente: Senasog                    |        |
| Detaile del Documento       Requisitos Adjunto         Padrón del exportador:       07-8843         Nombre o Razón Social del exportador:       EMPRESA DE TRANSFORMACION AOROINO         Image: Formulario CFE       Image: Image: | DUSTRIAL S.A. (E.T.A.S.A.) Datos Generales Departamento (*) Seleccionar Tino de Marcedaria (*)                                       | Oficina (*)<br>✓ Seleccionar                                 | Fuente: Senasag                    |        |
| Detaile del Documento       Requisitos Adjunto         Padrón del exportador:       07-8843         Nombre o Razón Social del exportador:       EMPRESA DE TRANSFORMACION AGROIND         Image: Formulario CFE       Image: Idioma (Opcional)         Image: Formulario CFE       Image: Idioma (Opcional)         Image: Pormulario CFE       Image: Idioma (Opcional)         Image: Pormulario CFE       Image: Idioma (Opcional)         Image: Pormulario CFE       Image: Idioma (Opcional)         Image: Pormulario CFE       Image: Idioma (Opcional)         Image: Pormulario CFE       Image: Idioma (Opcional)         Image: Pormulario CFE       Image: Idioma (Opcional)         Image: Pormulario CFE       Image: Idioma (Opcional)         Image: Pormulario CFE       Image: Idioma (Opcional)         Image: Pormulario CFE       Image: Idioma (Opcional)         Image: Pormulario CFE       Image: Idioma (Opcional)         Image: Pormulario CFE       Image: Idioma (Opcional)         Image: Pormulario CFE       Image: Idioma (Opcional)         Image: Pormulario CFE       Image: Idioma (Opcional)         Image: Portect Idioma (Image: Idioma (Image: Idioma (Image: Idioma (Image: Idioma (Image: Idioma (Image: Idioma (Image: Idioma (Image: Idioma (Image: Idioma (Image: Idioma (Image: Idioma (Image: Idioma (Image: Idioma (Image: Idioma (Image: Idioma (Image: Idioma (Image: Idioma (Image:                                                                                                    | DS<br>DUSTRIAL S.A. (E.T.A.S.A.)<br>D<br>Datos Generales<br>Departamento (*)<br>Seleccionar<br>Tipo de Mercaderia (*)<br>Seleccionar | Oficina (*)<br>Seleccionar<br>CFE con Firma Digital (*)<br>V | Fuente: Senasog                    |        |
| Detaile del Documento Requisitos Adjunto<br>Padrón del exportador:<br>07-8843<br>Nombre o Razón Social del exportador:<br>EMPRESA DE TRANSFORMACION AGROIND<br>E Formulario CFE I diama (Opcional<br>V C Formulario<br>Datos Generales<br>Datos del Exportador<br>Datos del Exportador<br>Datos del Destinatario<br>Datos del Producto<br>Datos del Producto<br>Datos de Tratamiento de Desinfección                                                                                                    | DISTRIAL S.A. (E.T.A.S.A.) D Datos Generales Departamento (*) Seleccionar Tipo de Mercadería (*) Seleccionar (*) Seleccionar (*)     | Oficina (*) Seleccionar CFE con Firma Digital (*) No         | Fuente: Senasog                    |        |

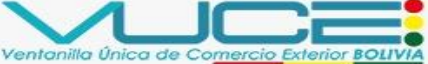

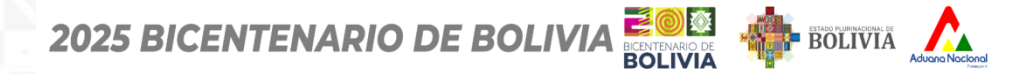

11

### **FORMULARIO DE SOLICITUD**

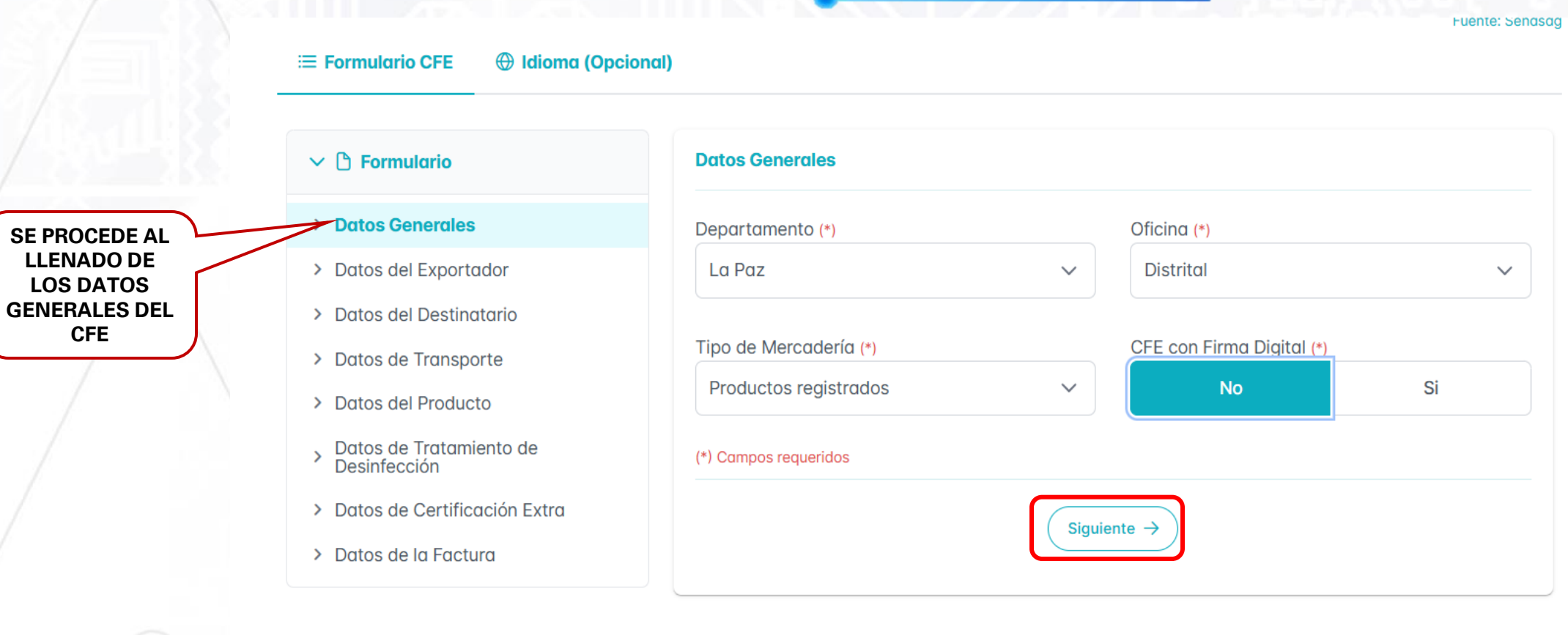

Siguiente >

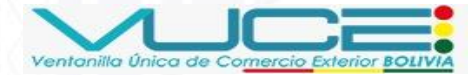

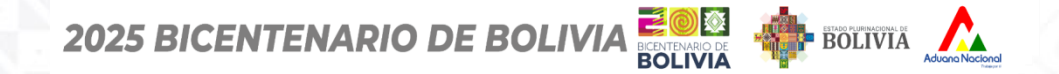

**FORMULARIO DE SOLICITUD** 

### Certificado Fitosanitario de Exportación (CFE)

12

| E Formulario CFE 🛛 🕀 Idioma (Opcional                        | )                                                          |
|--------------------------------------------------------------|------------------------------------------------------------|
|                                                              |                                                            |
| 🗸 🗅 Formulario                                               | Datos del Exportador                                       |
| > Datos Generales                                            | Padrón del exportador (*)                                  |
| > Datos del Exportador                                       | 07-8843                                                    |
| > Datos del Destinatario                                     |                                                            |
| > Datos de Transporte                                        | Nombre o Razón Social del exportador (*)                   |
| > Datos del Producto                                         | EMPRESA DE TRANSFORMACIÓN AGROINDOSTRIAL S.A. (E.T.A.S.A.) |
| <ul> <li>Datos de Tratamiento de<br/>Desinfección</li> </ul> | Intermediario(s)                                           |
| > Datos de Certificación Extra                               | JUAN PEREZ                                                 |
| > Datos de la Factura                                        | (*) Campos requeridos                                      |
|                                                              | ← Atras Siguiente →                                        |

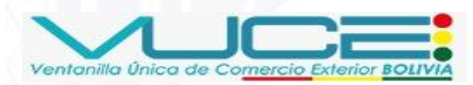

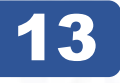

## FORMULARIO DE SOLICITUD

#### Certificado Fitosanitario de Exportación (CFE)

| <br>-      |      | OFF |  |
|------------|------|-----|--|
| <br>Formul | ario | CEE |  |
| <br>Unitia |      |     |  |

FE 💮 Idioma (Opcional)

#### 🗸 🗅 Formulario

- > Datos Generales
- > Datos del Exportador
- > Datos del Destinatario
- > Datos de Transporte
- > Datos del Producto
- > Datos de Tratamiento de Desinfección
- > Datos de Certificación Extra
- > Datos de la Factura

| Batos aci Bostiniatano | Datos a | lel Dest | inatari | 0 |
|------------------------|---------|----------|---------|---|
|------------------------|---------|----------|---------|---|

Nombre o Razón Social del destinatario (\*)

IMPORTADORA AGRÍCOLA SAN MARTÍN LTDA.

Pais Destino (\*)

Perú

Dirección del Destinatario (\*)

Km 3 Carretera Panamericana Norte, San Bernardo

#### (\*) Campos requeridos

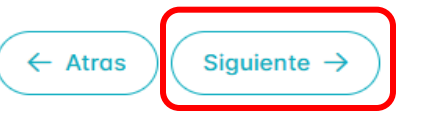

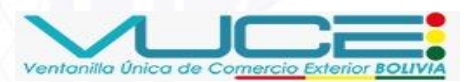

 $\sim$ 

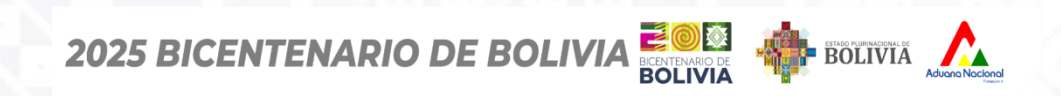

**FORMULARIO DE SOLICITUD** 

### 14

| ≡ Formulario CFE ⊕ Idioma (Opcional)   |                                                      | ruente, senus |
|----------------------------------------|------------------------------------------------------|---------------|
| ∨ 🗅 Formulario                         | Datos de Transporte                                  |               |
| > Datos Generales                      | Lugar de Origen (*)                                  |               |
| > Datos del Exportador                 | La Paz                                               | ~             |
| > Datos del Destinatario               |                                                      |               |
| > Datos de Transporte                  | Medio de Transporte (*)                              |               |
| > Datos del Producto                   | Transporte por carretera                             | ~             |
| > Datos de Tratamiento de Desinfección | Puerto de Salida (*) Puerto de Entrada Declarado (*) |               |
| > Datos de Certificación Extra         | Desaguadero 🗸 Puerto del Callao                      |               |
| > Datos de la Factura                  |                                                      |               |
|                                        | (*) Campos requeridos                                |               |
|                                        | ← Atras Siguiente →                                  |               |

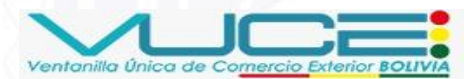

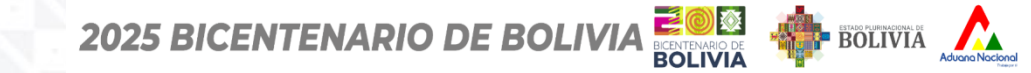

| ✓ ➡ Formulario                                                                                | Datos del Producto                                                                                                    |                                                                     |
|-----------------------------------------------------------------------------------------------|----------------------------------------------------------------------------------------------------|---------------------------------------------------------------------|
| <ul><li>&gt; Datos Generales</li><li>&gt; Datos del Exportador</li></ul>                      | Nombre del Producto (*) Soya (Aceite crudo)                                                                                                    | Nombre científico (Botánico)<br>Glycine max                         |
| Datos del Destinatario     Datos de Transporte     Datos del Producto                         | Cantidad (*)<br>42000.00                                                                                                    | Unidad de medida (*)                                                |
| Datos de Tratamiento de Desinfección     Datos de Certificación Extra     Datos de la Factura | Cantidad en kilogramos (kg) (*)<br>46000.00                                                                                                    |                                                                     |
| > Datos de la Factura                                                                         | ¿Requiere conformidad de Producto Ecológico u Orgánico? (*)<br>No Si                                                                                                    | ¿El producto irá en algún tipo de embalaje de madera? (*)<br>No Si  |
|                                                                                               | Detalle de la mercancía desglose peso y volumen 200 tambores metálicos de 210 litros cada uno, con un peso neto total de 42.000 kg y volumen total aproximado de 46.000 litros |                                                                     |
|                                                                                               | Lote<br>Lote 2405-A                                                                                                    |                                                                     |
|                                                                                               | Lugar de producción (*)<br>La Paz                                                                                                    | Marca distintiva (*)<br>ETASA                                       |
|                                                                                               | Número y descripción de bultos (*)<br>A GRANEL                                                                                                    | ¿Existe requisitos específicos para el producto en el país destino? |
|                                                                                               | Declaración adicional<br>El producto cumple con los requisitos fitosanitarios del país de dest<br>nacional.                                                                    | ino. Libre de OGM y residuos de plaguicidas según normativa         |
|                                                                                               | (*) Campos requeridos                                                                                                    | Siguiente →                                                         |
|                                                                                               |                                                                                                    |                                                                     |

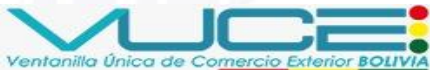

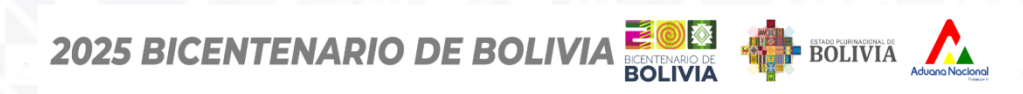

#### Certificado Fitosanitario de Exportación (CFE)

| 🗅 Formulario                         | Datos de Tratamiento de Desinfección     |                                    |
|--------------------------------------|------------------------------------------|------------------------------------|
| Datos Generales                      | Tratamiento                              | Producto Químico                   |
| Datos del Exportador                 | Fumigación                               | Bromuro de metilo (Methyl Bromide) |
| Datos del Destinatario               |                                          |                                    |
| Datos de Transporte                  | Duración y Temperatura                   | Concentración                      |
| Datos del Producto                   | 24 horas a 21 °C                         | 48 g/m³                            |
| Datos de Tratamiento de Desinfección | Información Adicional del Tratamiento    |                                    |
| Datos de Certificación Extra         | Tratamiento realizado según la norma NII | MF <u>N</u> ° 15.                  |
| Datos de la Factura                  |                                          |                                    |
|                                      | Fecha de Tratamiento de desinfección     |                                    |
|                                      | 11/06/2025                               |                                    |
|                                      | (*) Campos requeridos                    |                                    |

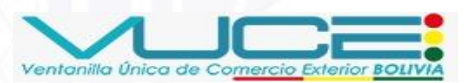

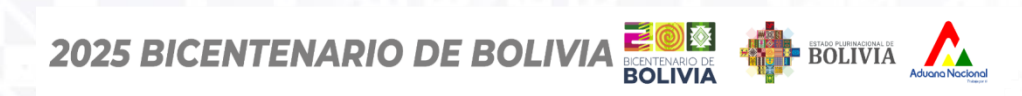

#### Certificado Fitosanitario de Exportación (CFE)

| Formulario CFE 🛛 🕀 Idioma (Opcional)   |                              |
|----------------------------------------|------------------------------|
|                                        |                              |
| Formulario                             | Datos de Certificación Extra |
| > Datos Generales                      | Número AFIDI                 |
| > Datos del Exportador                 | AFIDI-2405-001235            |
| > Datos del Destinatario               |                              |
| > Datos de Transporte                  | Número CFO                   |
| > Datos del Producto                   | CFO-2405-000789              |
| > Datos de Tratamiento de Desinfección | (*) Campos requeridos        |
| > Datos de Certificación Extra         |                              |
| > Datos de la Factura                  | ← Atras Sigulente →          |

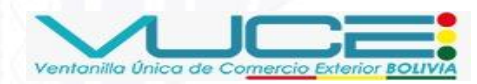

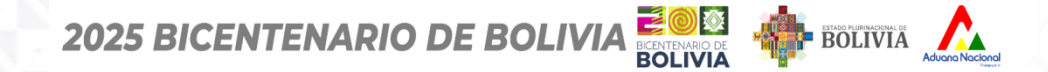

FORMULARIO DE SOLICITUD

#### Certificado Fitosanitario de Exportación (CFE)

18

| 🗅 Formulario                            | Datos de la Factura       |                         |  |
|-----------------------------------------|---------------------------|-------------------------|--|
| > Datos Generales                       | Total de factura FCA (*)  | Moneda (*)              |  |
| Datos del Exportador                    | 756000.00                 | Dólares                 |  |
| Datos del Destinatario                  |                           |                         |  |
| > Datos de Transporte                   | Número de factura FCA (*) | Fecha de la factura (*) |  |
| > Datos del Producto                    | 245                       | 10/06/2025              |  |
| Datos de Tratamiento de<br>Desinfección | (*) Campos requeridos     |                         |  |
| > Datos de Certificación Extra          |                           |                         |  |
| > Datos de la Factura                   |                           | ← Atras                 |  |

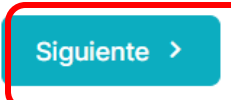

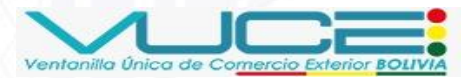

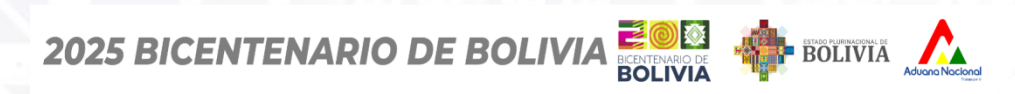

#### Certificado Fitosanitario de Exportación (CFE)

| PRINCIPAL          | UNA VEZ COM<br>FORMULARIO<br>MUESTRA LA S<br>DONDE SE DEB                              | PLETADO EL LLENADO EL<br>CFE, EL SISTEMA<br>IGUIENTE PANTALLA,<br>EN ADJUNTAR LOS |
|--------------------|----------------------------------------------------------------------------------------|-----------------------------------------------------------------------------------|
| SOLICITUDES        | ARCHIVOS EN F                                                                          | ORMATO PDF                                                                        |
| ✓ Nueva Solicitud  | Detalle del Documento Requisitos Adjuntos TRÁMITE                                      |                                                                                   |
|                    | Adjuntos                                                                               |                                                                                   |
| 图 Mis Certificados | FACTURA COMERCIAL - FOB (*)                                                            |                                                                                   |
|                    | LISTA DE EMPAQUE (*)                                                                   |                                                                                   |
|                    | AFIDI, PRE AFIDI U OTRO DOCUMENTO QUE CERTIFIQUE LOS REQUISITOS DE PAÍS<br>DESTINO (*) |                                                                                   |
|                    | OTROS                                                                                  |                                                                                   |
|                    | (*) Documentos requeridos                                                              |                                                                                   |
|                    | < Anterior 🛛 🔊 Enviar Solicitud                                                        |                                                                                   |
|                    |                                                                                        |                                                                                   |
|                    |                                                                                        |                                                                                   |

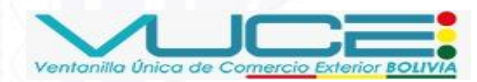

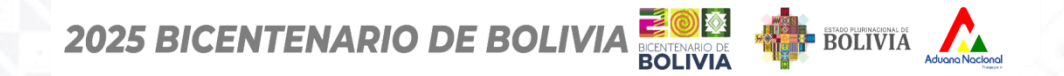

**FORMULARIO DE SOLICITUD** 

### Certificado Fitosanitario de Exportación (CFE)

Seleccione un archivo (\*)

20

Arrastre y suelte el archivo aquí para cargarlo. Solo se permiten archivos en formato PDF y Excel con un tamaño máximo de 10 MB.

Hacemos "clic" en la opción 'Seleccionar archivo'.

Seleccionar archivo ...

(\*) Campos obligatorios, registrar información del AFIDI, PRE AFIDI U OTRO DOCUMENTO QUE CERTIFIQUE LOS REQUISITOS DE PAÍS DESTINO

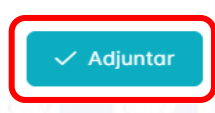

a X

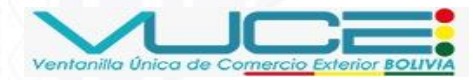

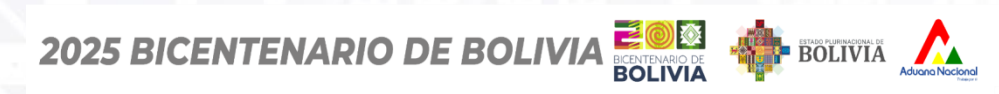

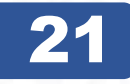

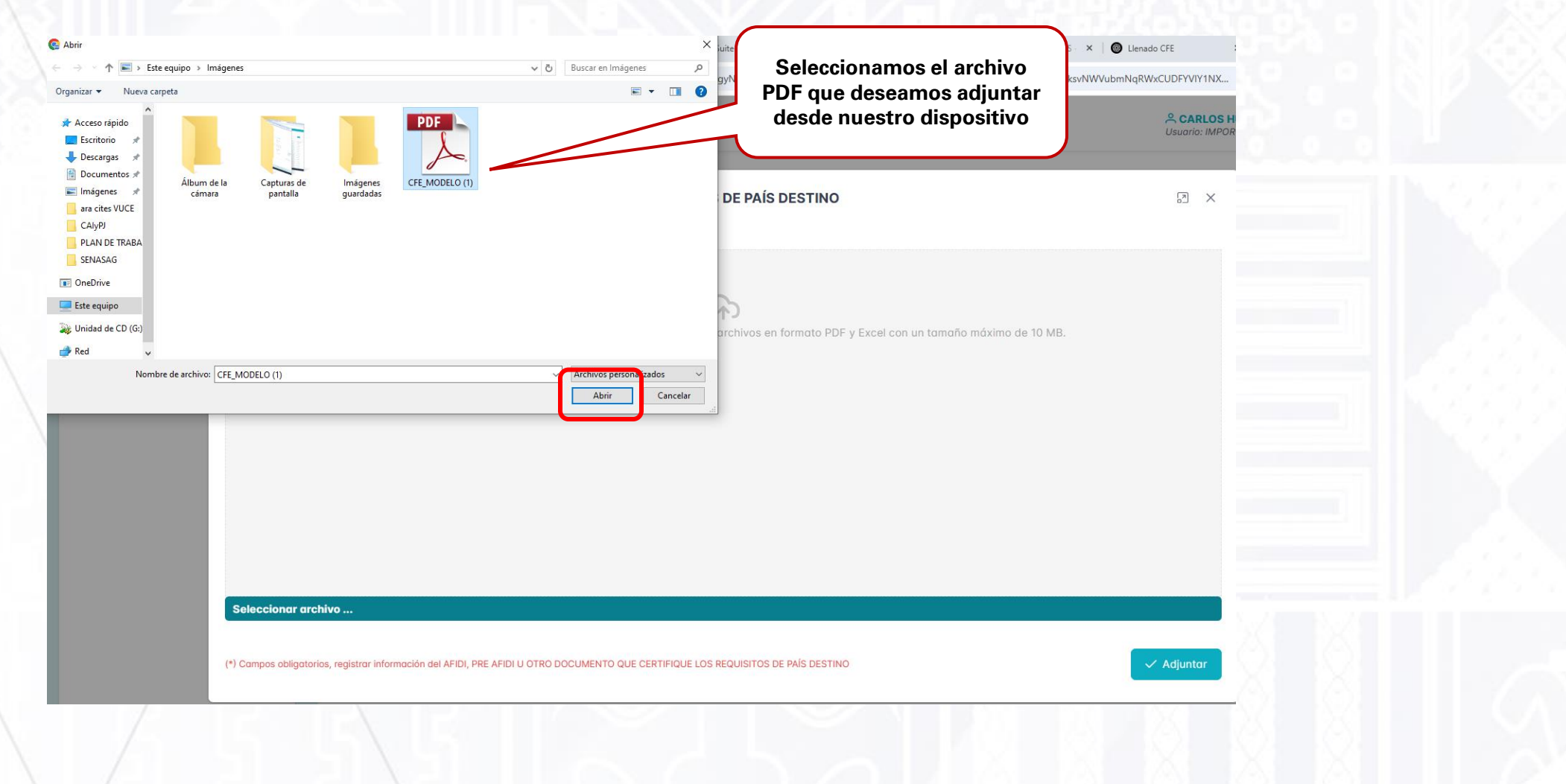

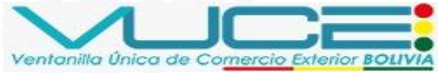

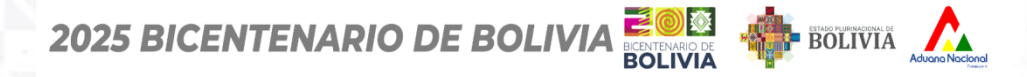

## **FORMULARIO DE SOLICITUD**

#### Certificado Fitosanitario de Exportación (CFE)

AFIDI, PRE AFIDI U OTRO DOCUMENTO QUE CERTIFIQUE LOS REQUISITOS DE PAÍS DESTINO

N X

Seleccione un archivo (\*)

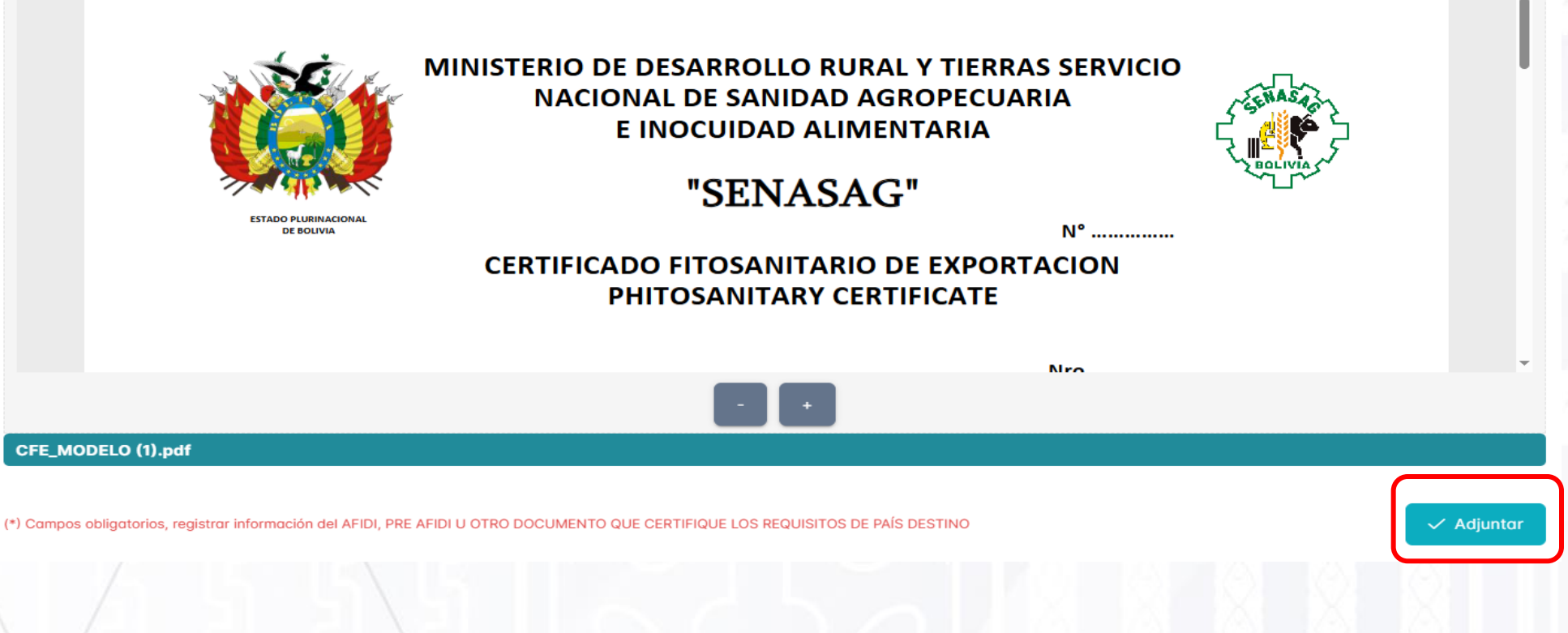

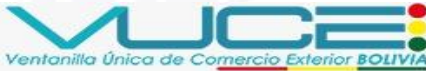

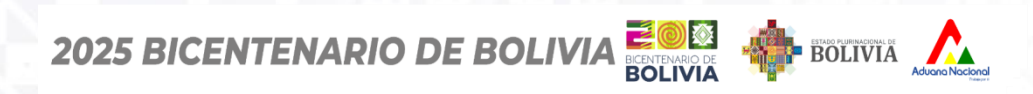

#### Certificado Fitosanitario de Exportación (CFE)

| Adjuntos                                                                             |                                                                                                    |
|--------------------------------------------------------------------------------------|----------------------------------------------------------------------------------------------------|
| ACTURA COMERCIAL - FOB (*)                                                           | Ver adjunto Editar                                                                                                    |
| ISTA DE EMPAQUE (*)                                                                  | 🕒 Ver adjunto 🕞 Editar                                                                                                    |
| FIDI, PRE AFIDI U OTRO DOCUMENTO QUE CERTIFIQUE LOS REQUISITOS DE PAÍS<br>ESTINO (*) | Ver adjunto Editar                                                                                                    |
| TROS                                                                                 | Adjuntar                                                                                                    |
| ) Documentos requeridos                                                              |                                                                                                    |
|                                                                                      | CONCLUIDO EL REGISTRO<br>DE TODOS LOS DATOS<br>REQUERIDOS, SE DEBE<br>HACER CLIC EN LA<br>OPCIÓN 'ENVIAR<br>SOLICITUD' PARA |

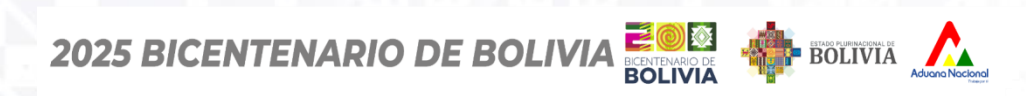

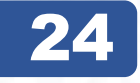

| Adjuntos                                 |                                                                 |                        |  |
|------------------------------------------|-----------------------------------------------------------------|------------------------|--|
| ACTURA COMERCIAL - FOB (*)               | ?                                                               | 🕼 Ver adjunto 🕞 Editar |  |
| ISTA DE EMPAQUE (*)                      | <b>¿Enviar solicitud?</b><br>Por favor confirme para continuar. | 🛛 Ver adjunto 🕞 Editar |  |
| AFIDI, PRE AFIDI U OTRO DOCUMENTO QUE *) | CEI: Si, enviar Cancelar                                        | 🗅 Ver adjunto 🕞 Editar |  |
| DTROS                                    |                                                                 | Adjuntar               |  |
| *) Documentos requeridos                 |                                                                 |                        |  |
|                                          |                                                                 |                        |  |

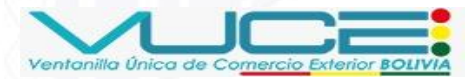

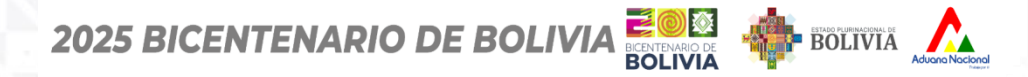

## FORMULARIO DE SOLICITUD

| Bandeja de Solicitudes                    |              |                |                |                  |                 |           |                      | 🗹 Nueva Solici |
|-------------------------------------------|--------------|----------------|----------------|------------------|-----------------|-----------|----------------------|----------------|
| Entidad emisora                           |              | Docume         | ento A.P.C.O.  |                  |                 |           |                      |                |
| SENASAG                                   | ~            |                |                |                  | × ~             | Q Buscar  |                      |                |
| Q 1030                                    |              |                |                |                  |                 |           |                      |                |
| Nº Solicitud ↑↓ Código Borrado            | r ↑↓ Tipo ↑↓ | Código ↑↓      | Estado ↑↓      | Descripción ↑↓   |                 |           | Fecha Solicitud   ↑↓ | Acciones 1     |
| SNGS-2025-1021 SNGB-2025-103              | O CE         | EX-004         | RECEPCIONADO   | CERTIFICADO FITO | SANITARIO DE EX | PORTACIÓN | 🛱 12/06/2025         | Acciones       |
| POSTERIORMENTE, LA<br>SOLICITUD CAMBIA AL | Mostrano     | lo 1 a 5 de 12 | registros << < | 1 2 3            | > >>            | 5 🗸       |                      |                |

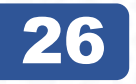

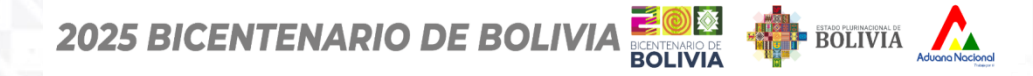

Ventanilla Única de Comercio

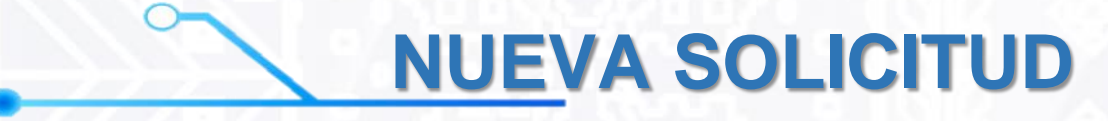

| MIS SOLICITUDES<br>Bandeja de Solicitudes                                                                                                    |                                       |                                   |                                |
|----------------------------------------------------------------------------------------------------|---------------------------------------|-----------------------------------|--------------------------------|
| Bandeja de Solicitudes                                                                                                    |                                       |                                   | 🗹 Nueva Solicitud              |
| Entidad emisora                                                                                                    | Documento A.P.C.O.                    |                                   |                                |
| SENASAG                                                                                                    | ~ ) [                                 | X V Q Buscar                      | l                              |
| Q 1021                                                                                                    |                                       |                                   |                                |
| N° Solicitud ↑↓ Código Borrador ↑↓                                                                                                    | Tipo ↑↓ Código ↑↓ Estαdo ↑↓ Descri    | pción ↑↓                          | Fecha Solicitud ↑↓ Acciones ↑↓ |
| SNGS-2025-1021 SNGB-2025-1030                                                                                                    | CE EX-004 APROBADO ~ CERTIFI          | CADO FITOSANITARIO DE EXPORTACIÓN | ☐ 12/06/2025 Acciones :        |
| UNA VEZ ENVIADA LA SOLICITUD Y<br>EN CASO DE NO EXISTIR<br>OBSERVACIONES POR PARTE DEL<br>SENASAG, EL ESTADO DEL TRÁMITE<br>CAMBIA A 'APROBADO | Mostrando 1 a 5 de 12 registros « < 1 | 2 3 > » 5 v                       |                                |

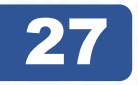

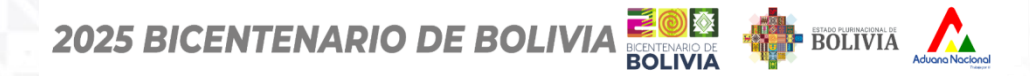

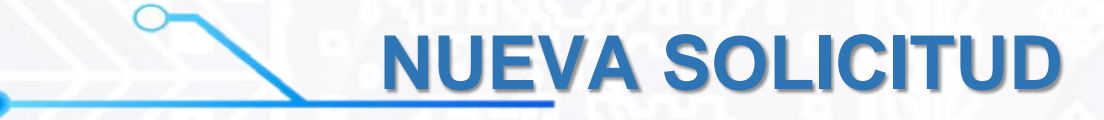

| AIS SOLICITUDES<br>andeja de Solicitudes |                               |                       |                            |                      |                                    |
|------------------------------------------|-------------------------------|-----------------------|----------------------------|----------------------|------------------------------------|
| indeja de Solicitudes                    |                               |                       |                            |                      | 🗹 Nueva Solicitu                   |
| tidad emisora<br>SENASAG                 | Documento A.F                 | P.C.O.                | X V Q Buscar               |                      |                                    |
| l° Solicitud ↑↓ Código Borrador ↑↓       | Tipo ↑↓ Código ↑↓ Est         | ado ↑↓ Descripción ↑↓ | ,                          | Fecha Solicitud   ↑↓ | Acciones ↑↓                        |
| NGS-2025-1021 SNGB-2025-1030             | CE EX-004                     | CERTIFICADO FI        | TOSANITARIO DE EXPORTACIÓN | 🛱 12/06/2025         | Acciones :                         |
|                                          | Mostrando 1 a 5 de 12 registr | os << < 1 2           | 3 > » 5 ~                  |                      | ⊚ Ver<br>≔ Solicitar<br>Liquidació |

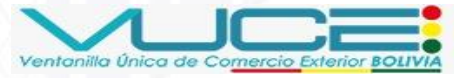

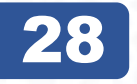

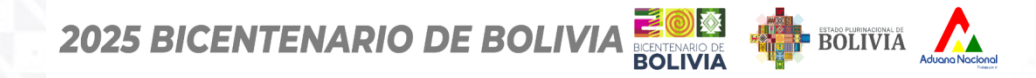

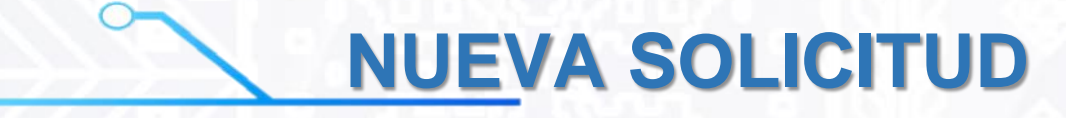

| MIS SOLICITUDES<br>Bandeja de Solicitudes                                                                                                    |                                                              |                                |
|----------------------------------------------------------------------------------------------------|--------------------------------------------------------------|--------------------------------|
|                                                                                                    |                                                              |                                |
| Bandeja de Solicitudes                                                                                                    |                                                              | 🗹 Nueva Solicitud              |
| Entidad emisora                                                                                                    | Documento A.P.C.O.                                           |                                |
| SENASAG                                                                                                    | ✓                                                            |                                |
| N° Solicitud ↑↓ Código Borrador ↑↓ Tipo ↑                                                                                                    | , Código ↑↓ Estado ↑↓ Descripción ↑↓                         | Fecha Solicitud ↑↓ Acciones ↑↓ |
| SNGS-2025-1021 SNGB-2025-1030 CE                                                                                                    | EX-004 POR_FIRMAR ~ CERTIFICADO FITOSANITARIO DE EXPORTACIÓN | ☐ 12/06/2025 Acciones :        |
| DESPUÉS DE SOLICITAR LA<br>LIQUIDACIÓN, EL SISTEMA<br>ACTUALIZA AUTOMÁTICAMENTE<br>EL ESTADO A ' POR FIRMAR',<br>INDICANDO QUE EL CERTIFICADO | trando 1 a 5 de 12 registros << < 1 2 3 > >> 5 >             |                                |
| ESTÁ LISTO PARA LA FIRMA<br>DIGITAL                                                                                                    |                                                              |                                |

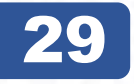

Ventanilla Única de Com

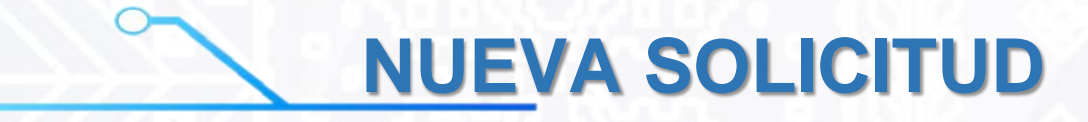

| MIS SOLICITUDES<br>Bandeja de Solicitudes |                                                                        |                                |
|-------------------------------------------|------------------------------------------------------------------------|--------------------------------|
| Bandeja de Solicitudes                    |                                                                        | 🗹 Nueva Solicitud              |
| Entidad emisora<br>SENASAG                | Documento A.P.C.O.                                                     |                                |
| Q 1021<br>N° Solicitud ↑↓ Código Borrado  | ↑↓ Tipo ↑↓ Código ↑↓ Estado ↑↓ Descripción ↑↓                          | Fecha Solicitud ↑↓ Acciones ↑↓ |
| SNGS-2025-1021 SNGB-2025-103              | CE EX-004 <b>POR_FIRMAR ~</b> CERTIFICADO FITOSANITARIO DE EXPORTACIÓN | ☐ 12/06/2025 Acciones :        |
|                                           | Mostrando 1 a 5 de 12 registros << < 1 2 3 > >> 5 >                    | ⊚ Ver<br>"♀ Firmar solicitu    |
|                                           |                                                                        |                                |

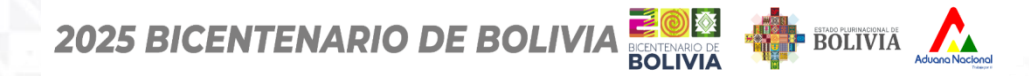

30

## **NUEVA SOLICITUD**

| MIS SOLICITUE<br>Bandeja de Solicitudes                                                                                                    | DES                 |                                      |                            |                                                                                                    |                 |   |                             |                       |                     |            |
|----------------------------------------------------------------------------------------------------|---------------------|--------------------------------------|----------------------------|----------------------------------------------------------------------------------------------------|-----------------|---|-----------------------------|-----------------------|---------------------|------------|
|                                                                                                    |                     | Firmar Solici                        | tud / Liquidación          |                                                                                                    | ×               | < |                             |                       |                     |            |
| Bandeia de Solicit                                                                                                    | tudes               | Datos de Solic                       | itud                       |                                                                                                    |                 |   |                             |                       |                     |            |
| Banacja ac conon                                                                                                    |                     | N° de Solicitud                      | i:                         | SNGS                                                                                                    | SNGS-2025-1021  |   |                             |                       |                     |            |
|                                                                                                    |                     | NIT del Export                       | ador:                      | 10232                                                                                                    | 1023233029      |   |                             |                       |                     |            |
| Entidad emisora                                                                                                    |                     | Padrón del Ex                        | oortador:                  | 03-42                                                                                                    | 217             |   |                             |                       |                     |            |
| SENASAG                                                                                                    |                     | Liquidación                          |                            |                                                                                                    |                 |   | X ~ Q Bus                   | car                   |                     |            |
|                                                                                                    |                     | N°<br>Liquidación:                   | 1514929                    | SNG5-2025-1021         1023233029         03-4217         x       Q Buscar         sanitaria de Exportación (CFE) (para rigen vegetal)         1053094 BANCO UNION (EXPRESADO EN 025-06-17         U         Fecha S         025-06-17         ITOSANITARIO DE EXPORTACIÓN         11053094 |                 |   |                             |                       |                     |            |
| Q     Buscar solicitud       N° Solicitud ↑↓     Código Borrador         N° Solicitud ↑↓     Código Borrador         N° CTA, CTE,:1-1053094 BANCO UN | rtación (CFE) (para |                                      |                            |                                                                                                    |                 |   |                             |                       |                     |            |
| N° Solicitud 11 Código Borrador                                                                                                    | Monto Total:        | 0.00 Bs                              | .00 Bs                     |                                                                                                    |                 |   |                             | Frankis Onlinitud. Al | A                   |            |
|                                                                                                    | Cuenta:             | Nº CTA. CTE.:1-105309<br>BOLIVIANOS) | 4 BANCO                    | UNION (EXPRESADO EN                                                                                                    | 1               | Ļ |                             | Fecha Solicitua  ↓    | Acciones            |            |
| SNGS-2025-1021                                                                                                    | SNGB-2025-1030      | Vigencia:                            | 2025-06-12 - 2025-06-      | -17                                                                                                    |                 |   | ITOSANITARIO DE EXPORTACIÓN |                       | <b>🛱 12/06/2025</b> | Acciones : |
| SNGS-2025-1015                                                                                                    | SNGB-2025-1020      | Detalle de Pro                       | ductos                     |                                                                                                    |                 |   | ITOSANITARIO DE EXPORTACIÓN |                       | <b>□</b> 11/06/2025 | Acciones : |
|                                                                                                    |                     | Producto                             | Can                        | tidad                                                                                                    | Monto           |   |                             |                       | 2, 00,2020          |            |
| SNGS-2025-1025                                                                                                    | SNGB-2025-1018      | Soya (Aceite cr                      | udo) 123 lt                | :<br>                                                                                                    | 0.0000 Bs       |   | ITOSANITARIO DE EXPORTACIÓN |                       | 🛱 11/06/2025        | Acciones : |
| SNGS-2025-1013                                                                                                    | SNGB-2025-1015      | Ingrese el nro de                    | e carnet del token para pr | uebas: 12                                                                                                    | 23456           |   | ITOSANITARIO DE EXPORTACIÓN |                       | 🛱 11/06/2025        | Acciones : |
| SNGS-2025-1011                                                                                                    | SNGB-2025-1014      |                                      |                            |                                                                                                    | Cancelar Firmar |   | ITOSANITARIO DE EXPORTACIÓN |                       | 🛱 11/06/2025        | Acciones : |
|                                                                                                    |                     |                                      | Mostrando 1 a 5 de 12 re   | egistros                                                                                                    | « < 1 2         |   | 3 > >> 5 ~                  |                       |                     |            |

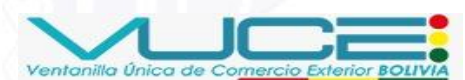

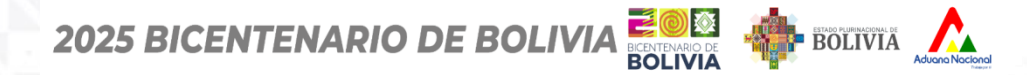

31

## **NUEVA SOLICITUD**

| MIS SOLICITUE<br>Bandeja de Solicitudes | DES             |                    |                                                                                   |                    |          |             |                  |                     |                   |
|-----------------------------------------|-----------------|--------------------|-----------------------------------------------------------------------------------|--------------------|----------|-------------|------------------|---------------------|-------------------|
|                                         |                 | Firmar Solici      | tud / Liquidación                                                                 |                    | $\times$ | _           |                  |                     |                   |
| Randeia de Solicit                      | udes            | Datos de Solic     | itud                                                                              |                    |          |             |                  |                     |                   |
|                                         | uuuu            | N° de Solicitud    | <b>1</b> :                                                                        | SNGS-2025-1021     |          |             |                  |                     | 🖄 Nueva Solicitua |
|                                         |                 | NIT del Export     | ador:                                                                             | 1023233029         |          |             |                  |                     |                   |
| Entidad emisora                         |                 | Padrón del Ex      | portador:                                                                         | 03-4217            |          |             |                  |                     |                   |
| SENASAG                                 |                 | Liquidación        |                                                                                   |                    |          | ×           | ✓ Q Buscar       |                     |                   |
|                                         |                 | N°<br>Liquidación: | 1514929                                                                           |                    |          |             |                  |                     |                   |
| Q Buscar solicitud                      |                 | Servicio:          | certificado Fitosanitaria de Exportación (CFE) (para productos de origen vegetal) |                    |          |             |                  |                     |                   |
|                                         |                 | Monto Total:       | 0.00 Bs                                                                           | Pin del token      | _        |             |                  | Facher Calisiand 1  | Accience 1        |
| N° Solicitud 11                         | Coalgo Borrador | Cuenta:            | Nº CTA. CTE.:1-1053094 BA<br>BOLIVIANOS)                                          | ANC ePass2003      |          | •           |                  | Fecha Solicitua  ↓  | Acciones 1        |
| SNGS-2025-1021                          | SNGB-2025-1030  | Vigencia:          | 2025-06-12 - 2025-06-17                                                           | •••••              |          | Actualizar  | DE EXPORTACIÓN   | 🛱 12/06/2025        | Acciones :        |
| SNGS-2025-1015                          | SNGB-2025-1020  | Detalle de Pro     | ductos                                                                            |                    |          | •           | DE EXPORTACIÓN   | <b>円</b> 11/06/2025 | Acciones :        |
|                                         | 01100 2020 1020 | Producto           | Cantida                                                                           | d Archivos: 0 de 1 |          |             |                  | 0 11/00/2020        | Acciones .        |
| SNGS-2025-1025                          | SNGB-2025-1018  | Soya (Aceite cr    | udo) 123 It                                                                       |                    | Firmar   |             | DE EXPORTACIÓN   | <b>⊟</b> 11/06/2025 | Acciones :        |
|                                         | 01105 0005 4045 | Ingrese el nro de  | e carnet del token para prueb                                                     | as:                |          | TOOLUTIO    |                  | # 110 ( 10005       |                   |
| SNGS-2025-1013                          | SNGB-2025-1015  |                    |                                                                                   |                    |          | HOSANITARI  | UDE EXPORTACION  | L 11/06/2025        | Acciones :        |
| SNGS-2025-1011                          | SNGB-2025-1014  |                    |                                                                                   | Cancelar           | firmar   | ITOSANITARI | O DE EXPORTACIÓN | 🛱 11/06/2025        | Acciones :        |
|                                         |                 |                    | Mostrando 1 a 5 de 12 regist                                                      | tros << < 1        | 2        | 3 >         | » 5 v            |                     |                   |

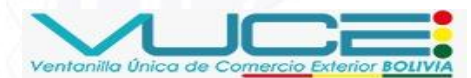

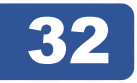

### Certificado Fitosanitario de Exportación (CFE)

## NUEVA SOLICITUD

| MIS SOLICITUI<br>Bondega de Solicitudes | DES               |         |           |               |                                          | Documents<br>El document<br>Senssog co | e enviado<br>sto firmado fue enviado a<br>prectamente | UNA VEZ FIRMADA<br>SOLICITUD DE             |
|-----------------------------------------|-------------------|---------|-----------|---------------|------------------------------------------|----------------------------------------|-------------------------------------------------------|---------------------------------------------|
| Bandeja de Solici                       | tudes             |         |           |               |                                          |                                        | Nueva Solicitud                                       | LIQUIDACIÓN, EL<br>DOCUMENTO ES<br>REMITIDO |
| Entidad emisora                         |                   |         | Documer   | to A.P.C.O.   |                                          |                                        |                                                       | SENASAG                                     |
| Q Buscar solicitu                       | d                 |         |           |               |                                          |                                        |                                                       |                                             |
| N* Solicitud 11                         | Código Borrador 1 | Tipo †1 | Código 11 | Estodo 1      | Descripción 11                           | Fecha Solicitud                        | Acciones 11                                           |                                             |
| SNGS-2025-1021                          | SNOB-2025-1030    | CE      | EX-004    | (POR_PAGAR ~) | CERTIFICADO FITOSANITARIO DE EXPORTACIÓN | E 12/06/2025                           | Acciones 1                                            |                                             |
| 5NGS-2025-1015                          | SNG8-2025-1020    | CE      | EX-004    | (APROBADO ~)  | CERTIFICADO FITOSANITARIO DE EXPORTACIÓN | E 11/06/2025                           | Acciones                                              |                                             |
| SNO5-2025-1025                          | 5NG8-2025-1018    | CE      | EX-004    | RECEPCIONADO  | CERTIFICADO FITOSANITARIO DE EXPORTACIÓN | E 11/06/2025                           | Acciones 1                                            |                                             |
|                                         |                   |         |           |               |                                          |                                        |                                                       |                                             |
| SNGS-2025-1013                          | SNG8-2025-1015    | CE      | EX-004    | (APROBADO -   | CERTIFICADO FITOSANITARIO DE EXPORTACIÓN | B 11/06/2025                           | Acciones :                                            |                                             |

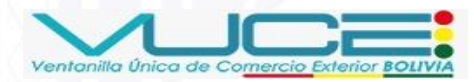

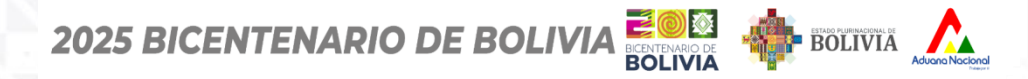

33

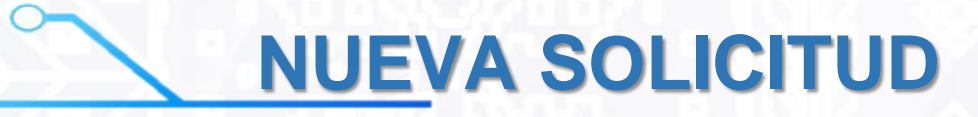

| Bandeja de Solici | tudes                |         |           |              |                    |                 |          |                 | 🗹 Nueva S |
|-------------------|----------------------|---------|-----------|--------------|--------------------|-----------------|----------|-----------------|-----------|
| Entidad emisora   |                      |         | Docume    | nto A.P.C.O. |                    |                 |          |                 |           |
| SENASAG           |                      | ~       |           |              |                    | × ×             | Q Buscar |                 |           |
| Q 1021            |                      |         |           |              |                    |                 |          |                 |           |
| N° Solicitud ↑↓   | Código Borrador   ↑↓ | Tipo ↑↓ | Código †↓ | Estado ↑↓    | Descripción ↑↓     |                 |          | Fecha Solicitud | Acciones  |
| SNGS-2025-1021    | SNGB-2025-1030       | CE      | EX-004    | POR_PAGAR V  | CERTIFICADO FITOSA | NITARIO DE EXPC | RTACIÓN  | 🛱 12/06/2025    | Acciones  |
|                   |                      |         |           |              |                    |                 |          |                 | @ Ver     |

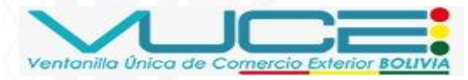

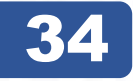

#### Certificado Fitosanitario de Exportación (CFE)

### Pasarela de Pagos

trámite (CPT)

Métodos de Pago

Para continuar, seleccione un método de pago.

#### **!Hola, INDUSTRIAS DE ACEITE S.A. !**

Fuiste redirigido a la Pasarela de Pagos desde: LIQUIDADOR PRE PRODUCCION

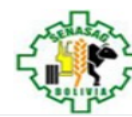

**NUEVA SOLICITUD** 

#### Total (Bs.)

Razón Social:

SENASAG-004 Correo:

NIT:

40.00

**SE GENERA EL COMPROBANTE DE PAGO TRIBUTARIO** PAGO

Realiza el pago desde UNINET, UNIMOVIL Y CAJEROS BANCO UNIÓN generando un código de

Al presionar el botón GENERAR CPT aceptas nuestras CONDICIONES DE USO

#### Detalles de productos y/o servicios

• Pago con Plataforma de Pago de Tramites del Estado

| ITEM                                                                                     | Precio Unitario (Bs.) | Cantidad | Descuento (Bs.) | Subtotal (Bs.) |
|------------------------------------------------------------------------------------------|-----------------------|----------|-----------------|----------------|
| Certificado Fitosanitaria de<br>Exportación (CFE) (para productos<br>de origen vegetal). | 40.00                 | 1        | 0.00            | 40.00          |
| Sub-total                                                                                |                       |          |                 | 40.00          |
| Monto Giftcard                                                                           |                       |          |                 | 0.00           |
| Descuento Adicional                                                                      |                       |          |                 | 0.00           |
| Total a Pagar (Bs.)                                                                      |                       |          |                 | 40.00          |

Más información sobre los medios de pago

BANCO UNION

#### info@senasag.gob.bo Teléfono:

Datos del Proveedor

LIQUIDADOR PRE PRODUCCION

Anular Orden y volver al sitio del Proveedor

(CPT), PARA REALIZAR EL CORRESPONDIENTE.

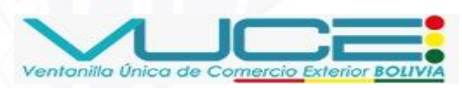

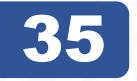

#### Certificado Fitosanitario de Exportación (CFE)

## **NUEVA SOLICITUD**

#### Pasarela de Pagos Fuiste redirigido a la Pasarela de Pagos desde: LIQUIDADOR PRE PRODUCCION ¡CPT Generado! Número de CPT 9647-5365-9126 Válido hasta 17/06/2025 Imprimir CPT Copiar CPT Continuar con el trámite No olvides completar tu pago desde: BINCO UNION UNI

**!Hola, INDUSTRIAS DE ACEITE S.A. !** 

#### Detalles de productos y/o servicios

| ITEM                                                  | Precio Unitario (Bs.) | Cantidad | Descuento (Bs.) | Subtotal (Bs.) |
|-------------------------------------------------------|-----------------------|----------|-----------------|----------------|
| Certificado Fitosanitaria de                          |                       |          |                 |                |
| Exportación (CFE) (para productos de origen vegetal). | 40.00                 | 1        | 0.00            | 40.00          |
| Sub-total                                             |                       |          |                 | 40.00          |
| Monto Giftcard                                        |                       |          |                 | 0.00           |
| Descuento Adicional                                   |                       |          |                 | 0.00           |
| Total a Pagar (Bs.)                                   |                       |          |                 | 40.00          |

Más información sobre los medios de pago

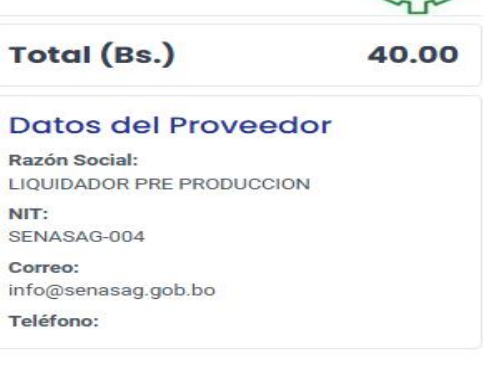

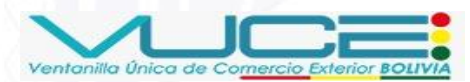

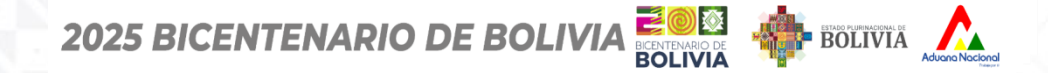

**FORMULARIO DE SOLICITUD** 

#### Certificado Fitosanitario de Exportación (CFE)

36

Liquidador SERVICIOS CALCULADORA PAGAR MANUAL DE USUARIO

### Bienvenidos al Sistema de Liquidación de tasas de los servicios prestados por SENASAG

El sistema de LIQUIDACIÓN DE TASAS es una herramienta informática que permite el acceso rápido a la información de cálculo de costos de los servicios de Sanidad Agropecuaria e Inocuidad Alimentaria (SENASAG) en base a las tasas establecidas en la LEY SAIA 830 del 06 de septiembre del 2016 y el reglamento de tasas.

El sistema también permite registrar los datos para el cálcular el costo del servicio y generar el formulario de Liquidación (previa autorización) de acuerdo al sevicio especificado para su posterior depósito en la entidad bancaria autorizada.

El Manual de usuario del sistema de LIQUIDACIÓN DE TASAS podrá descargarlo haciendo click en la siguiente imagen Guía de procedimientos de pago con tarjeta de crédito y débito mediante la pasarela de pago.

UNA VEZ QUE SE GENERA EL CPT, EL SISTEMA DESPLIEGA LA SIGUIENTE PANTALLA DE CONFIRMACIÓN DEL SISTEMA DE LIQUIDACIÓN DE TASAS DEL SENASAG

Ingresar

SENASAG © BOLIVIA 2025

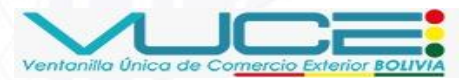
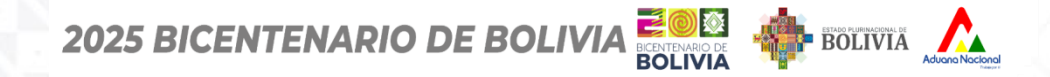

Ventanilla Única de Comercio Exterio

### 37

# **FORMULARIO DE SOLICITUD**

| MIS SOLICITUDES<br>Bandeja de Solicitudes |                   |                |                                          |                 |                   |
|-------------------------------------------|-------------------|----------------|------------------------------------------|-----------------|-------------------|
| Bandeja de Solicitudes                    |                   |                |                                          |                 | 🗹 Nueva Solicitud |
| Entidad emisora<br>SENASAG                | Docume            | nto A.P.C.O.   | X V Q Buscar                             |                 |                   |
| Q 1021                                    |                   |                |                                          |                 |                   |
| N° Solicitud ↑↓ Código Borrador ↑↓        | Tipo ↑↓ Código ↑↓ | Estado ↑↓      | Descripción ↑↓                           | Fecha Solicitud | Acciones ↑↓       |
| SNGS-2025-1021 SNGB-2025-1030             | CE EX-004         | POR_PAGAR ~    | CERTIFICADO FITOSANITARIO DE EXPORTACIÓN | 🛱 12/06/2025    | Acciones :        |
|                                           | Mostrando 1 a 5 d | e 12 registros | 1 2 3 > » 5 ×                            |                 | ⊚ Ver             |
|                                           |                   |                |                                          |                 | 🖾 Procesar pago   |
|                                           |                   |                |                                          |                 | 8                 |

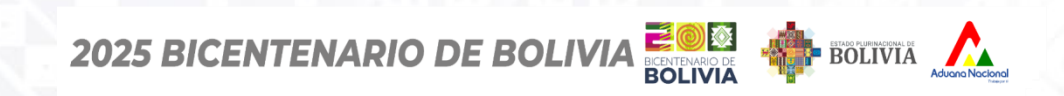

FORMULARIO DE SOLICITUD

### 38

| IS SOLICITUDES<br>videg de Solicitudes<br>indeja de Solicitudes<br>idad emisora<br>ENASAG<br>Q 1021<br>EI CPT ya ha sido generado. Por favor, proceda con su pago.                                                                                                    |    |
|----------------------------------------------------------------------------------------------------|----|
| Indeja de Solicitudes  Itidad emisora Documento A.P.C.O.  IENASAG IENASAG IENASAG IENASAG IENASAG IENASAG IENESCOT IENESCOT IENES |    |
| Indeja de Solicitudes                                                                                                    |    |
| tidad emisora Documento A.P.C.O.<br>ENASAG C C Buscar<br>Q 1021<br>El CPT ya ha sido generado. Por favor, proceda con su pago.                                                                                                    | bu |
| X     Q     IO21     El CPT ya ha sido generado. Por favor, proceda con su pago.                                                                                                    |    |
| Q 1021<br>El CPT ya ha sido generado. Por favor, proceda con su pago.                                                                                                    |    |
| Q 1021<br>El CPT ya ha sido generado. Por favor, proceda con su pago.                                                                                                    |    |
| El CPT ya ha sido generado. Por favor, proceda con su pago.                                                                                                    |    |
|                                                                                                    |    |
| N° Solicitud ↑↓ Código Borrador 1 Número de CPT:                                                                                                    |    |
| NGS-2025-1021 SNGB-2025-1030 9647-5365-9126 TOSANITARIO DE EXPORTACIÓN 🛱 12/06/2025 Acciones :                                                                                                    |    |
| 3 > » 5 v                                                                                                    |    |

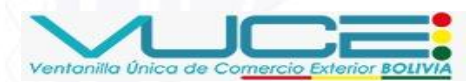

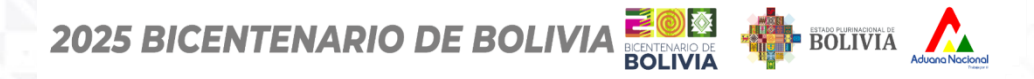

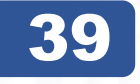

### Certificado Fitosanitario de Exportación (CFE)

# FORMULARIO DE SOLICITUD

| C:   |      |         | ODT      |
|------|------|---------|----------|
| SIMU | Pate |         |          |
|      |      | · · · · | <u> </u> |

срт 964753659126

CONSULTAR

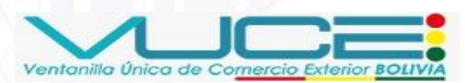

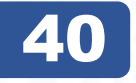

#### Certificado Fitosanitario de Exportación (CFE)

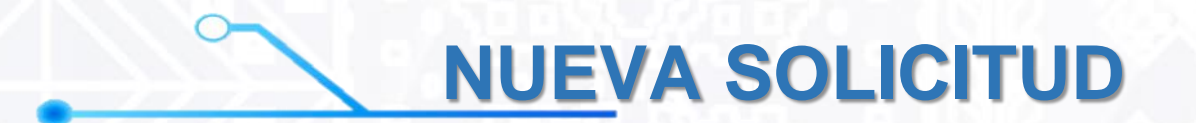

2025 BICENTENARIO DE BOLIVIA

Simular Pago de CPT

срт 964753659126

#### CPT:964753659126

Nombre: INDUSTRIAS DE ACEITE S.A. Documento: OD 4700957

Trámite: pre\_Certificado Fitosanitaria de Exportación (CFE) (para productos de origen vegetal). Monto Total: 40 Bolivianos

CANCELAR PAGAR CPT

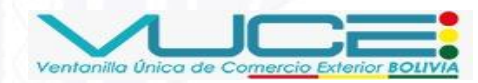

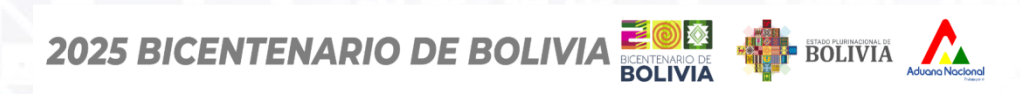

### 41

### Certificado Fitosanitario de Exportación (CFE)

# FORMULARIO DE SOLICITUD

| Simular         | Pago de CPT                         |           |
|-----------------|-------------------------------------|-----------|
| CPT<br>96475365 | 9126                                |           |
|                 |                                     | CONSULTAR |
|                 | Mensaje                             |           |
|                 | EL tramite fue pagado exitosamente. |           |
|                 | ок                                  |           |

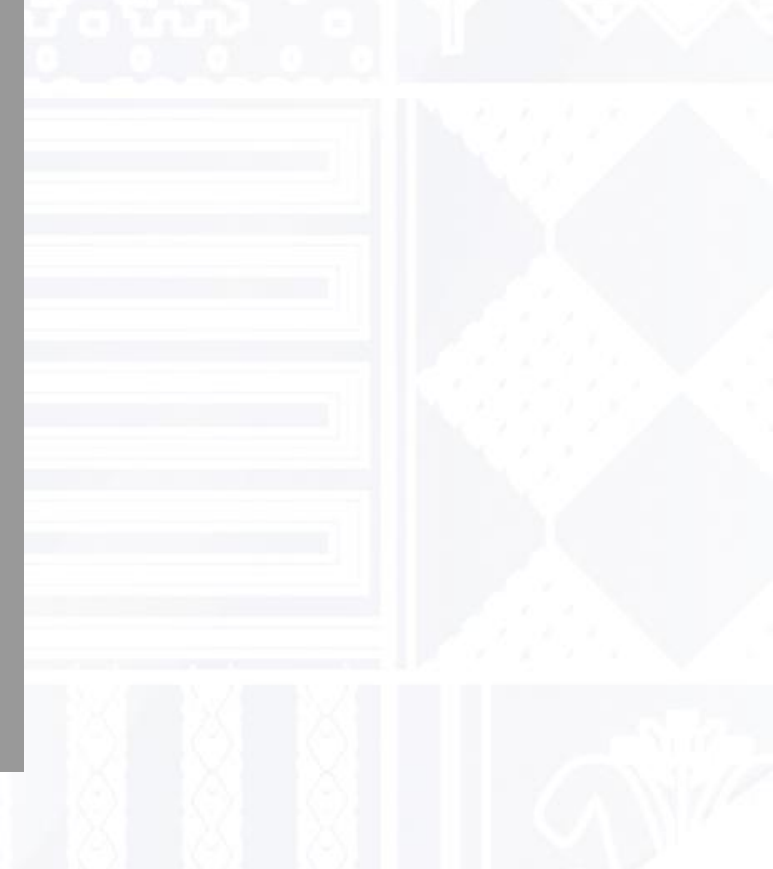

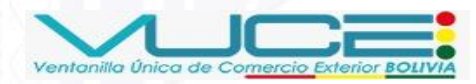

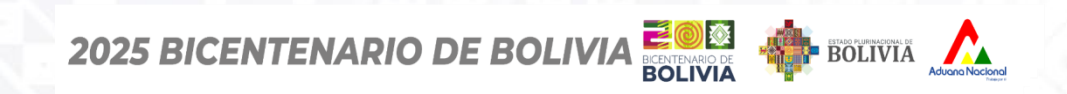

FORMULARIO DE SOLICITUD

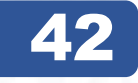

| Bandeja de Solici         | tudes              |         |               |                      |                     |                        |                    | 🗹 Nueva Solicitud                                               |
|---------------------------|--------------------|---------|---------------|----------------------|---------------------|------------------------|--------------------|-----------------------------------------------------------------|
| ntidad emisora            |                    |         | Docume        | nto A.P.C.O.         |                     |                        |                    |                                                                 |
| SENASAG                   |                    |         | <b>~</b>      |                      |                     | X V Q Buscar           |                    |                                                                 |
| Q 1021<br>N° Solicitud ↑↓ | Código Borrador ↑↓ | Tipo ↑↓ | Código †↓     | Estado †↓            | Descripción ↑↓      |                        | Fecha Solicitud ↑↓ | Acciones ↑↓                                                     |
| SNGS-2025-1021            | SNGB-2025-1030     | CE      | EX-004        | PROCESADO ~          | CERTIFICADO FITOSAN | NITARIO DE EXPORTACIÓN | 🛱 12/06/2025       | Acciones :                                                      |
|                           |                    |         | Mostrando 1 d | a 14 de 14 registros | « < 1 >             | >>> 100 <b>~</b>       |                    | UNA VEZ PAGAI<br>LA LIQUIDACIÓI<br>EL ESTADO DE<br>TRÁMITE CAMB |

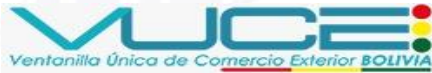

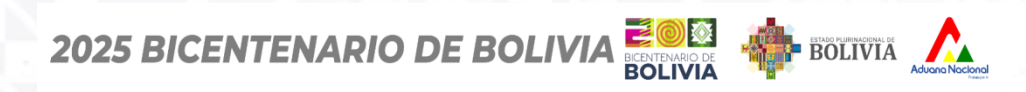

### 43

### Certificado Fitosanitario de Exportación (CFE)

# **FORMULARIO DE SOLICITUD**

Ventanilla Única de

| MIS SOLICITUE<br>Bandeja de Solicitudes | DES                  |         |           |                |                                                                        |                                                 |                   |
|-----------------------------------------|----------------------|---------|-----------|----------------|------------------------------------------------------------------------|-------------------------------------------------|-------------------|
| Bandeja de Solici                       | tudes                |         |           |                |                                                                        |                                                 | 🗹 Nueva Solicitud |
| Entidad emisora                         |                      |         | Docume    | ento A.P.C.O.  |                                                                        |                                                 |                   |
| SENASAG                                 |                      |         | <b>~</b>  |                | X V Q Buscar                                                           |                                                 |                   |
| Q insp                                  |                      |         |           |                |                                                                        |                                                 |                   |
| N° Solicitud ↑↓                         | Código Borrador   ↑↓ | Tipo ↑↓ | Código ↑↓ | Estado ↑↓      | Descripción ↑↓                                                         | Fecha Solicitud   ↑↓                            | Acciones ↑↓       |
| SNGS-2025-1011                          | SNGB-2025-1014       | CE      | EX-004    | INSPECCION_1 ~ | CERTIFICADO FITOSANITARIO DE EXPORTACIÓN                               | 🛱 11/06/2025                                    | Acciones :        |
| SNGS-2025-1010                          | SNGB-2025-1013       | CE      | EX-004    | INSPECCION_1 ~ | CERTIFICADO FITOSANITARIO DE EXPORTACIÓN                               | 🛱 11/06/2025                                    | Acciones :        |
| SNGS-2025-1008                          | SNGB-2025-1011       | CE      | EX-004    | INSPECCION_1 ~ | CERTIFICADO FITOSANITARIO DE EXPORTACIÓN                               | 🛱 11/06/2025                                    | Acciones :        |
| SNGS-2025-1007                          | SNGB-2025-1010       | CE      | EX-004    | INSPECCION_1 ~ | CERTIFICADO FITOSANITARIO DE EXPORTACIÓN                               | 🛱 11/06/2025                                    | Acciones :        |
| SNGS-2025-6                             | SNGB-2025-8          | CE      | EX-004    | INSPECCION_1 ~ | CERTIFICADO FITOSANITARIO DE EXPORTACIÓN                               | 🛱 11/06/2025                                    | Acciones :        |
|                                         |                      |         |           |                | SEGÚN EL TI<br>MERCANCÍ<br>SENASA<br>PROGRAMA<br>INSPECCIÓ<br>CORBESPO | IPO DE<br>A, EL<br>AG<br>A UNA<br>DN SI<br>DNDE |                   |

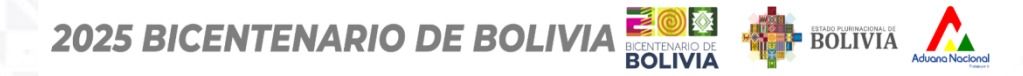

### Certificado Fitosanitario de Exportación (CFE)

**44** 

## **FORMULARIO DE SOLICITUD**

| Bandeja de Certificados        | 3              |              |                                                |        |          |            |                   | SI NO HA<br>OBSERVACIONE<br>INSPECCIÓN. EL S |
|--------------------------------|----------------|--------------|------------------------------------------------|--------|----------|------------|-------------------|----------------------------------------------|
| Entidad emisora<br>SENASAG     |                | ~            | Documento A.P.C.O.                             | ×      | Q Buscar |            |                   | EMITE EL CFE;<br>CONTRARIO, REC<br>SOLICITUI |
| Q Buscar documento AP          |                |              |                                                |        |          |            |                   |                                              |
| N° documento APCO 1↓<br>537478 | SNGS-2025-1031 | EMPRESA DE 1 | RANSFORMACION AGROINDUSTRIAL S.A. (E.T.A.S.A.) | EX-004 |          | 11/06/2025 | Acciones Acciones |                                              |
| 537477                         | SNGS-2025-1029 | EMPRESA DE 1 | RANSFORMACION AGROINDUSTRIAL S.A. (E.T.A.S.A.) | EX-004 | EMITIDO  | 11/06/2025 | Acciones          |                                              |
| 537476                         | SNGS-2025-1030 | EMPRESA DE 1 | RANSFORMACION AGROINDUSTRIAL S.A. (E.T.A.S.A.) | EX-004 | EMITIDO  | 11/06/2025 | Acciones          |                                              |
| 537466                         | SNGS-2025-1019 | EMPRESA DE 1 | RANSFORMACION AGROINDUSTRIAL S.A. (E.T.A.S.A.) | EX-004 | EMITIDO  | 11/06/2025 | Acciones          |                                              |
|                                |                |              |                                                |        |          |            |                   |                                              |

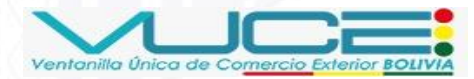

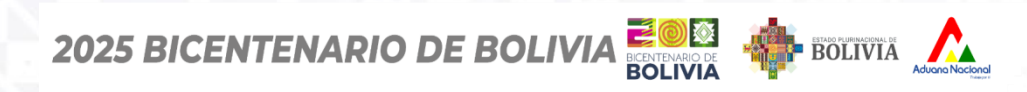

### 45

## **FORMULARIO DE SOLICITUD**

| andeja de Certific | cados              |                                                                                                    |                          |                       |                                                                                                    |
|--------------------|--------------------|----------------------------------------------------------------------------------------------------|--------------------------|-----------------------|----------------------------------------------------------------------------------------------------|
| ntidad emisora     |                    | Documento A.P.C.O.                                                                                   |                          |                       |                                                                                                    |
| SENASAG            |                    | ✓                                                                                                    | X V Q Buscar             |                       |                                                                                                    |
| Q 1032             |                    |                                                                                                    |                          |                       |                                                                                                    |
| N° documento APCO  | N° de Solicitud ↑↓ | Empresa ↑↓                                                                                           | Código APCO ↑↓ Estado ↑↓ | Fecha de emisión   ↑↓ | Acciones ↑↓                                                                                                    |
|                    |                    |                                                                                                    |                          |                       |                                                                                                    |
| 37479              | SNGS-2025-1032     | EMPRESA DE TRANSFORMACION AGROINDUSTRIAL S.A. (E.T.A.S.A                                             | .) EX-004 EMITIDO        | 11/06/2025            | Acciones :                                                                                                    |
| 37479              | SNGS-2025-1032     | EMPRESA DE TRANSFORMACION AGROINDUSTRIAL S.A. (E.T.A.S.A<br>Mostrando 1 a 5 de 12 registros « < 1 2  | .) EX-004 EMITIDO        | ) 11/06/2025          | or Ver                                                                                                    |
| 37479              | SNGS-2025-1032     | EMPRESA DE TRANSFORMACION AGROINDUSTRIAL S.A. (E.T.A.S.A<br>Mostrando 1 a 5 de 12 registros << < 1 2 | .) EX-004 (EMITIDO)      | ) 11/06/2025          | © Ver                                                                                                    |
| 37479              | SNGS-2025-1032     | EMPRESA DE TRANSFORMACION AGROINDUSTRIAL S.A. (E.T.A.S.A<br>Mostrando 1 a 5 de 12 registros « < 1 2  | .) EX-004 EMITIDO        | ) 11/06/2025          | <ul> <li>Acciones :</li> <li>Seemplazo p<br/>Reposición</li> <li>Crear grupo<br/>Reemplazo</li> </ul>                     |
| 37479              | SNGS-2025-1032     | EMPRESA DE TRANSFORMACION AGROINDUSTRIAL S.A. (E.T.A.S.A<br>Mostrando 1 a 5 de 12 registros « < 1 2  | .) EX-004 EMITIDO        | ) 11/06/2025          | Acciones : <ul> <li>Ver</li> <li>Reemplazo r<br/>Reposición</li> <li>Crear grupo<br/>Reemplazo</li> <li>Anular</li> </ul> |

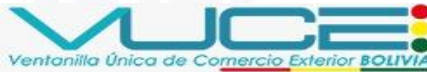

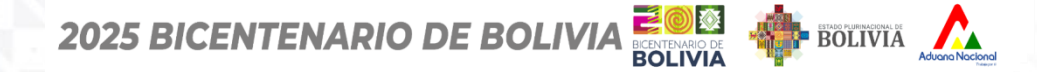

FORMULARIO DE SOLICITUD

Nro. LPZ-47941 RGANIZACIÓN(ES) DE PROTECCIÓN FITOSANITARIA PLANT PROTECTION ORGANIZATION BÉLGICA

### **46**

#### Certificado Fitosanitario de Exportación (CFE)

# **EMISIÓN DEL CFE**

| MINISTERIO DE DESARROLLO RURAL Y TIERRAS<br>SERVICIO NACIONAL DE SANIDAD AGROPECUARIA<br>E INOCUIDAD ALIMENTARIA<br>"SENASAG"                                                                                                    | MINISTERIO DE DESARROLLO RURAL Y TIERRAS<br>SERVICIO NACIONAL DE SANIDAD AGROPECUARIA<br>E INOCUIDAD ALIMENTARIA<br>"SENASAG"<br>Nº 537487                                                                                                    |  |  |  |
|----------------------------------------------------------------------------------------------------|----------------------------------------------------------------------------------------------------|--|--|--|
| Nº 537488 CERTIFICADO FITOSANITARIO DE EXPORTACION PHITOSANITARY CERTIFICATE Nro. L92-47938 ORGANIZACIÓN DE PROTECCIÓN FITOSANITARIA PUNT PROTECTION ORGANIZATION TO PUNT PROTECTION ORGANIZATION TO PUNT PROTECTION ORGANIZATION                                                                                                    | CERTIFICADO FITOSANITARIO DE EXPORTACION<br>PHITOSANITARIO DE EXPORTACIÓN<br>No. LP2-47941<br>Nro. LP2-47941<br>Nro. L |  |  |  |
|                                                                                                    | DESCRIPCIÓN DEL ENVÍO - DESCRIPTION OF CONSIGMENT                                                                                                    |  |  |  |
| Nautre Vancolo del esortate: - Nono vel control - DESCRIPTION OF CONSIGNENT                                                                                                    | Nombre y dirección del exportador - Name and address of exporter<br>EMPRESA DE TRANSFORMACION AGROINDUSTRIAL S.A. (E.T.A.S.A.) (Sin datos) Mirian Garnica                                                                                                    |  |  |  |
| EMPRESA DE TRANSFORMACION AGROINDUSTRIAL S.A. (E.T.A.S.A.) (SIN datas) Carmila, Cecilia                                                                                                    |                                                                                                    |  |  |  |
| Nambre y dhecoln declanda del destinatario - Decland name of consignes                                                                                                    | Nomer y precom accurates de decimitanto - Decareo hame o concores -<br>Los andes (av. belgica)                                                                                                    |  |  |  |
|                                                                                                    | Numero y descripción de los buttos - Number and descripcion of package Marcas distintivas - Distinguishing marks                                                                                                    |  |  |  |
| Nomero y descripción de las bultas - Number ad decorpcian of package<br>1900 Marces datricitas - Distribution martes                                                                                                    | 200 bultos Marca                                                                                                    |  |  |  |
| La par de organ - Pace of organ<br>La par                                                                                                    | Lugar de organ - Face of organ<br>La Pac                                                                                                    |  |  |  |
| Constant declaration y convince that productions that products and quantity declared quantity declared and plant to the state in the state is the state is the st                                                                                                    | Cantolad declarada y nomine de producta - Name of product and quantity declared<br>78654 kg (s) de Saya (Alexier refinado)<br>Crycline max                                                                                                    |  |  |  |
|                                                                                                    | The state of the state of the s                                                                                                    |  |  |  |
| Pro Is prevente as central capability during the statistic productions separate descriptions in product service descriptions are been inspecialed<br>have inspectional de accurate care to proportionents services by comparison productions and the service and accurate the production and the service and accurate the production and the production and the produ                                                                                                    | Non independantial currents our currents and cuarts and cuarts and cuarts of an origination exercise and an origination of the second origination of the second origination or second origination or second origination origination origination origination origination origination origination origination origination origination origination origination origination origination origination origination origination origination origination or                                                                                                    |  |  |  |
| DECLARACIÓN ADICIONAL - ADDITIONAL DECLARATION                                                                                                    | DECLARACIÓN ADICIONAL - ADDITIONAL DECLARATION                                                                                                    |  |  |  |
|                                                                                                    |                                                                                                    |  |  |  |
| TRATAMIENTO DE DESINFECTACIÓN O DESINFECCIÓN - DESINFESTATION AND/OR DESINFECTION                                                                                                    | TRATAMIENTO DE DESINFECTACIÓN O DESINFECCIÓN - DESINFESTATION AND/OR DESINFEC                                                                                                    |  |  |  |
| Techa-Date IZ66/7025 Tratamiento-Tratomont                                                                                                    | Forta - Date 01-01:3000 Tratamento - Treatment                                                                                                    |  |  |  |
| Productio químice (ingrediente activo) - Chamical (Active Ingredient)                                                                                                    | Producto químico (ingrediente activo) - Chemical (Active ingredient)                                                                                                    |  |  |  |
| Duración y temperatura - Duraction and temperature Concentración - Cancentración - Cancentración                                                                                                    | Duración y temperatura - Duración and temperature Concentración - Concentración                                                                                                    |  |  |  |
| Información addictoral - Addictoral - Addi                                                                                                    | Información adicional - Additional Information<br>FACTURA. COMBRICIAL O PROFOMMA DE EXPORTACIÓN NBO: 8574                                                                                                    |  |  |  |
| Lugar de especialis. Place de datas:<br>La Bar a tables<br>Seña da la segunación - Stare de Departation<br>Tendendo especialistica de la como departation<br>Parta - Saña<br>Parta - Saña<br>Parta - | Lugar de expedición - Risce of Issue<br>La Par - Statinis<br>Este documento está firmado digitalmente por<br>RESPONDARE E INCONCOL MATINICOL Y STEMAG                                                                                                    |  |  |  |
| La Pez, 12 de junio de 2025<br>Statistar una funcionaria y representantes decilhan toda responsabilitas financies, resultante de este certificado.                                                                                                    | SENASAG, sus funcionarios y representantes declinan toda responsabilidad financiera resultante de este certificado.<br>SENASAG, its officera and representatives decline aux financial responsability as a result of this certificate.                                                                                                    |  |  |  |
| SEMASHG, its afficers and representatives decline any financial responses affiliate artificate.                                                                                                    | and diality, his concerts after oppositementers uncome any contentian employments of as a result to one contentiate.                                                                                                    |  |  |  |

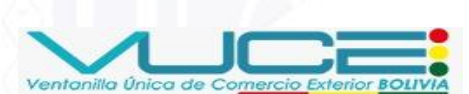

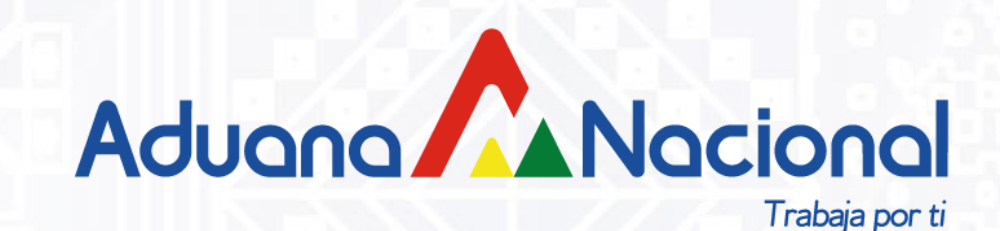

# ANULACIÓN DEL (CFE) EN LA VUCE

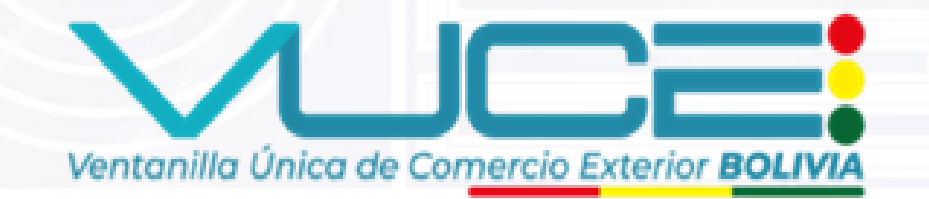

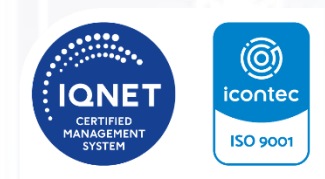

SC-CER993651 INSTITUCIÓN CERTIFICADA ISO 9001:2015

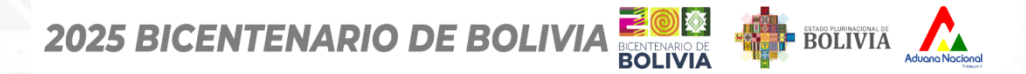

### 48

| RINCIPAL           | MIS CERTIFICADOS                                                                                                    |                                                    |
|--------------------|----------------------------------------------------------------------------------------------------|----------------------------------------------------|
| û Página Principal | Bandeja de Certificados                                                                                                    | 1. 1. 1. 1. A. A. A. A. A. A. A. A. A. A. A. A. A. |
| DLICITUDES         |                                                                                                    | C                                                  |
| 🗹 Nueva Solicitud  | Bandeja de Certificados                                                                                                    | PARA SOLICITA                                      |
| ≔ Mis Solicitudes  |                                                                                                    | DEBE CONTAR (                                      |
| ERTIFICADOS        | Entidad emisora Documento A.P.C.O.                                                                                            |                                                    |
| 🗷 Mis Certificados | SENASAG V X V Q Buscar                                                                                                    | EMITIDOS                                           |
|                    |                                                                                                    |                                                    |
|                    | Q 1032                                                                                                    |                                                    |
|                    | N° documento APCO ↑↓ N° de Solicitud ↑↓ Empresa ↑↓ Acciones                                                                   | †↓                                                 |
|                    | 537479     SNGS-2025-1032     EMPRESA DE TRANSFORMACION AGROINDUSTRIAL S.A. (E.T.A.S.A.)     EX-004     EMITIDO     1/06/2025 |                                                    |
|                    | Mostrando 1 a 5 de 12 registros <<< 1 2 3 > >> 5 >                                                                            |                                                    |

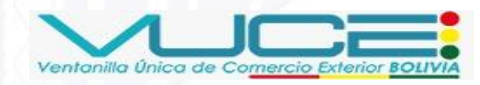

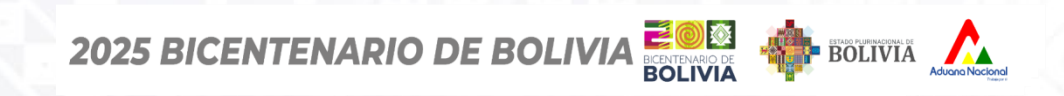

### Certificado Fitosanitario de Exportación (CFE)

**49** 

| MIS CERTIFICADOS<br>Bandeja de Certificados       |                                                            |                                              |                                                   |
|---------------------------------------------------|------------------------------------------------------------|----------------------------------------------|---------------------------------------------------|
| Bandeja de Certificados                           |                                                            |                                              |                                                   |
| Entidad emisora<br>SENASAG                        | Cocumento A.P.C.O.                                         | X V Q Buscar                                 |                                                   |
| Q 1029<br>N° documento APCO ↑↓ N° de Solicitud ↑↓ | Empresa ↑↓                                                 | Código APCO ↑↓ Estado ↑↓ Fecha de emisión ↑↓ | Acciones ↑↓                                       |
| 537477 SNGS-2025-1029                             | EMPRESA DE TRANSFORMACION AGROINDUSTRIAL S.A. (E.T.A.S.A.) | EX-004 EMITIDO 11/06/2025                    | Acciones :                                        |
|                                                   | Mostrando 1 a 5 de 6 registros << 1 2                      | >                                            | I Ver                                             |
|                                                   |                                                            |                                              | ⊕ Crear grupo de<br><u>Reemplazo</u> ⊕     Anular |

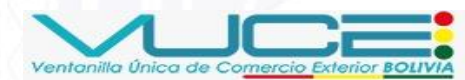

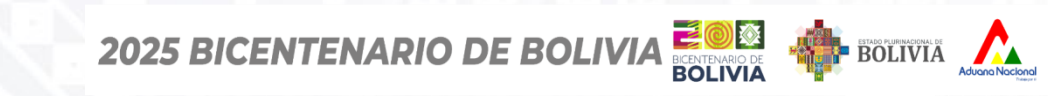

### Certificado Fitosanitario de Exportación (CFE)

50

| Solicitud de Anulación |                     | ×          | PARA SOLICITAR LA<br>ANULACIÓN DEL                 |
|------------------------|---------------------|------------|----------------------------------------------------|
| 537477                 |                     |            | CFE, SE DEBEN<br>COMPLETAR LOS<br>SIGUIENTES DATOS |
| Relación (*)           | Cargo (*)           |            |                                                    |
| Correo (*)             | Teléfono (*)        |            |                                                    |
| Motivo(s) (*)          |                     |            |                                                    |
| Seleccionar            |                     | ~          |                                                    |
| Justificación (*)      |                     |            |                                                    |
|                        |                     | 4          |                                                    |
|                        | Cancelar 🛛 🔊 Enviar | Formulario |                                                    |

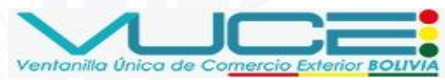

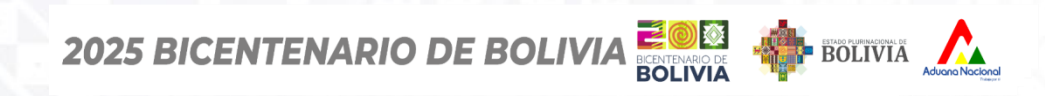

### 51

| MIS      | CERTIFICADOS                                    |                          |  |  |  |  |
|----------|-------------------------------------------------|--------------------------|--|--|--|--|
| Band     | Solicitud de Anulación                          | ×                        |  |  |  |  |
|          | Código del certificado:                         |                          |  |  |  |  |
| Bar      | 537477                                          |                          |  |  |  |  |
| Entic    | Relación (*)                                    | Cargo (*)                |  |  |  |  |
| SE       | Representante Legal                             | Gerente de Exportaciones |  |  |  |  |
|          | Correo (*)                                      | Teléfono (*)             |  |  |  |  |
| C        | exportaciones@empresa.bo                        | 71234567                 |  |  |  |  |
|          |                                                 |                          |  |  |  |  |
| N°<br>AF | Motivo(s) (*)<br>Seleccionar                    | ~                        |  |  |  |  |
| 533      |                                                 | Q ×                      |  |  |  |  |
|          | Cambio de dirección y/o nombre del destinatario |                          |  |  |  |  |
|          | Daños o pérdida del certificado                 |                          |  |  |  |  |
|          | Información faltante o errónea                  |                          |  |  |  |  |
|          | Cambio del País destino o punt                  | o de entrada             |  |  |  |  |
|          | Cambio de destinatario                          |                          |  |  |  |  |

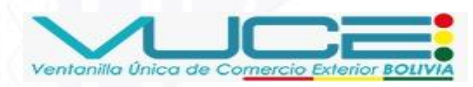

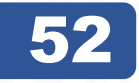

 $\times$ 

#### Certificado Fitosanitario de Exportación (CFE)

| Solicitud de Anulación         |                          |        |  |  |  |  |
|--------------------------------|--------------------------|--------|--|--|--|--|
| Código del certificado:        |                          |        |  |  |  |  |
| 537477                         |                          |        |  |  |  |  |
| Relación (*)                   | Cargo (*)                |        |  |  |  |  |
| Representante Legal            | Gerente de Exportaciones |        |  |  |  |  |
| Correo (*)                     | Teléfono (*)             |        |  |  |  |  |
| exportaciones@empresa.bo       | 71234567                 |        |  |  |  |  |
| Motivo(s) (*)                  |                          |        |  |  |  |  |
| Información faltante o errónea |                          | $\sim$ |  |  |  |  |

#### Justificación (\*)

Se detectó que los datos consignados en el certificado no corresponden al lote real destinado a exportación. Para evitar observaciones en destino y asegurar la trazabilidad del producto, se solicita su anulación y posterior corrección.

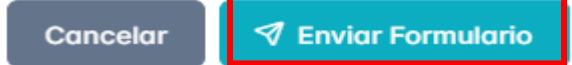

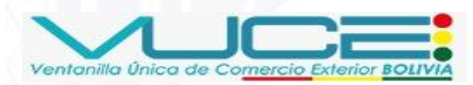

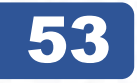

### Certificado Fitosanitario de Exportación (CFE)

| Solicitud de Anulación >                                                                                                    |                                                                                        |  |  |  |
|----------------------------------------------------------------------------------------------------|----------------------------------------------------------------------------------------|--|--|--|
| Código del certificado:                                                                                                    |                                                                                        |  |  |  |
| 537477                                                                                                    |                                                                                        |  |  |  |
| Relación (*)                                                                                                    | Cargo (*)                                                                              |  |  |  |
| Representante Legal                                                                                                    | Gerente de Exportaciones                                                               |  |  |  |
| exportaciones@<br>¿Esta seguro de er<br>Motivo(s) (*)                                                                                                    | nviar el formulario?                                                                   |  |  |  |
| Información faltc X No                                                                                                    | ✓ Si, enviar                                                                           |  |  |  |
| Se detectó que los datos consignados<br>corresponden al lote real destinado a<br>observaciones en destino y asegurar<br>solicita su apulación y posterior corre | s en el certificado no<br>exportación. Para evitar<br>la trazabilidad del producto, se |  |  |  |

Cancelar

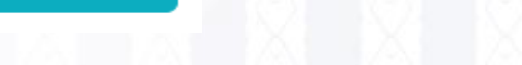

🔊 Enviar Formulario

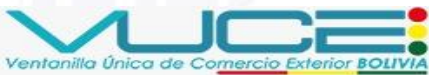

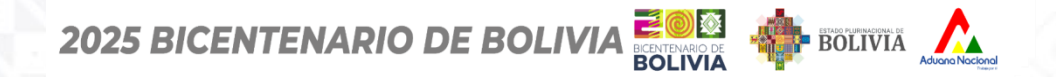

Ventanilla Única de Comercio Exterio.

ANULACIÓN DEL CFE

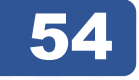

| IIS CERTIFICAD<br>andeja de Certificados | DOS                                       |                       |                                       |                  |            |                       |                    |
|------------------------------------------|-------------------------------------------|-----------------------|---------------------------------------|------------------|------------|-----------------------|--------------------|
| andeja de Certific                       | ados                                      |                       |                                       |                  |            |                       |                    |
| tidad emisora                            |                                           | Documen               | nto A.P.C.O.                          |                  |            |                       |                    |
| SENASAG                                  |                                           | ₩ EX-004              |                                       | × ~              | Q Buscar   |                       |                    |
| Q 537477                                 |                                           |                       |                                       |                  |            |                       |                    |
| N° documento APCO                        | $\uparrow$ ↓ N° de Solicitud $\uparrow$ ↓ | Empresa ↑↓            |                                       | Código APCO   ↑↓ | Estado ↑↓  | Fecha de emisión   ↑↓ | Acciones ↑↓        |
| 37477                                    | SNGS-2025-1029                            | EMPRESA DE TRANSFORMA | CION AGROINDUSTRIAL S.A. (E.T.A.S.A.) | EX-004           | POR_FIRMAR | 11/06/2025            | Acciones :         |
|                                          |                                           | Mostrando 1 a         | a 10 de 10 registros << < 1           | > >> 100 ¥       |            |                       | © Ver<br>"♀ Firmar |
|                                          |                                           |                       |                                       |                  |            | 3 8 8                 | Ì I I              |
|                                          |                                           |                       |                                       |                  |            |                       |                    |

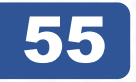

### Certificado Fitosanitario de Exportación (CFE)

# ANULACIÓN DEL CFE

| 11 | MIS CERTIFICADOS<br>Bandeja de Certificados   |                                                                                                    |    |                                                                                                    |
|----|-----------------------------------------------|----------------------------------------------------------------------------------------------------|----|----------------------------------------------------------------------------------------------------|
|    | Bandeja de Certificados                       | Firmar Solicitud de Anulación                                                                                                    | ×  |                                                                                                    |
|    | Entidad emisora<br>SENASAG                    | <pre>{     "servicio": "CFE",     "certificadoCod": "537477",     "solicitudCod": "SNGS-2025-1029",     "tipo": "ANULACION",     "supercolicitante": """#WEFETO DINTO DOCA"</pre>                                                                                             |    | X V Q Buscar                                                                                         |
|    | Q 537477<br>N° documento APCO ↑↓ N° de Solici | <pre>nombresolicitante : HOMBERTO PINTO ROLA , "ciSolicitante": "389748", "relacionExportadorSolicitante": "sANDRA ", "telefonoExportador": "73214778", "correoExportador": "josamero@hotmail.com", "justificacion": "Datos faltantes ", "motivo": [         {         </pre> |    | Código APCO ↑↓ Estado ↑↓ Fecha de emisión ↑↓ Acciones ↑↓                                             |
|    | 537477 SNGS-2025-                             | "descripcion": "Información faltante o errónea" ] ] Ingrese el nro de carnet del token para pruebas: [123456]                                                                                                    |    | EX-004         POR_FIRMAR         11/06/2025         Acciones :           >         >>         100 ~ |
| 1  |                                               | Cancelar Firm                                                                                                    | ar |                                                                                                    |

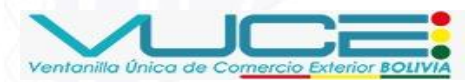

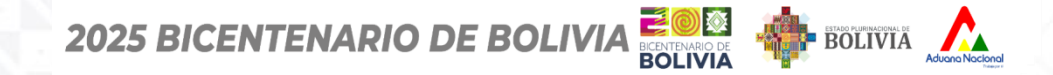

#### Certificado Fitosanitario de Exportación (CFE)

56

#### **MIS CERTIFICADOS** Bandeja de Certificados Firmar Solicitud de Anulación $\times$ Entidad emisora "servicio": "CFE", "certificadoCod": "537477", Q Buscar SENASAG $\times \sim$ "solicitudCod": "SNGS-2025-1029", "tipo": "ANULACION", "nombreSolicitante": "HUMBERTO PINTO ROCA". "ciSolicitante": "389748", Pin del token $\times$ Q 537477 "relacionExportadorSolicitante": "sANDR/ "telefonoExportador": "73214778", ePass2003 "correoExportador": "josamero@hotmail.co Actualizar "justificacion": "Datos faltantes ", ..... APCO 1 N° documento APCO ↑↓ N° de Solici Estado ↑↓ Fecha de emisión ↑↓ Acciones 1 "motivo": [ "descripcion": "Información faltante POR\_FIRMAR SNGS-2025 11/06/2025 537477 Firmar 100 🗸 Ingrese el nro de carnet del token para pruebas: Cancelar

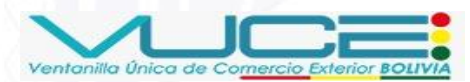

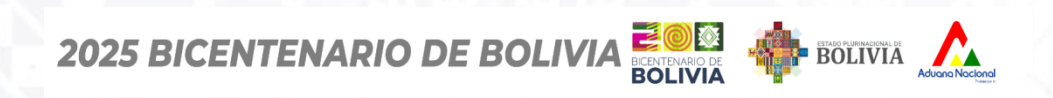

### Certificado Fitosanitario de Exportación (CFE)

57

| andeja de Certifia        | cados                   |                                                            |                  |               |                                                           |                                                                                   |
|---------------------------|-------------------------|------------------------------------------------------------|------------------|---------------|-----------------------------------------------------------|-----------------------------------------------------------------------------------|
| ntidad emisora<br>SENASAG |                         | Cocumento A.P.C.O.                                         | × ~              | Q Buscar      |                                                           |                                                                                   |
| Q 537477                  | ) ↑↓ N° de Solicitud ↑↓ | Empresa ↑↓                                                 | Código APCO   ↑↓ | Estado †↓ Fe  | echa de emisión ↑↓                                        | Acciones ↑                                                                        |
| 537477                    | SNGS-2025-1029          | EMPRESA DE TRANSFORMACION AGROINDUSTRIAL S.A. (E.T.A.S.A.) | EX-004           | ANULACION 11/ | 06/2025                                                   | Acciones                                                                          |
|                           |                         | Mostrando 1 a 11 de 11 registros « < 1 >                   | » 100 V          |               | EL ESTAD<br>'ANULA<br>TRÁMITE E<br>SENASA<br>VERIF<br>ANL | 'O CAMBIA A<br>ACIÓN' Y EL<br>IS ENVIADO AI<br>AG PARA SU<br>ICACIÓN Y<br>JLACIÓN |

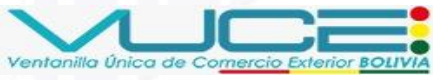

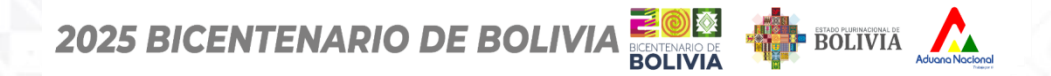

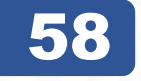

| MIS CERTIFICADOS<br>Bandeja de Certificados |                                      |              |                                                |             |           |                                                   |             |
|---------------------------------------------|--------------------------------------|--------------|------------------------------------------------|-------------|-----------|---------------------------------------------------|-------------|
| Bandeja de Certificados                     | 5                                    |              |                                                |             |           |                                                   |             |
| Entidad emisora                             |                                      |              | Documento A.P.C.O.                             |             |           | SI NO HAY                                         |             |
| SENASAG                                     |                                      | ~            | EX-004                                         | × ×         | Q Buscar  | OBSERVACIONES<br>POR PARTE DEL<br>SENASAG, EL CFE |             |
| Q 537477                                    |                                      |              |                                                |             |           | ES ANULADO                                        | )           |
| N° documento APCO $\uparrow\downarrow$      | N° de Solicitud $\uparrow\downarrow$ | Empresa ↑↓   |                                                | Código APCO | Estado ↑↓ | Fecha de emisión ↑↓                               | Acciones ↑↓ |
| 537477                                      | SNGS-2025-1029                       | EMPRESA DE T | RANSFORMACION AGROINDUSTRIAL S.A. (E.T.A.S.A.) | EX-004      | ANULADO   | 11/06/2025                                        | Acciones :  |
|                                             |                                      | Ν            | lostrando 1 a 11 de 11 registros               | » 100 v     |           |                                                   |             |
|                                             |                                      |              |                                                |             |           |                                                   |             |

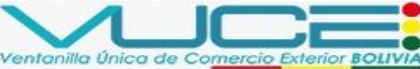

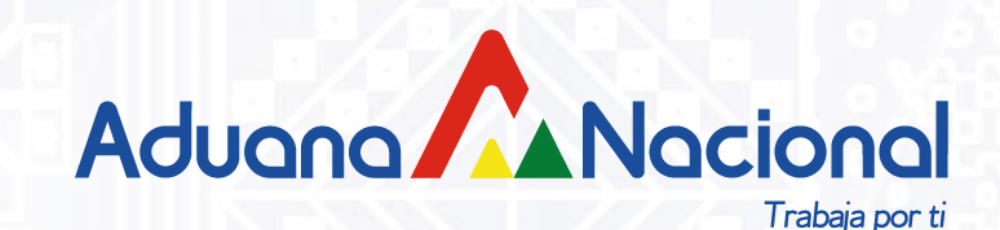

# REEMPLAZO POR REPOSICIÓN DEL (CFE) EN LA VUCE

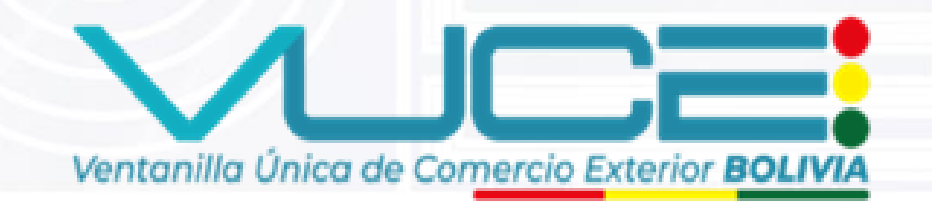

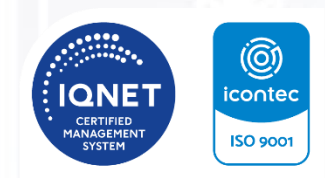

SC-CER993651 INSTITUCIÓN CERTIFICADA ISO 9001:2015

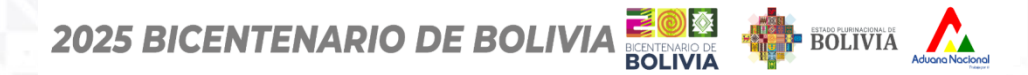

### 60

| MIS CERTIFICADOS<br>Bandeja de Certificados |                      |               |                                     |                 |                  |           |                     |                          |
|---------------------------------------------|----------------------|---------------|-------------------------------------|-----------------|------------------|-----------|---------------------|--------------------------|
| Bandeja de Certificados                     |                      |               |                                     |                 |                  |           |                     |                          |
| Entidad emisora<br>SENASAG                  |                      | ~             | Documento A.P.C.O.                  |                 | × ~              | Q Buscar  |                     |                          |
| Q 1030<br>N° documento APCO ↑↓              | N° de Solicitud   ↑↓ | Empresa ↑↓    |                                     |                 | Código APCO   ↑↓ | Estado ↑↓ | Fecha de emisión ↑↓ | Acciones ↑↓              |
| 537476                                      | SNGS-2025-1030       | EMPRESA DE TI | RANSFORMACION AGROINDUSTRIAL S.     | A. (E.T.A.S.A.) | EX-004           | EMITIDO   | 1'/06/2025          | Acciones :               |
|                                             |                      | M             | ostrando 1 a 11 de 11 registros 🛛 巜 | < 1 →           | » 100 V          |           |                     | Seemplazo por Reposición |
|                                             |                      |               |                                     |                 |                  |           |                     | <ul> <li></li></ul>      |

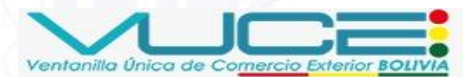

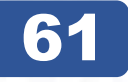

# **REEMPLAZO POR REPOSICIÓN**

| S  | Solicitud de Reemplazo por R                                                | Reposición                                                   | ×      | PARA SOLICITAR<br>REEMPLAZO PO<br>REPOSICIÓN DE<br>CFE, SE DEBEN |
|----|-----------------------------------------------------------------------------|--------------------------------------------------------------|--------|------------------------------------------------------------------|
| 5  | 537476                                                                      |                                                              |        | COMPLETAR LO<br>SIGUIENTES DAT                                   |
| R  | elación (*)                                                                 | Cargo (*)                                                    |        |                                                                  |
|    | Representante Legal                                                         | Jefe de Comercio Exterior                                    |        |                                                                  |
| c  | correo (*)                                                                  | Teléfono (*)                                                 |        |                                                                  |
|    | comercioexterior@empresa.bo                                                 | 71234567                                                     |        |                                                                  |
| м  | lotivo(s) (*)                                                               |                                                              |        |                                                                  |
| I  | Daños o pérdida del certificado                                             |                                                              | ~      |                                                                  |
| JL | ustificación (*)                                                            |                                                              |        |                                                                  |
|    | El Certificado Fitosanitario de Expo<br>durante el proceso de traslado a la | rtación original fue extraviado<br>oficina del importador. P |        |                                                                  |
|    |                                                                             |                                                              |        |                                                                  |
|    |                                                                             | Cancelar 🛛 🔊 Enviar Formu                                    | Ilario |                                                                  |

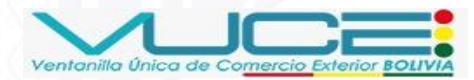

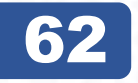

2025 BICENTENARIO DE BOLIVIA

# **REEMPLAZO POR REPOSICIÓN**

#### Certificado Fitosanitario de Exportación (CFE)

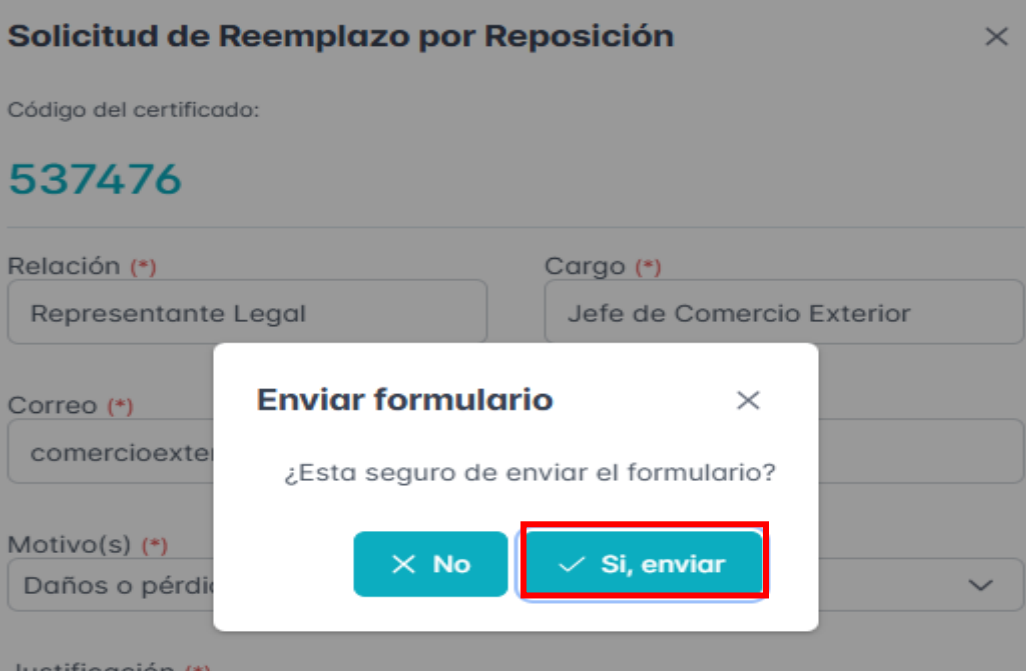

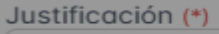

El Certificado Fitosanitario de Exportación original fue extraviado durante el proceso de traslado a la oficina del importador. P

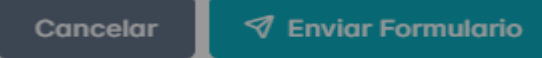

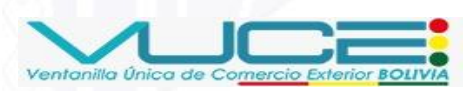

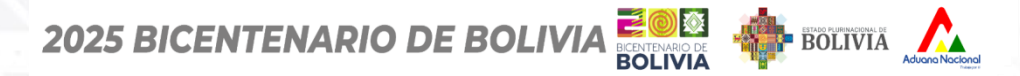

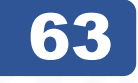

| Documento A.P.C.O.                                                                     |                                                          |
|----------------------------------------------------------------------------------------|----------------------------------------------------------|
| ₩ EX-004                                                                               | X V Q Buscar                                             |
| Solicitud de Reemplazo por Reposición ×                                                |                                                          |
| El registro del reemplazo fue realizado exitosamente, el nuevo Código de Solicitud es: |                                                          |
| SNGB-2025-1050                                                                         | Código APCO ↑↓ Estado ↑↓ Fecha de emisión ↑↓ Acciones ↑↓ |
| 025-                                                                                   | EX-004 (EMITIDO) 11/06/2025 Acciones                     |
| Ir a la badeja de solicitudes Editar solicitud                                         |                                                          |
| ·2                                                                                     | Documento A.P.C.O.                                       |

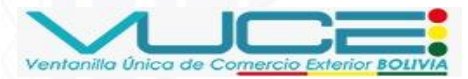

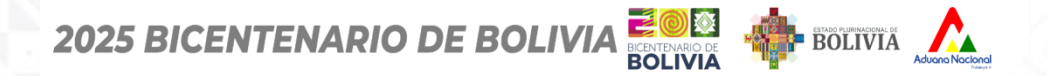

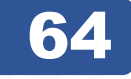

PROCEDEMOS A EFECTUAR EL LENADO DEL CFE

#### Procedemos a llenar nuevamente

| Padrón del exportador:<br>07-8843<br>Nombre o Razón Social del exportador:<br>EMPRESA DE TRANSFORMACION AGROINDUSTRIAL S | .A. (E.T.A.S.A.)       |        |                           |                 |
|----------------------------------------------------------------------------------------------------|------------------------|--------|---------------------------|-----------------|
| ≔ Formulario CFE ⊕ Idioma (Opcional)                                                                                     |                        |        |                           | Fuente: Senasag |
| ✓ ➡ Formulario                                                                                                    | Datos Generales        |        |                           |                 |
| > Datos Generales                                                                                                    | Departamento (*)       |        | Oficina (*)               |                 |
| > Datos del Exportador                                                                                                   | La Paz                 | $\sim$ | Distrital                 | $\sim$          |
| > Datos del Destinatario                                                                                                 |                        |        |                           |                 |
| > Datos de Transporte                                                                                                    | Tipo de Mercadería (*) |        | CFE con Firma Digital (*) |                 |
| > Datos del Producto                                                                                                    | Productos registrados  | ~      | No                        | Si              |
| > Datos de Tratamiento de Desinfección                                                                                   | (*) Campos requeridos  |        |                           |                 |
| > Datos de Certificación Extra                                                                                           |                        |        |                           |                 |
| > Datos de la Factura                                                                                                    |                        | Siguie | ente $\rightarrow$        |                 |
|                                                                                                    |                        |        |                           |                 |

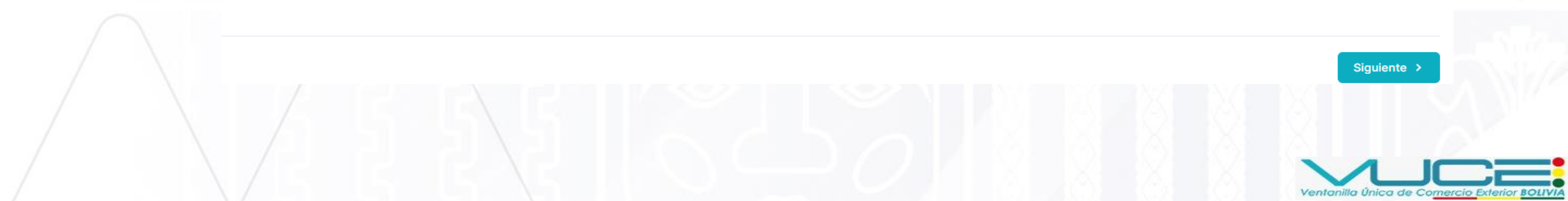

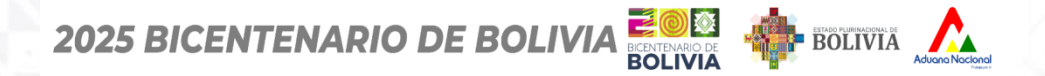

Ventanilla Única de Comercio Exter

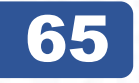

| Detalle del Documento Requisitos Adjuntos                                           |                            |
|-------------------------------------------------------------------------------------|----------------------------|
| Adjuntos                                                                            |                            |
| FACTURA COMERCIAL - FOB (*)                                                         | Ver adjunto Editar         |
| LISTA DE EMPAQUE (*)                                                                | 🛿 Ver adjunto 🕞 Editar     |
| AFIDI, PRE AFIDI U OTRO DOCUMENTO QUE CERTIFIQUE LOS REQUISITOS DE PAÍS DESTINO (*) | 🕒 Ver adjunto 🕞 Editar     |
| OTROS                                                                               | 🕒 Ver adjunto 🕞 Editar     |
| (*) Documentos requeridos                                                           |                            |
|                                                                                     | < Anterior Image: Anterior |
|                                                                                     |                            |

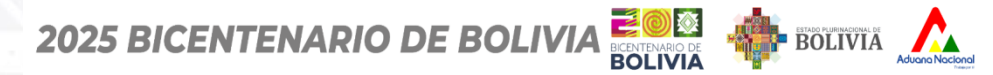

### Certificado Fitosanitario de Exportación (CFE)

66

# **REEMPLAZO POR REPOSICIÓN**

| Detalle del Documento Requisitos Adjuntos            |                                    |               |          |            |                                                                                                    |
|------------------------------------------------------|------------------------------------|---------------|----------|------------|----------------------------------------------------------------------------------------------------|
| Adjuntos                                             |                                    |               |          |            |                                                                                                    |
| FACTURA COMERCIAL - FOB (*)                          |                                    | 🗅 Ver adjunto | 🕼 Editar |            |                                                                                                    |
|                                                      | ¿Enviar solicitud?                 |               |          |            |                                                                                                    |
| LISTA DE EMPAQUE (*)                                 | Por favor confirme para continuar. | 🗅 Ver adjunto | 🕻 Editar |            |                                                                                                    |
| AFIDI, PRE AFIDI U OTRO DOCUMENTO QUE CERTIFIQUE LOS | Si, enviar Cancelar                | Ver adjunto   | 🕞 Editar |            |                                                                                                    |
| OTROS                                                |                                    | Ver adjunto   | 🕞 Editar |            |                                                                                                    |
| (*) Documentos requeridos                            |                                    |               |          |            |                                                                                                    |
|                                                      |                                    |               |          | < Anterior | The second second secon |
|                                                      |                                    | 50            |          | 8 8 8      |                                                                                                    |

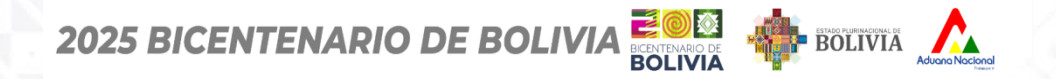

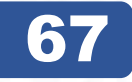

### Nuevo certificado que nos da

|                                         |                 |          |                   |              | X / /m 7_          |                  |          |                    |                 |
|-----------------------------------------|-----------------|----------|-------------------|--------------|--------------------|------------------|----------|--------------------|-----------------|
| MIS SOLICITUE<br>Bandeja de Solicitudes | DES             |          |                   |              |                    |                  |          |                    |                 |
|                                         |                 |          |                   |              |                    |                  |          |                    |                 |
| Bandeja de Solicit                      | udes            |          |                   |              |                    |                  |          |                    | Nueva Solicitud |
| Entidad emisora                         |                 |          | Documer           | to A.P.C.O.  |                    |                  |          |                    |                 |
| SENASAG                                 |                 | ``       | /                 |              |                    | × ~              | Q Buscar |                    |                 |
| Q 1038                                  |                 |          |                   |              |                    |                  |          |                    |                 |
| N° Solicitud   ↑↓                       | Código Borrador | Tipo ↑↓  | Código ↑↓         | Estado ↑↓    | Descripción ↑↓     |                  |          | Fecha Solicitud ↑↓ | Acciones ↑↓     |
| SNGS-2025-1038                          | SNGB-2025-1050  | CE       | EX-004            | RECEPCIONADO | CERTIFICADO FITOS/ | ANITARIO DE EXPO | RTACIÓN  | 🛱 12/06/2025       | Acciones :      |
|                                         |                 | Mostrand | o 1 a 5 de 34 reg | istros << <  | 1 2 3 4            | 5 > >>           | 5 🗸      |                    |                 |
|                                         |                 |          |                   |              |                    |                  |          |                    |                 |

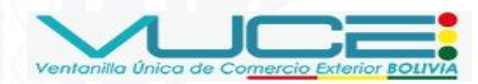

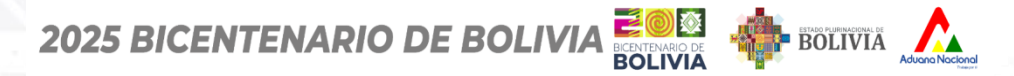

Ventanilla Única de Comercio Exterio

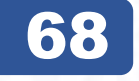

# **REEMPLAZO POR REPOSICIÓN**

|                           |                                                                   |                                                                                                    |                                                                                                    |                                                                                                    | 🗹 Nueva Solicitu                                                                                                    |
|---------------------------|-------------------------------------------------------------------|----------------------------------------------------------------------------------------------------|----------------------------------------------------------------------------------------------------|----------------------------------------------------------------------------------------------------|----------------------------------------------------------------------------------------------------|
| Docume                    | nto A.P.C.O.                                                      |                                                                                                    |                                                                                                    |                                                                                                    |                                                                                                    |
| ~                         |                                                                   | × ×                                                                                                    | Q Buscar                                                                                                    |                                                                                                    |                                                                                                    |
|                           |                                                                   |                                                                                                    |                                                                                                    |                                                                                                    |                                                                                                    |
| Tipo ↑↓ Código ↑↓         | Estado ↑↓                                                         | Descripción ↑↓                                                                                                    |                                                                                                    | Fecha Solicitud 1↓                                                                                                    | Acciones ↑↓                                                                                                    |
| CE EX-004                 | OBSERVADO ~                                                       | CERTIFICADO FITOSANITARIO DE                                                                                               | EXPORTACIÓN                                                                                                    | 🛱 12/06/2025                                                                                                    | Acciones :                                                                                                    |
| Mostrando 1 a 5 de 34 res | gistros « < 1                                                     | 2 3 4 5 >                                                                                                    | » 5 v                                                                                                    |                                                                                                    |                                                                                                    |
|                           | Docume<br>✓ Tipo ↑↓ Código ↑↓ CE EX-004 Mostrando 1 a 5 de 34 reg | Documento A.P.C.O.<br>✓<br>Tipo ↑↓ Código ↑↓ Estado ↑↓<br>CE EX-004 OBSERVADO ✓ (<br>Mostrando 1 a 5 de 34 registros « < 1 | Documento A.P.C.O.         ✓         Tipo ↑↓       Código ↑↓         Estado ↑↓       Descripción ↑↓         CE       Ex-004         OBSERVADO ✓       CERTIFICADO FITOSANITARIO DE E         Mostrando 1 a 5 de 34 registros       < | $\begin{array}{c c} & & \\ & & \\ & & \\ \hline \end{array} \end{array} \\ \hline \end{array} \\ \hline $ \\ \hline \end{array} \\ \hline \end{array} \\ \hline \end{array} \\ \hline  \\ \hline \end{array} \\ \hline \end{array} \\ \hline \end{array} \\ \hline \end{array} \\ \hline \end{array} \\ \hline  \\ \hline \end{array} \\ \hline \end{array} \\ \hline \end{array} \\ \hline  \\ \hline \end{array} \\ \hline \end{array} \\ \hline  \\ \hline \end{array} \\ \hline \end{array} \\ \hline \end{array} \\ \hline \end{array} \\ \hline \end{array} \\ \hline  \\ \hline \end{array} \\ \hline \end{array} \\ \hline  \\ \hline  \\ \hline \end{array} \\ \hline  \\ \hline  \\ \hline \end{array} \\ \hline  \\ \hline  \\ \hline  \\ \hline \end{array} \\ \hline  \\ \hline  \\ \\  \\ \hline  \\ \\  \\ \hline  \\ \\  \\ \\  \\ \\  \\ \\  \\ \\  \\ \\  \\ \\  \\ \\  \\ \\  \\ \\  \\ \\  \\ \\  \\ \\  \\ \\  \\ \\  \\ \\  \\ \\  \\ \\  \\ \\  \\ \\  \\ \\  \\ \\  \\ \\  \\ \\  \\ \\  \\ \\  \\ \\  \\ \\  \\ \\  \\ \\  \\ \\  \\ \\  \\ \\  \\ \\  \\ \\  \\  \\ \\  \\ \\  \\  \\ \\  \\ \\  \\ \\  \\ \\  \\  \\ \\  \\ \\  \\ \\  \\ \\  \\ \\  \\ \\  \\  \\ \\  \\  \\ \\  \\ \\  \\  \\ \\  \\  \\ \\  \\ \\  \\  \\ \\  \\ \\  \\  \\ \\  \\ \\  \\ \\  \\ \\  \\ \\  \\ \\  \\ \\  \\ \\  \\ \\  \\ \\  \\ \\  \\ \\  \\ \\  \\ \\  \\ \\  \\ \\  \\ \\  \\ \\  \\ \\  \\ \\  \\ \\  \\ \\  \\ \\  \\ \\  \\ \\  \\ \\  \\ \\  \\ \\  \\ \\  \\ \\  \\ \\  \\ \\  \\ \\  \\ \\  \\ \\  \\ \\  \\ \\  \\ \\  \\ \\  \\ \\  \\  \\  \\ \\  \\ \\  \\ \\  \\  \\ \\  \\ \\  \\ \\  \\ \\  \\ \\  \\ \\  \\ \\  \\ \\  \\ \\  \\ \\  \\ \\  \\ \\  \\ \\  \\ \\  \\ \\  \\ \\  \\ \\  \\ \\  \\ \\  \\ \\  \\  \\  \\ \\  \\ \\  \\ \\  \\ \\  \\ \\  \\ \\  \\ \\  \\ \\  \\ \\  \\  \\ \\  \\ \\  \\ \\  \\ \\  \\ \\  \\ \\  \\ \\  \\ \\  \\ \\  \\ \\  \\ \\  \\ \\  \\ \\  \\ \\  \\ \\  \\ \\  \\ \\  \\ \\  \\ \\  \\ \\  \\ \\  \\ \\  \\ \\  \\ \\  \\ \\  \\ \\  \\ \\  \\ \\  \\ \\  \\ \\  \\  \\  \\ \\  \\ \\  \\  \\  \\  \\ \\  \\ | Documento A.P.C.O.         V       Q. Buscor         Tipo ți       Código ți       Estado ți       Descripción ți       Fecha Solicitud ți         CE       EX-004       OBSERVADO V       CERTIFICADO FITOSANITARIO DE EXPORTACIÓN       Č1 12/06/2025         Mostrando 1 a 5 de 34 registros « < 1 1 2 3 4 5 > »       5 v |

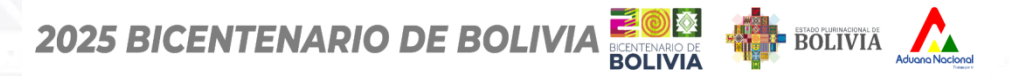

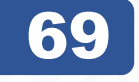

| MIS SOLICITUE<br>andeja de Solicitudes | DES                                  |                                           |                          |                |                         |                    |                                            |
|----------------------------------------|--------------------------------------|-------------------------------------------|--------------------------|----------------|-------------------------|--------------------|--------------------------------------------|
| 3andeja de Solicit                     | udes                                 |                                           |                          |                |                         |                    | 🗹 Nueva Solicit                            |
| ntidad emisora<br>SENASAG              |                                      | V Docur                                   | nento A.P.C.O.           |                | X V Q Busco             | r                  |                                            |
| Q 1038                                 |                                      |                                           |                          |                |                         |                    |                                            |
| N° Solicitud ↑↓<br>SNGS-2025-1038      | Código Borrador ↑↓<br>SNGB-2025-1050 | Tipo ↑↓     Código ↑↓       CE     EX-004 | Estado †↓<br>OBSERVADO ~ | Descripción †↓ | ANITARIO DE EXPORTACIÓN | Fecha Solicitud ↑↓ | Acciones †↓                                |
|                                        |                                      | Mostrando 1 a 5 de 34                     | registros << <           | 1 2 3 4        | 5 > >> <b>5</b> ~       |                    | <ul><li>⊘ Ver</li><li>▷ Corregir</li></ul> |
|                                        |                                      |                                           |                          |                |                         |                    |                                            |

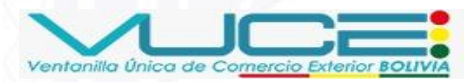

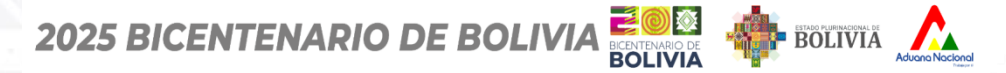

### 70

#### Certificado Fitosanitario de Exportación (CFE)

# **REEMPLAZO POR REPOSICIÓN**

CERTIFICADOS

🗷 Mis Certificados

| prodCantidad            | 700.00                               |
|-------------------------|--------------------------------------|
| prodCantidadExt         | 700.00                               |
| transLugarOrigen        | LPZ                                  |
| transMedioTransporte    | Transporte por carretera             |
| transPuertoEntrada      | Desaguadero                          |
| transPuertoSalida       | Desaguadero                          |
| tratConcentracion       | •                                    |
| tratDuracionTemperatura | •                                    |
| tratInfoAdicional       | •                                    |
| tratProductoQuimico     | •                                    |
| tratTratamiento         | •                                    |
| certNumeroAfidi         | •                                    |
| certNumeroCfo           | •                                    |
| factFecha               | 2025-06-12                           |
| factMoneda              | BS                                   |
| factNumero              | 4444                                 |
| factTotal               | 700.00                               |
| tratFecha               | 2025-06-12                           |
| transaccionId           | fbdbd767-8795-402f-a62b-fe0c6a0d445e |
|                         |                                      |

> Estados de la Solicitud

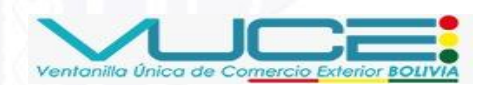

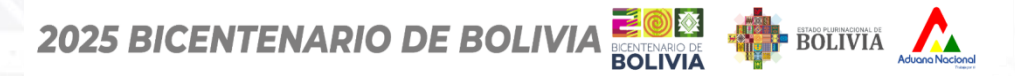

Ventanilla Única de Com

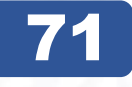

# **REEMPLAZO POR REPOSICIÓN**

| Seguimiento a la Solicitud: | : |                                   |  |
|-----------------------------|---|-----------------------------------|--|
| > Solicitud                 |   |                                   |  |
| ✓ Estados de la Solicitud   |   |                                   |  |
|                             |   | BORRADOR () 0 2025-06-12 20:08    |  |
|                             |   | RECEPCIONADO V O 2025-06-12 20:11 |  |
|                             |   | OBSERVADO 🛇 🔘 2025-06-12 20:16    |  |

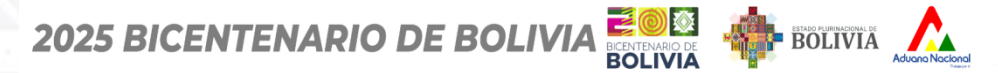

### 72

### Certificado Fitosanitario de Exportación (CFE)

# **REEMPLAZO POR REPOSICIÓN**

| PRINCIPAL          | SNGS-2025-1038<br>Seguimiento |
|--------------------|-------------------------------|
| SOLICITUDES        |                               |
| 🗹 Nueva Solicitud  | Seguimiento a la Solicitud:   |
| ≡ Mis Solicitudes  |                               |
| CERTIFICADOS       | Solicitud                     |
| 🗷 Mis Certificados | ✓ Estados de la Solicitud     |
|                    | BORRADOR 🖒 🔾                  |
|                    | RECEPCIONADO 🗸 🔘              |
|                    | OBSERVADO 🚫 🔘                 |
|                    |                               |

![](_page_71_Picture_5.jpeg)
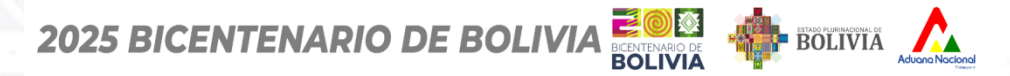

# **REEMPLAZO POR REPOSICIÓN**

| MIS SOLICITUD<br>kandeja de Solicitudes | ES                   |         |                    |              |                                          |                    |                                                |
|-----------------------------------------|----------------------|---------|--------------------|--------------|------------------------------------------|--------------------|------------------------------------------------|
| Bandeja de Soliciti                     | udes                 |         |                    |              |                                          |                    | 🗹 Nueva Solici                                 |
| intidad emisora                         |                      |         | Documer            | nto A.P.C.O. |                                          |                    |                                                |
| SENASAG                                 |                      |         | <b>~</b> ]         |              | X V Q Buscar                             |                    |                                                |
| Q 1038                                  |                      |         |                    |              |                                          |                    |                                                |
| N° Solicitud ↑↓                         | Código Borrador   ↑↓ | Tipo ↑↓ | Código ↑↓          | Estado ↑↓    | Descripción ↑↓                           | Fecha Solicitud ↑↓ | Acciones ↑↓                                    |
| SNGS-2025-1038                          | SNGB-2025-1050       | CE      | EX-004             | OBSERVADO ~  | CERTIFICADO FITOSANITARIO DE EXPORTACIÓN | 🛱 12/06/2025       | Acciones :                                     |
|                                         |                      | Mostran | do 1 a 5 de 35 reg | istros « <   | 1 2 3 4 5 > » 5 v                        |                    | <ul><li>⊘ Ver</li><li>[&gt; Corregir</li></ul> |

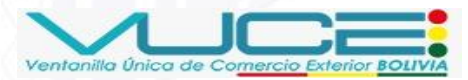

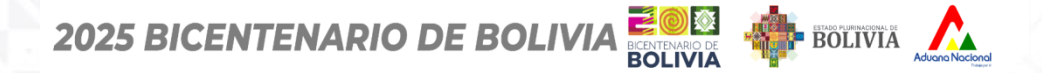

No

**REEMPLAZO POR REPOSICIÓN** 

## 74

### Certificado Fitosanitario de Exportación (CFE)

## Padrón del exportador: 07-8843 Nombre o Razón Social del exportador: EMPRESA DE TRANSFORMACION AGROINDUSTRIAL S.A. (E.T.A.S.A.)

Ξ Formulario CFE 🤅 🤅

> Datos de la Factura

CFE 💮 Idioma (Opcional)

| ✓ ➡ Formulario                         | Datos del Producto                                         |                                                          |
|----------------------------------------|------------------------------------------------------------|----------------------------------------------------------|
| > Datos Generales                      | Nombre del Producto (*)                                    | Nombre científico (Botánico)                             |
| > Datos del Exportador                 | Soya (Torta) 🗸                                             | soja                                                     |
| > Datos del Destinatario               |                                                            |                                                          |
| > Datos de Transporte                  | Cantidad (*)                                               | Unidad de medida (*)                                     |
| > Datos del Producto                   | 500.00                                                     | kg                                                       |
| > Datos de Tratamiento de Desinfección | Requiere conformidad de Producto Ecológico y Orgánico? (*) | El producto irá en alaún tipo de embalaie de madera? (*) |
| > Datos de Certificación Extra         | Ç                                                          |                                                          |

Si

No

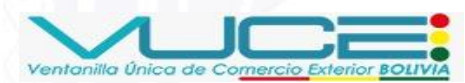

Si

 $\sim$ 

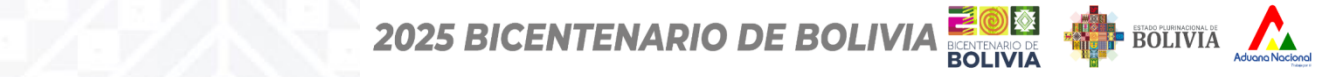

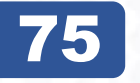

Ventanilla Única de Comercio

| ACTURA COMERCIAL - FOB (*)                                                         | 🕒 Ver adjunto 🕞 Editar  |        |
|------------------------------------------------------------------------------------|-------------------------|--------|
| STA DE EMPAQUE (*)                                                                 | 🕑 Ver adjunto 🕞 Editar  |        |
| FIDI, PRE AFIDI U OTRO DOCUMENTO QUE CERTIFIQUE LOS REQUISITOS DE PAÍS DESTINO (*) | 🕑 Ver adjunto 🕞 Editar  |        |
| TROS                                                                               | Ver adjunto Editar      |        |
| ) Documentos requeridos                                                            |                         |        |
|                                                                                    | < Anterior 🦪 Enviar Cor | recció |
|                                                                                    |                         |        |
|                                                                                    |                         |        |

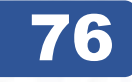

### Certificado Fitosanitario de Exportación (CFE)

# **REEMPLAZO POR REPOSICIÓN**

| Detalle del Documento Requisitos Adjuntos            |                                                          |                        |            |                   |
|------------------------------------------------------|----------------------------------------------------------|------------------------|------------|-------------------|
| Adjuntos                                             |                                                          |                        |            |                   |
| FACTURA COMERCIAL - FOB (*)                          |                                                          | Ver adjunto Editar     |            |                   |
| LISTA DE EMPAQUE (*)                                 | ¿Enviar solicitud?<br>Por favor confirme para continuar. | 🕒 Ver adjunto 🕼 Editar |            |                   |
| AFIDI, PRE AFIDI U OTRO DOCUMENTO QUE CERTIFIQUE LOS | Si, enviar Cancelar                                      | 🕒 Ver adjunto 🕻 Editar |            |                   |
| OTROS                                                |                                                          | 🕒 Ver adjunto 🕞 Editar |            |                   |
| (*) Documentos requeridos                            |                                                          |                        |            |                   |
|                                                      |                                                          |                        | < Anterior | Inviar Corrección |
|                                                      | 2170                                                     |                        |            | 8                 |

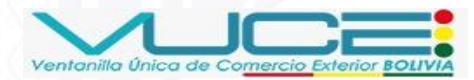

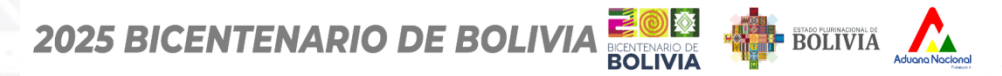

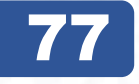

| andoju de concit  | udes            |                      |                 |                                          |                     | 🖸 Nueva Sol |
|-------------------|-----------------|----------------------|-----------------|------------------------------------------|---------------------|-------------|
| itidad emisora    |                 | Docu                 | umento A.P.C.O. |                                          |                     |             |
| SENASAG           |                 | ~                    |                 | X V Q Bus                                | car                 |             |
| N° Solicitud   †↓ | Código Borrador | Tipo †↓ Código †     | ↓ Estado ↑↓     | Descripción ↑↓                           | Fecha Solicitud  ↑↓ | Acciones ↑  |
| NGS-2025-1029     | SNGB-2025-1050  | CE EX-004            | RECEPCIONADO    | CERTIFICADO FITOSANITARIO DE EXPORTACIÓN | 🛱 12/06/2025        | Acciones    |
| 103-2023-1030     |                 |                      |                 |                                          |                     |             |
| 100 2025 1030     |                 | Mostrando 1 a 5 de 3 | 5 registros     | 2 3 4 5 > >> <b>5</b>                    | /                   |             |

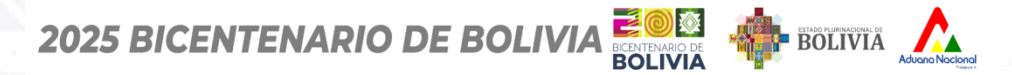

# **REEMPLAZO POR REPOSICIÓN**

| MIS SOLICITUD<br>Bandeja de Solicitudes | DES                  |          |                    |              |                     |                 |          |                     |                 |
|-----------------------------------------|----------------------|----------|--------------------|--------------|---------------------|-----------------|----------|---------------------|-----------------|
| Bandeja de Solicit                      | udes                 |          |                    |              |                     |                 |          |                     | Nueva Solicitud |
| Entidad emisora                         |                      |          | Documer            | nto A.P.C.O. |                     |                 |          |                     |                 |
| SENASAG                                 |                      |          |                    |              |                     | × ×             | Q Buscar |                     |                 |
| Q 1038                                  |                      |          |                    |              |                     |                 |          |                     |                 |
| N° Solicitud ↑↓                         | Código Borrador   ↑↓ | Tipo ↑↓  | Código ↑↓          | Estado ↑↓    | Descripción ↑↓      |                 |          | Fecha Solicitud  ↑↓ | Acciones ↑↓     |
| SNGS-2025-1038                          | SNGB-2025-1050       | CE       | EX-004             | APROBADO ~   | CERTIFICADO FITOSAN | IITARIO DE EXPO | ORTACIÓN | 🛱 12/06/2025        | Acciones :      |
|                                         |                      | Mostrano | lo 1 a 5 de 36 reg | istros << <  | 1 2 3 4             | 5 > >           | » 5 V    |                     |                 |

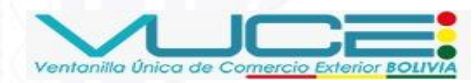

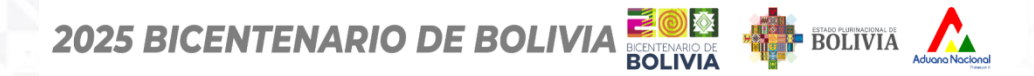

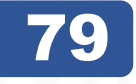

| MIS SOLICITUDES<br>Bandeja de Solicitudes |                      |               |                       |                 |                     |             |                     |                      |
|-------------------------------------------|----------------------|---------------|-----------------------|-----------------|---------------------|-------------|---------------------|----------------------|
| Bandeja de Solicitude                     | S                    |               |                       |                 |                     |             |                     |                      |
| intidad emisora                           |                      |               | Documento A.P.C.O.    |                 |                     |             |                     |                      |
| SENASAG                                   |                      | ~             |                       |                 | × ×                 | Q Buscar    |                     |                      |
| Q 1038                                    |                      |               |                       |                 |                     |             |                     |                      |
| N° Solicitud ↑↓ 0                         | Código Borrador   ↑↓ | Tipo †↓ Co    | digo ↑↓ Estado        | †↓ Descripció   | n î↓                |             | Fecha Solicitud  ↑↓ | Acciones ↑↓          |
| SNGS-2025-1038 SI                         | NGB-2025-1050        | CE EX-        | 004 <b>APROBA</b>     | DO - CERTIFICAD | )O FITOSANITARIO DE | EXPORTACIÓN | 🛱 12/06/2025        | Acciones :           |
|                                           |                      | Mostrando 1 a | 5 de 36 registros 🛛 兴 | < 1 2 3         | 4 5 ≯               | » 5 v       |                     | © Ver<br>≔ Solicitar |
|                                           |                      |               |                       |                 |                     |             |                     | Elquidación          |

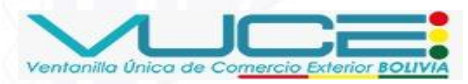

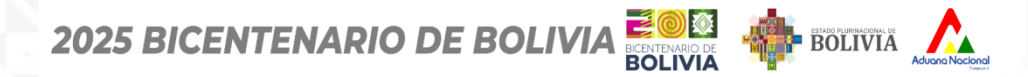

## 80

| MIS SOLICITUI<br>Bandeja de Solicitudes | DES               |         |                    |              |                                       |                     |                   |
|-----------------------------------------|-------------------|---------|--------------------|--------------|---------------------------------------|---------------------|-------------------|
| Bandeja de Solicit                      | udes              |         |                    |              |                                       |                     | 🗹 Nueva Solicitud |
| Entidad emisora                         |                   |         | Docume             | nto A.P.C.O. |                                       |                     |                   |
| SENASAG                                 |                   |         | <b>v</b>           |              | x ~ Q                                 | Buscar              |                   |
| Q 1038                                  |                   |         |                    |              |                                       |                     |                   |
| N° Solicitud ↑↓                         | Código Borrador 1 | Tipo ↑↓ | Código ↑↓          | Estado ↑↓    | Descripción ↑↓                        | Fecha Solicitud  ↑↓ | Acciones ↑↓       |
| SNGS-2025-1038                          | SNGB-2025-1050    | CE      | EX-004             |              | CERTIFICADO FITOSANITARIO DE EXPORTAC | CIÓN 🛱 12/06/2025   | Acciones :        |
|                                         |                   | Mostrar | do 1 a 5 de 36 rec | aistros « «  | 1 2 3 4 5 > »                         | 5 ~                 |                   |

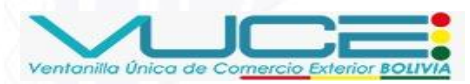

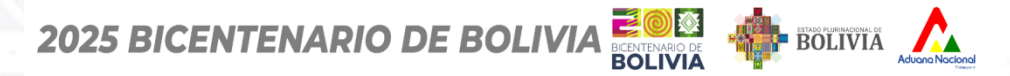

# **REEMPLAZO POR REPOSICIÓN**

| MIS SOLICITUD<br>Bandeja de Solicitudes | DES                  |         |                     |              |                                 |           |                      |                           |
|-----------------------------------------|----------------------|---------|---------------------|--------------|---------------------------------|-----------|----------------------|---------------------------|
| Bandeja de Solicit                      | udes                 |         |                     |              |                                 |           |                      | 🗹 Nueva Solicitua         |
| Entidad emisora<br>SENASAG              |                      |         | > Docume            | nto A.P.C.O. | × ×                             | Q Buscar  |                      |                           |
| Q 1038                                  |                      |         |                     |              |                                 |           |                      |                           |
| N° Solicitud ↑↓                         | Código Borrador   ↑↓ | Tipo ↑↓ | Código ↑↓           | Estado ↑↓    | Descripción ↑↓                  |           | Fecha Solicitud   ↑↓ | Acciones ↑↓               |
| SNGS-2025-1038                          | SNGB-2025-1050       | CE      | EX-004              | POR_FIRMAR ~ | CERTIFICADO FITOSANITARIO DE EX | PORTACIÓN | 🛱 12/06/2025         | Acciones :                |
|                                         |                      | Mostrar | ido 1 a 5 de 36 reg | gistros << < | 1 2 3 4 5 >                     | » 5 V     |                      | ⊚ Ver<br>"♀ Firmar solici |

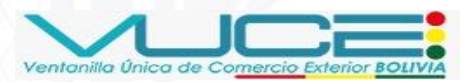

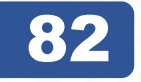

# **REEMPLAZO POR REPOSICIÓN**

| MIS SOLICITODES<br>Bandeja de Solicitudes |                    |                                       |                           |                             |                      |                  |
|-------------------------------------------|--------------------|---------------------------------------|---------------------------|-----------------------------|----------------------|------------------|
| Bandeja de Solicitudes                    | Firmar Solici      | tud / Liquidación                     | ×                         |                             |                      | 🗹 Nueva Solicitu |
| Fatility of antipage                      | Datos de Solic     | itud                                  |                           |                             |                      |                  |
|                                           | N° de Solicitud    | i:                                    | SNGS-2025-1038            |                             |                      |                  |
| SENASAG                                   | NIT del Export     | ador:                                 | 1028177026                | X Y Q Buscar                |                      |                  |
|                                           | Padrón del Exp     | portador:                             | 07-8843                   |                             |                      |                  |
| 0 1020                                    | Liquidación        |                                       |                           |                             |                      |                  |
| Q 1036                                    | N°<br>Liquidación: | 1514950                               |                           |                             |                      |                  |
| N° Solicitud 11 Código Borrador           | Servicio:          | Reposición de certificad              | os fitosanitarios.        | <b>`</b> ↓                  | Fecha Solicitud   ↑↓ | Acciones ↑↓      |
|                                           | Monto Total:       | 0.00 Bs                               |                           |                             |                      |                  |
| SNGS-2025-1038 SNGB-2025-1050             | Cuenta:            | Nº CTA. CTE.:1-1053094<br>BOLIVIANOS) | BANCO UNION (EXPRESADO EN | ITOSANITARIO DE EXPORTACIÓN | 🛱 12/06/2025         | Acciones :       |
|                                           | Vigencia:          | 2025-06-12 - 2025-06-1                | 17                        |                             |                      |                  |
|                                           | Ingrese el nro de  | e carnet del token para pru           | ebus: 1234456             | 4 5 > ≫ 5 ∨                 |                      |                  |
|                                           |                    |                                       | Cancelar Firmar           |                             |                      |                  |
|                                           |                    |                                       |                           |                             |                      |                  |

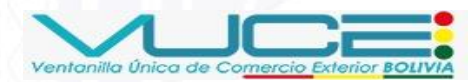

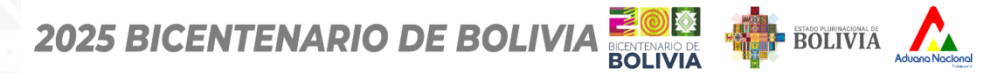

# **REEMPLAZO POR REPOSICIÓN**

Certificado Fitosanitario de Exportación (CFE)

#### MIS SOLICITUDES Pin del token $\times$ ePass2003 Bandeja de Solicitudes Firmar Soliciti $\times$ Nueva Solicitud ..... Actualizar **Datos de Solicit** Entidad emisora N° de Solicitud: Archivos: 0 de 1 X V Q Buscar SENASAG NIT del Exporta Padrón del Expo Firmar Liquidación Q 1038 N° 1514950 Liquidación: N° Solicitud 11 Fecha Solicitud ↑↓ Código Borrador Servicio: Reposición de certificados fitosanitarios. Acciones ↑↓ Monto Total: 0.00 Bs Nº CTA, CTE,:1-1053094 BANCO UNION (EXPRESADO EN ₿ 12/06/2025 SNGS-2025-1038 TOSANITARIO DE EXPORTACIÓN Cuenta: BOLIVIANOS) 2025-06-12 - 2025-06-17 Vigencia: 4 5 > >> 5 ~ Ingrese el nro de carnet del token para pruebas: 1234456 Cancelar

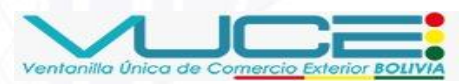

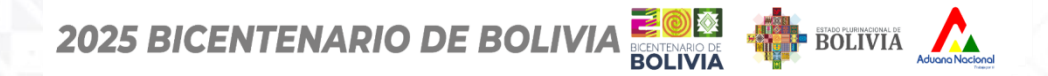

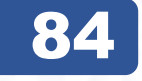

| MIS SOLICITUE<br>Bandeja de Solicitudes | DES                  |          |                    |              |                                 |           |                 |                       |
|-----------------------------------------|----------------------|----------|--------------------|--------------|---------------------------------|-----------|-----------------|-----------------------|
| Bandeja de Solicit                      | udes                 |          |                    |              |                                 |           |                 | Nueva Solicitud       |
| Entidad emisora<br>SENASAG              |                      |          | Documer            | nto A.P.C.O. | × ~                             | Q Buscar  |                 |                       |
| Q 1038                                  |                      |          |                    |              |                                 |           |                 |                       |
| N° Solicitud ↑↓                         | Código Borrador   ↑↓ | Tipo ↑↓  | Código ↑↓          | Estado ↑↓    | Descripción ↑↓                  |           | Fecha Solicitud | Acciones ↑↓           |
| SNGS-2025-1038                          | SNGB-2025-1050       | CE       | EX-004             | POR_PAGAR ~  | CERTIFICADO FITOSANITARIO DE EX | PORTACIÓN | 🛱 12/06/2025    | Acciones :            |
|                                         |                      | Mostrand | do 1 a 5 de 36 reg | istros « «   | 1 2 3 4 5 >                     | » 5 v     |                 | ⊘ Ver ⊠ Procesar page |

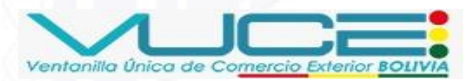

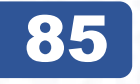

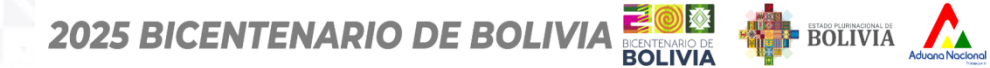

### Certificado Fitosanitario de Exportación (CFE)

### Pasarela ) de Pagos

**!Hold, EMPRESA DE TRANSFORMACION AGROINDUSTRIAL S.A. (E.T.A.S.A.) !** Fuiste redirigido a la Pasarela de Pagos desde: LIOUIDADOR PRE PRODUCCION

BANCO UNION.

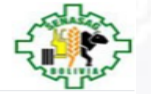

100.00

#### Métodos de Pago

Para continuar, seleccione un método de pago.

#### Pago con Plataforma de Pago de Tramites del Estado

Realiza el pago desde UNINET, UNIMOVIL Y CAJEROS BANCO UNIÓN generando un código de

trámite (CPT)

GENERAR CP

Al presionar el botón GENERAR CPT aceptas nuestras CONDICIONES DE USO

#### Datos del Proveedor

Razón Social: LIQUIDADOR PRE PRODUCCION NIT:

SENASAG-004 Correo:

Total (Bs.)

info@senasag.gob.bo

Teléfono:

Anular Orden y volver al sitio del Proveedor

### Detalles de productos y/o servicios

| ITEM                                          | Precio Unitario (Bs.) | Cantidad | Descuento (Bs.) | Subtotal (Bs.) |
|-----------------------------------------------|-----------------------|----------|-----------------|----------------|
| Reposición de certificados<br>fitosanitarios. | 100.00                | 1        | 0.00            | 100.00         |
| Sub-total                                     |                       |          |                 | 100.00         |
| Monto Giftcard                                |                       |          |                 | 0.00           |
| Descuento Adicional                           |                       |          |                 | 0.00           |
| Total a Pagar (Bs.)                           |                       |          |                 | 100.00         |

Más información sobre los medios de pago

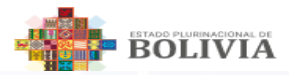

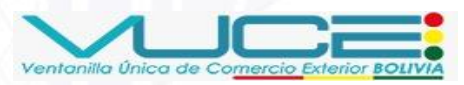

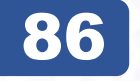

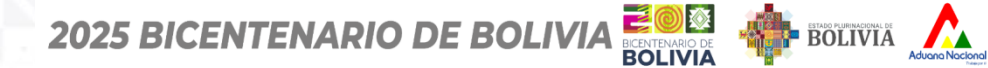

### Certificado Fitosanitario de Exportación (CFE)

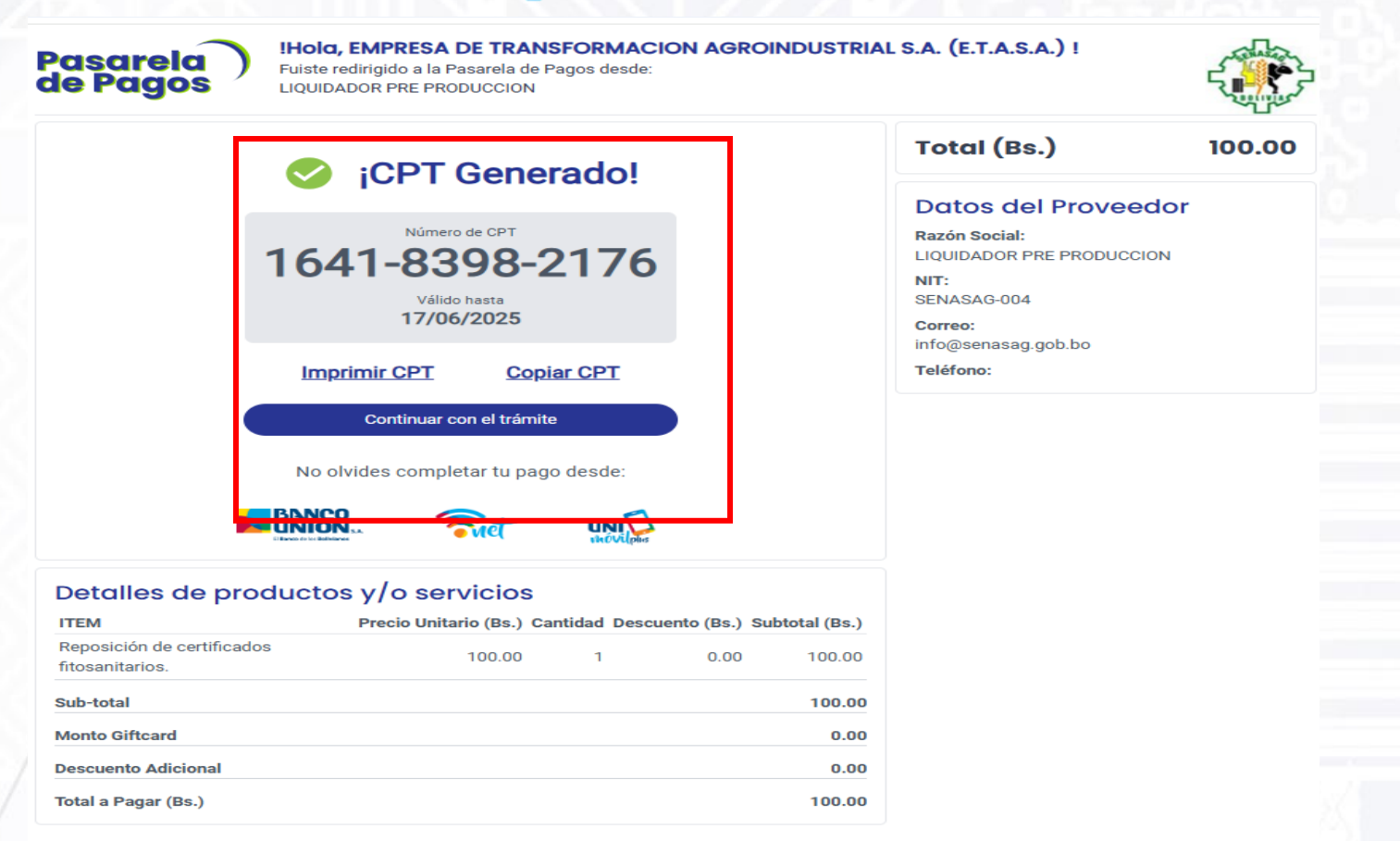

Más información sobre los medios de pago

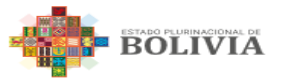

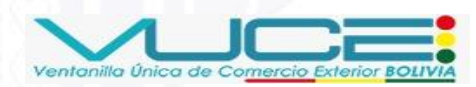

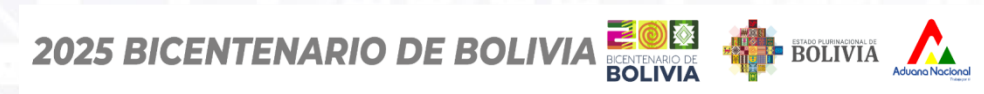

# **REEMPLAZO POR REPOSICIÓN**

Ventanilla Única de Comercio Exterior BOLIVIA

| Liquidador                       | SERVICIOS CAL                                     | Culadora Pagi                                  | AR MANUAL DE USUARIO                                            | O → Dingresa                                                                                                    |
|----------------------------------|---------------------------------------------------|------------------------------------------------|-----------------------------------------------------------------|----------------------------------------------------------------------------------------------------|
|                                  |                                                   |                                                |                                                                 |                                                                                                    |
| Bienve                           | nidos al Si                                       | stema de                                       | Liquidación c                                                   | de tasas de los servicios prestados por SENASAG                                                                                                    |
| El sistema de<br>Alimentaria (S  | LIQUIDACIÓN DE TASA<br>ENASAG) en base a las      | AS es una herramient<br>tasas establecidas er  | a informática que permite el<br>1 la LEY SAIA 830 del 06 de sep | l acceso rápido a la información de cálculo de costos de los servicios de Sanidad Agropecuaria e Inocuidad<br>ptiembre del 2016 y el reglamento de tasas. |
| El sistema tan<br>depósito en la | bién permite registrar<br>entidad bancaria auto   | los datos para el cálo<br>rizada.              | cular el costo del servicio y ge                                | enerar el formulario de Liquidación (previa autorización) de acuerdo al sevicio especificado para su posterior                                            |
| El Manual de<br>Guía de proce    | usuario del sistema de l<br>dimientos de pago con | LIQUIDACIÓN DE TAS<br>1 tarjeta de crédito y d | SAS podrá descargarlo hacieno<br>débito mediante la pasarela d  | ndo click en la siguiente imagen 🛵<br>de pago. 🛵                                                                                                    |
| Video tutorial                   | de pasarela de pago V                             | er video                                       |                                                                 | DESPLI<br>P<br>CON                                                                                                    |
| SENASAG © BOLIV                  | A 2025                                            |                                                |                                                                 | SISTEM<br>DE TAS                                                                                                    |
|                                  |                                                   |                                                |                                                                 |                                                                                                    |
|                                  |                                                   |                                                |                                                                 |                                                                                                    |

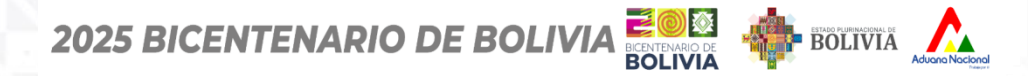

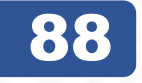

| IIS SOLICITUDES<br>Indeja de Solicitudes |           |                     |              |                                  |          |                      |                         |
|------------------------------------------|-----------|---------------------|--------------|----------------------------------|----------|----------------------|-------------------------|
| Indeja de Solicitudes                    |           |                     |              |                                  |          |                      | Nueva Solicitua         |
| itidad emisora<br>SENASAG                |           | ▶ Documer           | ito A.P.C.O. | X V                              | Q Buscar |                      |                         |
| Q 1038                                   |           |                     |              |                                  |          |                      |                         |
| N° Solicitud ↑↓ Código Bo                | rrador ↑↓ | Código ↑↓           | Estado ↑↓    | Descripción ↑↓                   |          | Fecha Solicitud   ↑↓ | Acciones ↑↓             |
| NGS-2025-1038 SNGB-2023                  | 5-1050 CE | EX-004              | POR_PAGAR ~  | CERTIFICADO FITOSANITARIO DE EXP | ORTACIÓN | 🛱 12/06/2025         | Acciones :              |
|                                          | Mostra    | ndo 1 a 5 de 36 reg | istros << <  | 2 3 4 5 > 2                      | » 5 v    |                      | ⊚ Ver<br>⊠ Procesar pag |

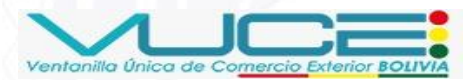

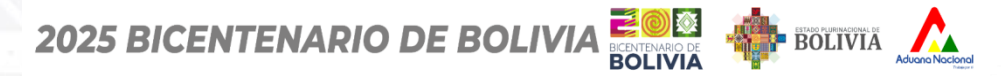

# **REEMPLAZO POR REPOSICIÓN**

| MIS SOLICITUDES<br>Bandeja de Solicitudes |                                                             |   |                     |          |                      |                 |
|-------------------------------------------|-------------------------------------------------------------|---|---------------------|----------|----------------------|-----------------|
| Bandeja de Solicitudes                    |                                                             |   |                     |          |                      | Nueva Solicitud |
| Entidad emisora                           | Documento A.P.C.O.                                          |   |                     |          |                      |                 |
| SENASAG                                   | ~                                                           |   | × ×                 | Q Buscar |                      |                 |
|                                           |                                                             | × |                     |          |                      |                 |
| Q 1038                                    | El CPT ya ha sido generado. Por favor, proceda con su pago. |   |                     |          |                      |                 |
| N° Solicitud ↑↓ Código Borrador           | Número de CPT:                                              |   | ļ                   |          | Fecha Solicitud   †↓ | Acciones ↑↓     |
| SNGS-2025-1038 SNGB-2025-1050             | 1641-8398-2176                                              |   | TOSANITARIO DE EXPO | RTACIÓN  | 🛱 12/06/2025         | Acciones :      |
|                                           |                                                             |   | ,45>»               | 5 ~      |                      |                 |

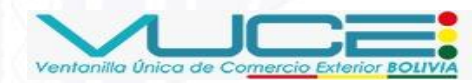

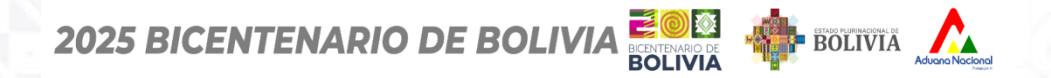

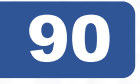

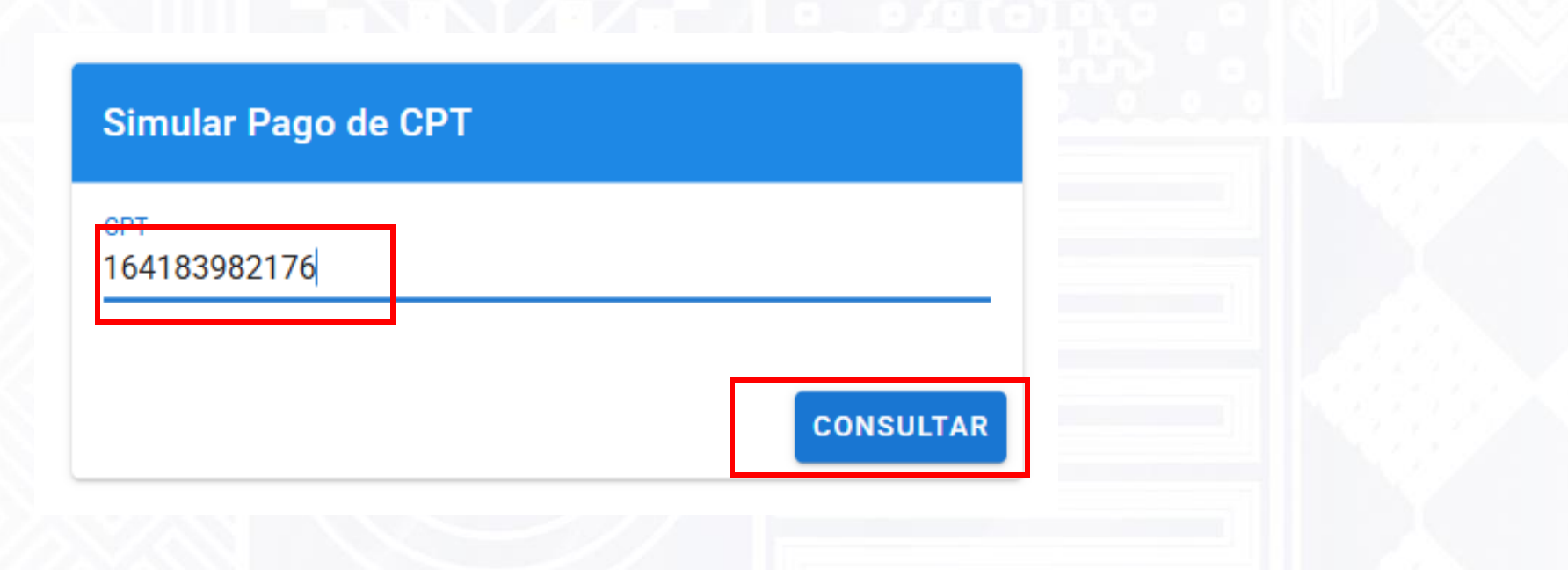

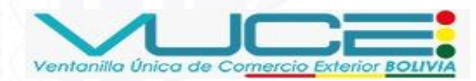

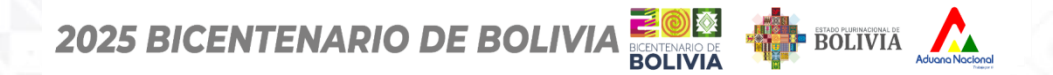

## 91

| Venterile Unice de Com <u>arce Extern</u> | $\equiv$                                                                                                    | <b>○ HUMBERTO PINTO ROCA</b> → |
|-------------------------------------------|----------------------------------------------------------------------------------------------------|--------------------------------|
|                                           |                                                                                                    |                                |
| PRINCIPAL                                 | MIS CERTIFICADOS                                                                                                    |                                |
| 命 Página Principal                        | Bandeja de Certificados                                                                                                    |                                |
| SOLICITUDES                               |                                                                                                    |                                |
| 🗹 Nueva Solicitud                         | Bandeja de Certificados                                                                                                    |                                |
| ≔ Mis Solicitudes                         |                                                                                                    |                                |
| CERTIFICADOS                              | Entidad emisora Documento A.P.C.O.                                                                                                    |                                |
| 🔠 Mis Certificados                        | SENASAG V X V Q Buscar                                                                                                    |                                |
|                                           | Q 1038                                                                                                    | nisión †l Acciones †l          |
|                                           |                                                                                                    | 1                              |
|                                           | 537488         SNGS-2025-1038         EMPRESA DE TRANSFORMACION AGROINDUSTRIAL S.A. (E.T.A.S.A.)         EX-004         EMITIDO         1/06/2025 | Acciones :                     |
|                                           | Mostrando 1 a 5 de 13 registros <<< 1 2 3 >> 5 >                                                                                                  |                                |

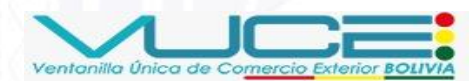

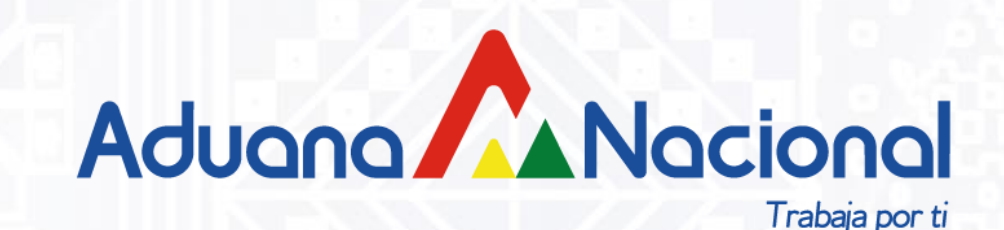

# REEMPLAZO POR VOLUMEN DEL (CFE) EN LA VUCE

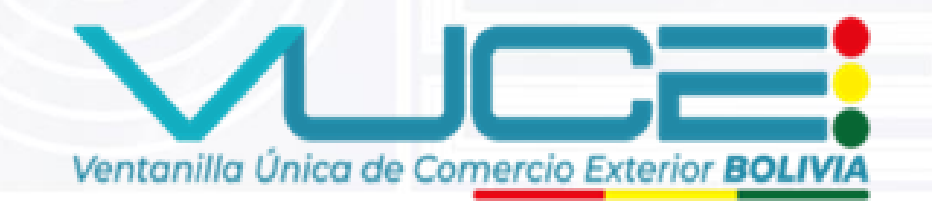

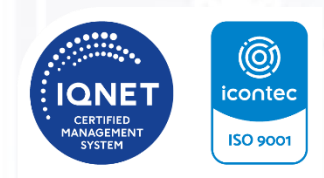

SC-CER993651 INSTITUCIÓN CERTIFICADA ISO 9001:2015

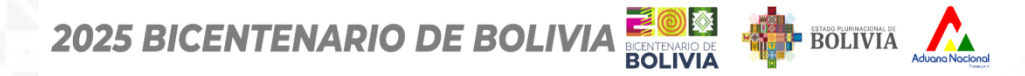

# **REEMPLAZO POR VOLUMEN**

### Volumen

#### MIS CERTIFICADOS Bandeja de Certificados Bandeja de Certificados Documento A.P.C.O. Entidad emisora SENASAG $\sim$ $\times \sim$ Q Buscar Q emitido N° documento APCO 1 Código APCO ↑↓ N° de Solicitud ↑↓ Empresa ↑↓ Estado ↑↓ Fecha de emisión ↑↓ Acciones ↑↓ 537488 EMPRESA DE TRANSFORMACION AGROINDUSTRIAL S.A. (E.T.A.S.A.) EX-004 EMITIDO Acciones : SNGS-2025-1038 1/06/2025 537486 SNGS-2025-1039 EMPRESA DE TRANSFORMACION AGROINDUSTRIAL S.A. (E.T.A.S.A.) EX-004 EMITIDO 1/06/2025 537483 SNGS-2025-1035 EMPRESA DE TRANSFORMACION AGROINDUSTRIAL S.A. (E.T.A.S.A.) EX-004 EMITIDO 1/06/2025 Acciones 537479 SNGS-2025-1032 EMPRESA DE TRANSFORMACION AGROINDUSTRIAL S.A. (E.T.A.S.A.) EX-004 EMITIDO 1/06/2025 Acciones : EMITIDO 537481 SNGS-2025-1033 EMPRESA DE TRANSFORMACION AGROINDUSTRIAL S.A. (E.T.A.S.A.) EX-004 1/06/2025 Acciones : 537480 SNGS-2025-1034 EMPRESA DE TRANSFORMACION AGROINDUSTRIAL S.A. (E.T.A.S.A.) EX-004 EMITIDO 1/06/2025 Acciones 537478 SNGS-2025-1031 EMPRESA DE TRANSFORMACION AGROINDUSTRIAL S.A. (E.T.A.S.A.) EX-004 EMITIDO 1/06/2025 Acciones : 537466 SNGS-2025-1019 EMPRESA DE TRANSFORMACION AGROINDUSTRIAL S.A. (E.T.A.S.A.) EX-004 EMITIDO 1/06/2025 Acciones EMPRESA DE TRANSFORMACION AGROINDUSTRIAL S.A. (E.T.A.S.A.) EMITIDO 537475 SNGS-2025-1028 EX-004 1/06/2025 Acciones

Mostrando 1 a 13 de 13 registros << < 1 > >> 100 ~

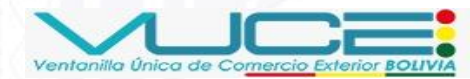

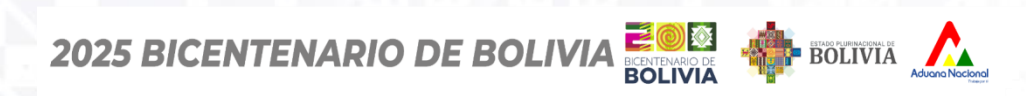

### Certificado Fitosanitario de Exportación (CFE)

94

# **REEMPLAZO POR VOLUMEN**

| MIS CERTIFICADOS<br>Bandeja de Certificados |                    |              |                                    |              |                |           |                     |                   |
|---------------------------------------------|--------------------|--------------|------------------------------------|--------------|----------------|-----------|---------------------|-------------------|
| Bandeja de Certificados                     | s                  |              |                                    |              |                |           |                     |                   |
| Entidad emisora                             |                    |              | Documento A.P.C.O.                 |              |                |           |                     |                   |
| SENASAG                                     |                    | ~            |                                    |              | × ~ 0          | Buscar    |                     |                   |
| Q emitido                                   |                    |              |                                    |              |                |           |                     |                   |
| N° documento APCO ↑↓                        | N° de Solicitud ↑↓ | Empresa ↑↓   |                                    |              | Código APCO ↑↓ | Estado ↑↓ | Fecha de emisión ↑↓ | Acciones ↑↓       |
| 537488                                      | SNGS-2025-1038     | EMPRESA DE T | RANSFORMACION AGROINDUSTRIAL S.A.  | (E.T.A.S.A.) | EX-004         | EMITIDO   | 11/06/2025          | Acciones :        |
| 537486                                      | SNGS-2025-1039     | EMPRESA DE T | RANSFORMACION AGROINDUSTRIAL S.A.  | (E.T.A.S.A.) | EX-004         | EMITIDO   | 11/06/2025          | Acciones :        |
| 537483                                      | SNGS-2025-1035     | EMPRESA DE T | RANSFORMACION AGROINDUSTRIAL S.A.  | (E.T.A.S.A.) | EX-004         | EMITIDO   | 11/06/2025          | Acciones :        |
| 537479                                      | SNGS-2025-1032     | EMPRESA DE T | RANSFORMACION AGROINDUSTRIAL S.A.  | (E.T.A.S.A.) | EX-004         | EMITIDO   | 11/06/2025          | Acciones :        |
| 537481                                      | SNGS-2025-1033     | EMPRESA DE T | RANSFORMACION AGROINDUSTRIAL S.A.  | (E.T.A.S.A.) | EX-004         | EMITIDO   | 11/06/2025          | Acciones :        |
| 537480                                      | SNGS-2025-1034     | EMPRESA DE T | RANSFORMACION AGROINDUSTRIAL S.A.  | (E.T.A.S.A.) | EX-004         | EMITIDO   | 11/06/2025          | Acciones :        |
| 537478                                      | SNGS-2025-1031     | EMPRESA DE T | RANSFORMACION AGROINDUSTRIAL S.A.  | (E.T.A.S.A.) | EX-004         | EMITIDO   | 11/06/2025          | Acciones :        |
| 537466                                      | SNGS-2025-1019     | EMPRESA DE T | RANSFORMACION AGROINDUSTRIAL S.A.  | (E.T.A.S.A.) | EX-004         | EMITIDO   | 11/06/2025          | Acciones :        |
| 537475                                      | SNGS-2025-1028     | EMPRESA DE T | RANSFORMACION AGROINDUSTRIAL S.A.  | (E.T.A.S.A.) | EX-004         | EMITIDO   | 1/06/2025           | Acciones :        |
|                                             |                    | Мо           | strando 1 a 13 de 13 registros 🛛 < | 1 >          | » 100 v        |           |                     | Ver Reemplazo por |
|                                             |                    |              |                                    |              |                |           |                     | Crear grupo de    |
|                                             |                    |              | 🤎 🐵 2025 VUCE. Todos los derechos  | reservados 1 | Versión 1.3.17 |           |                     | E Anular          |

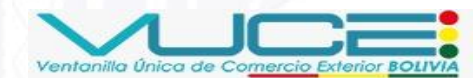

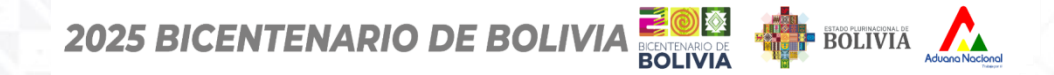

### Certificado Fitosanitario de Exportación (CFE)

#### MIS CERTIFICADOS Bandeja de Certificados Entidad emisora Documento A.P.C.O. SENASAG $\times \sim$ Q Buscar $\times$ Crear grupo de Reemplazo Q emitido 537475 Seleccione los documentos que formarán parte del grupo de reemplazo: N° documento APCO 1 N° de Sol Código APCO ↑↓ Fecha de emisión 1 Acciones ↑↓ Estado ↑↓ Q Buscar.. 537488 SNGS-202 EX-004 EMITIDO 11/06/2025 537488 537486 537483 537486 SNGS-202 EX-004 EMITIDO 11/06/2025 537480 537483 SNGS-202 537479 537481 EX-004 EMITIDO 11/06/2025 537478 537466 537479 SNGS-202 EX-004 11/06/2025 537481 EX-004 EMITIDO 11/06/2025 EMITIDO 537480 SNGS-202 11/06/2025 🛷 Crear grupo EX-004 Cancelar EMITIDO 537478 SNGS-2025-1031 EX-004 11/06/2025 EMPRESA DE TRANSFORMACIÓN AGROINDUSTRIAL S.A. (E.T.A.S.A. 537466 SNGS-2025-1019 EMPRESA DE TRANSFORMACION AGROINDUSTRIAL S.A. (E.T.A.S.A.) EX-004 EMITIDO 11/06/2025 EMITIDO 11/06/2025 537475 SNGS-2025-1028 EMPRESA DE TRANSFORMACION AGROINDUSTRIAL S.A. (E.T.A.S.A.) EX-004 Mostrando 1 a 13 de 13 registros << < 1 > >> 100 🗸

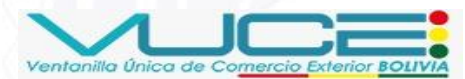

95

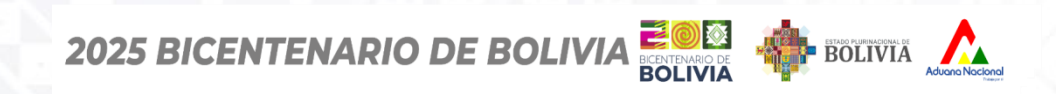

## 96

| IIS CERTIFICADOS<br>ndeja de Certificados |                 |                 |                                                                                     |                      |                      |             |
|-------------------------------------------|-----------------|-----------------|-------------------------------------------------------------------------------------|----------------------|----------------------|-------------|
|                                           |                 |                 |                                                                                     |                      |                      |             |
| andeja de Certificados                    |                 |                 |                                                                                     |                      |                      |             |
| tidad emisora                             |                 | C               | Documento A.P.C.O.                                                                  |                      |                      |             |
| ENASAG                                    |                 | ~               | × ~                                                                                 | Q Buscar             |                      |             |
| Q emitido                                 |                 |                 |                                                                                     |                      |                      |             |
| N° documento APCO ↑↓ N° d                 | le Solicitud ↑↓ | Empresa ↑↓      | Crear grupo de Reemplazo                                                            | × <sup>tado</sup> ↑↓ | Fecha de emisión  ↑↓ | Acciones ↑↓ |
| 37488 SNGS                                | S-2025-1038     | EMPRESA DE TRAI | Documento Base:                                                                     | MITIDO               | 11/06/2025           | Acciones :  |
| 37486 SNGS                                | S-2025-1039     | EMPRESA DE TRAI | 537475                                                                              |                      | 11/06/2025           | Acciones :  |
| 37483 SNGS                                | S-2025-1035     | EMPRESA DE TRAI | Seleccione los documentos que formarán parte del grupo de reemplazo:                | MITIDO               | 11/06/2025           | Acciones :  |
| 37479 SNGS                                | S-2025-1032     | EMPRESA DE TRAI |                                                                                     | MITIDO               | 11/06/2025           | Acciones :  |
| 37481 SNGS                                | S-2025-1033     | EMPRESA DE TRAI | 537488         537486         537483           537479         537481         537480 | MITIDO               | 11/06/2025           | Acciones :  |
| 37480 SNGS                                | S-2025-1034     | EMPRESA DE TRAI | 537/478                                                                             | MITIDO               | 11/06/2025           | Acciones :  |
| 37478 SNGS                                | S-2025-1031     | EMPRESA DE TRAI | 33/470                                                                              |                      | 11/06/2025           | Acciones :  |
| 37466 SNGS                                | S-2025-1019     | EMPRESA DE TRAI |                                                                                     | MITIDO               | 11/06/2025           | Acciones :  |
| 37475 SNGS                                |                 |                 | Cancelar 🛛 🗸 Crear grup                                                             | o MITIDO             | 11/06/2025           | Acciones :  |

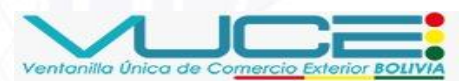

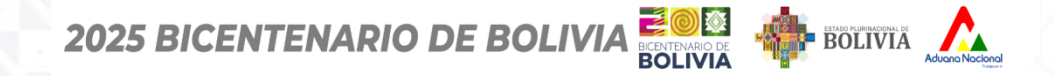

## 

### Certificado Fitosanitario de Exportación (CFE)

Nº documento /

| ADOS            |                        |                                    |                              | 021      |         |                     |            | <u>s 1</u> |  |
|-----------------|------------------------|------------------------------------|------------------------------|----------|---------|---------------------|------------|------------|--|
| tificados       |                        |                                    |                              |          |         |                     |            | 1          |  |
|                 | ~                      | Documento A.P.C.O.                 | × ~                          | Q Bus    | car     |                     |            |            |  |
| PCO ↑↓ N° de So | licitud †↓ Empresa †↓  | Cross grupo do Doomalas            |                              | Ų        | tado †↓ | Fecha de emisión 11 | Acciones 1 |            |  |
| SNGS-202        | Crear grupo            | de reemplazo ×                     |                              | ^        |         | 11/06/2025          |            |            |  |
| SNGS-202        | 25-1039 ¿Desea envia   | r el grupo de reemplazo a Senasag? |                              |          |         | 11/06/2025          |            |            |  |
| SNGS-202        | 25-1035                | 🗙 No 🛛 🗸 🗸 Si, enviar              | marán parte del grupo de ree | emplazo: | MITIDO  | 11/06/2025          |            |            |  |
| SNGS-202        | 25-1032 EMPRESA DE TRA | 537488                             | 537486 53                    | 7483     |         | 11/06/2025          |            | _          |  |
| SNGS-202        | 25-1033 EMPRESA DE TRA | 537//79                            | 537/481 537                  | 7480     |         | 11/06/2025          |            |            |  |
| SNGS-202        | 25-1034 EMPRESA DE TRA | 537478                             | 537466                       |          | MITIDO  | 11/06/2025          | Acciones : |            |  |

🔊 Crear grupo

Cancelar

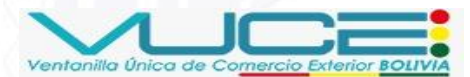

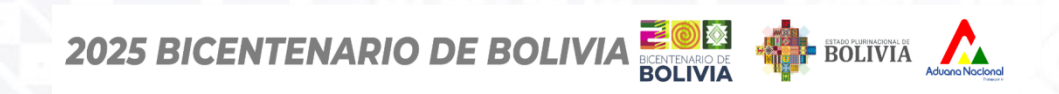

### Certificado Fitosanitario de Exportación (CFE)

98

#### Bandeja de Certificados

| ntidad emisora        |                 |                 | Documento A.P.C.O.          |                         |                |            |                     |                                  |
|-----------------------|-----------------|-----------------|-----------------------------|-------------------------|----------------|------------|---------------------|----------------------------------|
| SENASAG               |                 | ~               |                             |                         | × ~            | Q Buscar   |                     |                                  |
| Q Buscar documento AP | 2C0             |                 |                             |                         |                |            |                     |                                  |
| N° documento APCO     | N° de Solicitud | Empresa ↑↓      |                             |                         | Código APCO ↑↓ | Estado ↑↓  | Fecha de emisión ↑↓ | Acciones ↑↓                      |
| 537488                | SNGS-2025-1038  | EMPRESA DE TRAN | ISFORMACION AGROINDUS       | TRIAL S.A. (E.T.A.S.A.) | EX-004         | EMITIDO    | 11/06/2025          | Acciones :                       |
| 537485                | SNGS-2025-1037  | EMPRESA DE TRAN | ISFORMACION AGROINDUS       | TRIAL S.A. (E.T.A.S.A.) | EX-004         | REPOSICION | 11/06/2025          | Acciones :                       |
| 537483                | SNGS-2025-1035  | EMPRESA DE TRAN | ISFORMACION AGROINDUS       | TRIAL S.A. (E.T.A.S.A.) | EX-004         | BASE ~     | 11/06/2025          | Acciones :                       |
| 537479                | SNGS-2025-1032  | EMPRESA DE TRAN | ISFORMACION AGROINDUS       | TRIAL S.A. (E.T.A.S.A.) | EX-004         | EMITIDO    | 11/06/2025          | Acciones :                       |
| 537481                | SNGS-2025-1033  | EMPRESA DE TRAN | ISFORMACION AGROINDUS       | TRIAL S.A. (E.T.A.S.A.) | EX-004         | EMITIDO    | 11/06/2025          | Acciones :                       |
| 537480                | SNGS-2025-1034  | EMPRESA DE TRAN | ISFORMACION AGROINDUS       | TRIAL S.A. (E.T.A.S.A.) | EX-004         | EMITIDO    | 11/06/2025          | Acciones :                       |
| 537477                | SNGS-2025-1029  | EMPRESA DE TRAN | ISFORMACION AGROINDUS       | TRIAL S.A. (E.T.A.S.A.) | EX-004         | ANULADO    | 11/06/2025          | Acciones :                       |
| 537476                | SNGS-2025-1030  | EMPRESA DE TRAN | ISFORMACION AGROINDUS       | TRIAL S.A. (E.T.A.S.A.) | EX-004         | REPOSICION | 11/06/2025          | Acciones :                       |
| 537466                | SNGS-2025-1019  | EMPRESA DE TRAN | ISFORMACION AGROINDUS       | TRIAL S.A. (E.T.A.S.A.) | EX-004         | EMITIDO    | 11/06/2025          | Acciones :                       |
| 537475                | SNGS-2025-1028  | EMPRESA DE TRAN | ISFORMACION AGROINDUS       | TRIAL S.A. (E.T.A.S.A.) | EX-004         | BASE Y     | 11/06/2025          | Acciones :                       |
| 537463                | SNGS-2025-1012  | EMPRESA DE TRAN | ISFORMACION AGROINDUS       | TRIAL S.A. (E.T.A.S.A.) | EX-004         | REPOSICION | 10/06/2025          | Ver                              |
|                       |                 | Mostro          | ando 1 a 11 de 11 registros | « < 1 >                 | » 100 v        |            |                     | © volumen                        |
|                       |                 |                 |                             |                         |                |            |                     | Adicional<br>Certificad<br>grupo |

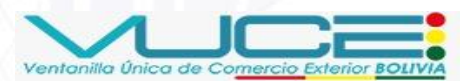

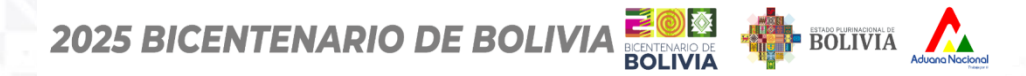

### Certificado Fitosanitario de Exportación (CFE)

99

# **REEMPLAZO POR VOLUMEN**

| Bandeja de Certificados | S            |                        |                                          |              |                  |            |                     |             |
|-------------------------|--------------|------------------------|------------------------------------------|--------------|------------------|------------|---------------------|-------------|
| Entidad emisora         |              |                        | Documento A.P.C.O.                       |              |                  |            |                     |             |
| SENASAG                 |              | ~                      |                                          |              | × •              | Q Buscar   |                     |             |
| Q Buscar documento AP   | co           |                        |                                          |              |                  |            |                     |             |
| N° documento APCO ↑↓    | N° de Solici | Crear grupo de Ree     | emplazo                                  | ×            | Código APCO   ↑↓ | Estado ↑↓  | Fecha de emisión ↑↓ | Acciones ↑↓ |
| 537488                  | SNGS-2025-   | Documento Base:        |                                          |              | EX-004           | EMITIDO    | 11/06/2025          | Acciones :  |
| 537485                  | SNGS-2025-   | Seleccione los documen | tos que formarán parte del grupo de reen | nplazo:      | EX-004           | REPOSICION | 11/06/2025          | Acciones :  |
| 537483                  | SNGS-2025-   | Q Buscar               |                                          |              | EX-004           | BASE Y     | 11/06/2025          | Acciones :  |
| 537479                  | SNGS-2025-   | 537488                 | 537479 5374                              | 481          | EX-004           | EMITIDO    | 11/06/2025          | Acciones :  |
| 537481                  | SNGS-2025-   | 537480                 | 537466                                   |              | EX-004           | EMITIDO    | 11/06/2025          | Acciones :  |
| 537480                  | SNGS-2025-   |                        | 1                                        |              | EX-004           | EMITIDO    | 11/06/2025          | Acciones :  |
| 537477                  | SNGS-2025-   |                        | Cancelar 🛛 🖪 Cree                        | ar grupo     | EX-004           | ANULADO    | 11/06/2025          | Acciones :  |
| 537476                  | SNGS-2025-   |                        |                                          |              | EX-004           | REPOSICION | 11/06/2025          | Acciones :  |
| 537466                  | SNGS-2025-10 | 019 EMPRESA DE TI      | RANSFORMACION AGROINDUSTRIAL S.A.        | (E.T.A.S.A.) | EX-004           | EMITIDO    | 11/06/2025          | Acciones :  |
| 537475                  | SNGS-2025-10 | 028 EMPRESA DE TI      | RANSFORMACION AGROINDUSTRIAL S.A.        | (E.T.A.S.A.) | EX-004           | BASE Y     | 11/06/2025          | Acciones :  |
| 537463                  | SNGS-2025-10 | 012 EMPRESA DE TI      | RANSFORMACION AGROINDUSTRIAL S.A.        | (E.T.A.S.A.) | EX-004           | REPOSICION | 10/06/2025          | Acciones :  |
|                         |              |                        |                                          |              |                  |            |                     |             |

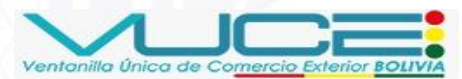

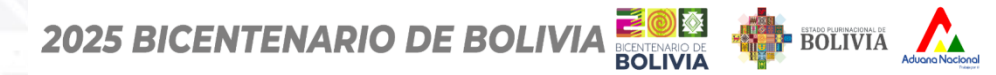

### Certificado Fitosanitario de Exportación (CFE)

# REEMPLAZO POR VOLUMEN

| Bandeja de Certificado     | )S           |                        |                               |                |                |            |                     |             |
|----------------------------|--------------|------------------------|-------------------------------|----------------|----------------|------------|---------------------|-------------|
| Entidad emisora<br>SENASAG |              | Docu                   | imento A.P.C.O.               |                | × ~            | Q Buscar   |                     |             |
| Q Buscar documento Al      |              |                        |                               |                |                |            |                     |             |
| N° documento APCO ↑↓       | N° de Solici | Crear grupo de Reempla | zo                            | ×              | Código APCO ↑↓ | Estado †↓  | Fecha de emisión ↑↓ | Acciones ↑↓ |
| 537488                     | SNGS-2025-   | Documento Base:        |                               |                | EX-004         |            | 11/06/2025          | Acciones :  |
| 537485                     | SNGS-2025-   | Salassian i i i        |                               |                | EX-004         | REPOSICION | 11/06/2025          | Acciones :  |
| 537483                     | SNGS-2025-   | Crear grupo de         | e reemplazo X                 | 1020.          | EX-004         | BASE ~     | 11/06/2025          | Acciones :  |
| 537479                     | SNGS-2025-   | ¿Desea enviar el       | grupo de reemplazo a Senasag? | 1              | EX-004         |            | 11/06/2025          | Acciones :  |
| 537481                     | SNGS-2025-   | 5                      | 🗙 No 🛛 🗸 Si, enviar           |                | EX-004         |            | 11/06/2025          | Acciones :  |
| 537480                     | SNGS-2025-   |                        | 1                             |                | EX-004         |            | 11/06/2025          | Acciones :  |
| 537477                     | SNGS-2025-   |                        |                               |                | EX-004         | ANULADO    | 11/06/2025          | Acciones :  |
| 537476                     | SNGS-2025-   |                        | Cancelar 4 Cre                | ar grupo       | EX-004         | REPOSICION | 11/06/2025          | Acciones :  |
| 537466                     | SNGS-2025-10 | 019 EMPRESA DE TRANSFO | RMACION AGROINDUSTRIAL S.A    | . (E.T.A.S.A.) | EX-004         |            | 11/06/2025          | Acciones :  |
| 537475                     | SNGS-2025-10 | 028 EMPRESA DE TRANSFO | RMACION AGROINDUSTRIAL S.A    | . (E.T.A.S.A.) | EX-004         | BASE Y     | 11/06/2025          |             |
| 537463                     | SNGS-2025-10 | 012 EMPRESA DE TRANSFO | RMACION AGROINDUSTRIAL S.A.   | . (E.T.A.S.A.) | EX-004         | REPOSICION | 10/06/2025          | Acciones :  |
|                            |              | Mostrando              | o 1 a 11 de 11 registros 🛛 🗸  |                | » 100 v        |            |                     |             |

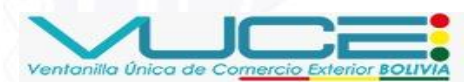

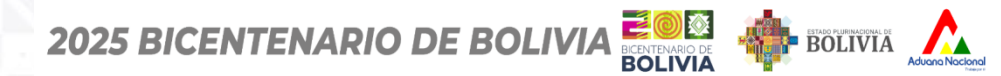

| Bandeja de Certificados    | S          |                                                           |                     |               |            |          | Error al enviar el grupo de<br>reemplazo                                                                                 |
|----------------------------|------------|-----------------------------------------------------------|---------------------|---------------|------------|----------|----------------------------------------------------------------------------------------------------|
| Entidad emisora<br>SENASAG |            | Documento A.P.C.O.                                        |                     | × •           | Q. Buscar  |          | RESP-SENASAG: Solo se pueden<br>agregar certificados de<br>dependencia si coinciden en<br>producto y país destino con el |
| Q Buscar documento AP      | N° de Soli | Annual de Brannelana                                      |                     | Códiao APCO 1 | Estado 1   |          | certificado base SNGS-2025-1028,<br>el certificado SNGS-2025-1038 No<br>cumple!                                          |
| 507/00                     | 0100 2020  | Crear grupo de Reemplazo                                  | ×                   | 5X 00/        |            | 11/07/20 |                                                                                                    |
| 537488                     | SNG5-202:  | 537475                                                    |                     | EX-004        | EMITIDO    | 11/06/20 | Acciones :                                                                                                    |
| 537485                     | SNGS-2025  | Seleccione los documentos que formarán parte del arupo de | reemplazo:          | EX-004        | REPOSICION | 11/06/20 | Acciones :                                                                                                    |
| 537483                     | SNGS-2025  | Q Buscar                                                  |                     | EX-004        | BASE Y     | 11/06/20 | Acciones :                                                                                                    |
| 537479                     | SNGS-2025  | 537488 537479                                             | 537481              | EX-004        | EMITIDO    | 11/06/20 | Acciones :                                                                                                    |
| 537481                     | SNGS-2025  | 537480 537466                                             |                     | EX-004        | EMITIDO    | 11/06/20 | Acciones :                                                                                                    |
| 537480                     | SNGS-2025  | 1                                                         |                     | EX-004        | EMITIDO    | 11/06/20 | Acciones :                                                                                                    |
| 537477                     | SNGS-2025  | Cancelar                                                  | Crear grupo         | EX-004        | ANULADO    | 11/06/20 | Acciones :                                                                                                    |
| 537476                     | SNGS-2025  |                                                           |                     | EX-004        | REPOSICION | 11/06/20 | Acciones :                                                                                                    |
| 537466                     | SNGS-2025  | 1019 EMPRESA DE TRANSFORMACION AGROINDUSTRIA              | L S.A. (E.T.A.S.A.) | EX-004        | EMITIDO    | 11/06/20 | Acciones :                                                                                                    |
| 537475                     | SNGS-2025  | 1028 EMPRESA DE TRANSFORMACION AGROINDUSTRIA              | L S.A. (E.T.A.S.A.) | EX-004        | BASE Y     | 11/06/20 | Acciones :                                                                                                    |
| 537463                     | SNGS-2025  | 1012 EMPRESA DE TRANSFORMACION AGROINDUSTRIA              | L S.A. (E.T.A.S.A.) | EX-004        | REPOSICION | 10/06/20 | 025 Acciones :                                                                                                    |
|                            |            | Mostrando 1 a 11 de 11 registros 🛛 <                      | < 1 :               | > >> 100 🗸    |            |          |                                                                                                    |

101

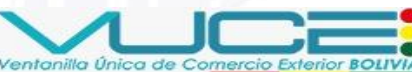

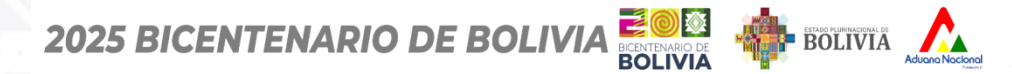

#### Bandeja de Certificados

102

| intidad emisora       |                 |                | Documento A.P.C.O.               |              |                |            |                       |                               |
|-----------------------|-----------------|----------------|----------------------------------|--------------|----------------|------------|-----------------------|-------------------------------|
| SENASAG               |                 | ~              |                                  |              | × ~            | Q Buscar   |                       |                               |
| Q Buscar documento AF | PCO             |                |                                  |              |                |            |                       |                               |
| N° documento APCO     | N° de Solicitud | Empresa ↑↓     |                                  |              | Código APCO ↑↓ | Estado ↑↓  | Fecha de emisión   ↑↓ | Acciones ↑↓                   |
| 537488                | SNGS-2025-1038  | EMPRESA DE TRA | NSFORMACION AGROINDUSTRIAL S.A.  | (E.T.A.S.A.) | EX-004         | EMITIDO    | 11/06/2025            | Acciones                      |
| 537485                | SNGS-2025-1037  | EMPRESA DE TRA | NSFORMACION AGROINDUSTRIAL S.A.  | (E.T.A.S.A.) | EX-004         | REPOSICION | 11/06/2025            | Acciones                      |
| 537483                | SNGS-2025-1035  | EMPRESA DE TRA | NSFORMACION AGROINDUSTRIAL S.A.  | (E.T.A.S.A.) | EX-004         | BASE Y     | 11/06/2025            | Acciones                      |
| 37479                 | SNGS-2025-1032  | EMPRESA DE TRA | NSFORMACION AGROINDUSTRIAL S.A.  | (E.T.A.S.A.) | EX-004         | EMITIDO    | 11/06/2025            | Acciones                      |
| 37481                 | SNGS-2025-1033  | EMPRESA DE TRA | NSFORMACION AGROINDUSTRIAL S.A.  | (E.T.A.S.A.) | EX-004         | EMITIDO    | 11/06/2025            | Acciones                      |
| 37480                 | SNGS-2025-1034  | EMPRESA DE TRA | NSFORMACION AGROINDUSTRIAL S.A.  | (E.T.A.S.A.) | EX-004         | EMITIDO    | 11/06/2025            | Acciones                      |
| 37477                 | SNGS-2025-1029  | EMPRESA DE TRA | NSFORMACION AGROINDUSTRIAL S.A.  | (E.T.A.S.A.) | EX-004         | ANULADO    | 11/06/2025            | Acciones                      |
| 37476                 | SNGS-2025-1030  | EMPRESA DE TRA | NSFORMACION AGROINDUSTRIAL S.A.  | (E.T.A.S.A.) | EX-004         | REPOSICION | 11/06/2025            | Acciones                      |
| 37466                 | SNGS-2025-1019  | EMPRESA DE TRA | NSFORMACION AGROINDUSTRIAL S.A.  | (E.T.A.S.A.) | EX-004         | EMITIDO    | 11/06/2025            | Acciones                      |
| 37475                 | SNGS-2025-1028  | EMPRESA DE TRA | NSFORMACION AGROINDUSTRIAL S.A.  | (E.T.A.S.A.) | EX-004         | BASE ~     | 11/06/2025            | Acciones                      |
| 37463                 | SNGS-2025-1012  | EMPRESA DE TRA | NSFORMACION AGROINDUSTRIAL S.A.  | (E.T.A.S.A.) | EX-004         | REPOSICION | 10/06/2025            | ⊚ Ver                         |
|                       |                 | Most           | rando 1 a 11 de 11 reaistros 🧹 🤇 | 1 >          | » 100 v        |            |                       | ⊘ volume                      |
|                       |                 | WOS            |                                  |              |                |            |                       | Adicion<br>certifica<br>arupo |

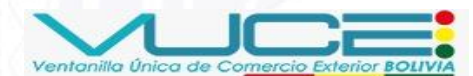

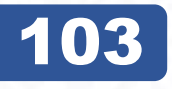

2025 BICENTENARIO DE BOLIVIA EN BOLIVIA BOLIVIA

# **REEMPLAZO POR VOLUMEN**

 $\times$ 

Solicitud de Reemplazo por Volumen

Código del certificado:

### 537475

| Relación (*)                    | Cargo (*)                    |  |  |
|---------------------------------|------------------------------|--|--|
| Representante Legal             | Responsable de Exportaciones |  |  |
| Corros (II)                     | Taláfana (*)                 |  |  |
| Correo (*)                      |                              |  |  |
| exportaciones@empresa.bo        | 71234567                     |  |  |
| Mating (a) (4)                  |                              |  |  |
| Motivo(s) (*)                   |                              |  |  |
| Daños o pérdida del certificado | ~                            |  |  |
|                                 |                              |  |  |

### Justificación (\*)

El certificado original fue extraviado antes de su entrega

Cancelar 🦪 Enviar Formulario

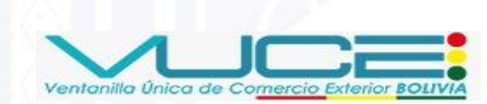

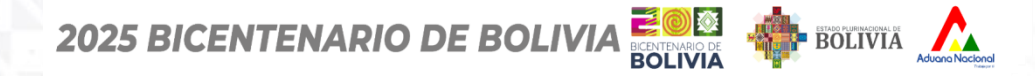

Solicitud de Reemplazo por Volumen

104

Solicitud es:

## SNGB-2025-1053

Ir a la badeja de solicitudes

Editar solicitud

 $\times$ 

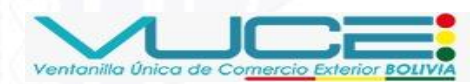

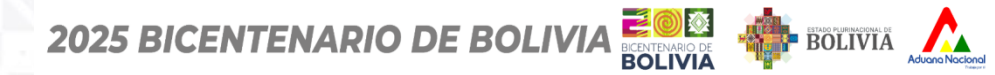

# **REEMPLAZO POR VOLUMEN**

Fuente: Senasag

Padrón del exportador: 07-8843 Nombre o Razón Social del exportador:

EMPRESA DE TRANSFORMACION AGROINDUSTRIAL S.A. (E.T.A.S.A.)

#### 🗏 Formulario CFE 🛛 🕀 Idioma (Opcional)

#### 🗸 🗅 Formulario

- > Datos Generales
- > Datos del Exportador
- > Datos del Destinatario
- > Datos de Transporte
- > Datos del Producto
- > Datos de Tratamiento de Desinfección
- > Datos de Certificación Extra

> Datos de la Factura

| Datos del Producto              |                              |                                                           |    |  |
|---------------------------------|------------------------------|-----------------------------------------------------------|----|--|
| Nombre del Producto (*)         |                              | Nombre científico (Botánico)                              |    |  |
| Soya (Aceite refinado)          | ~                            |                                                           |    |  |
| Cantidad (*)                    |                              | Unidad de medida (*)                                      |    |  |
| 999999%00.00                    |                              | kg                                                        | ~  |  |
| ¿Requiere conformidad de Produc | to Ecológico u Orgánico? (*) | ¿El producto irá en algún tipo de embalaje de madera? (*) |    |  |
| No                              | Si                           | No                                                        | Si |  |

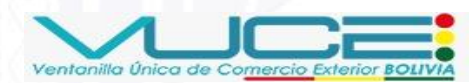

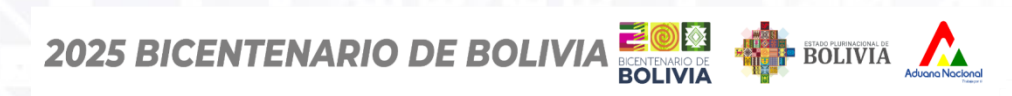

# **REEMPLAZO POR VOLUMEN**

| Detalle del Documento Requisitos Adjuntos Adjuntos      |                               |
|---------------------------------------------------------|-------------------------------|
| FACTURA COMERCIAL - FOB (*)                             | 🗈 Ver adjunto 🕞 Editar        |
| LISTA DE EMPAQUE (*) Por favor confirme para continuar. | 🕼 Veradjunto 🕞 Editar         |
| AFIDI, PRE AFIDI U OTRO DOCUMENTO QUE CERTIFIQUE LOS    | 🗈 Ver adjunto 🕞 Editar        |
| OTROS                                                   | C Adjuntor                    |
| (*) Documentos requeridos                               |                               |
|                                                         | < Anterior 🧳 Enviar Solicitud |
|                                                         |                               |

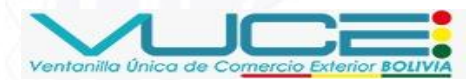

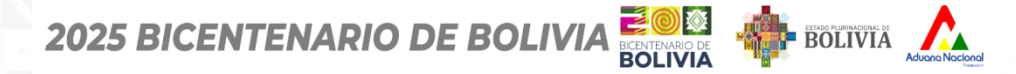

| Datos del Producto            | EN REEMPLAZO POR VOLUME<br>SE GENERA UN NUEVO CFE EN<br>LA VUCE UTILIZANDO EL SALDO<br>DISPONIBLE DEL CERTIFICADO | N,                                                        |
|-------------------------------|----------------------------------------------------------------------------------------------------|-----------------------------------------------------------|
| Nombre del Producto (*)       | ENVIADA AL SENASAG PARA S<br>VERIFICACIÓN Y APROBACIÓN                                                            | Nombre científico (Botánico)                              |
| Soya (Aceite refinado)        | ~                                                                                                    |                                                           |
| Cantidad (*)                  |                                                                                                    | Unidad de medida (*)                                      |
| þ600.00                       |                                                                                                    | kg                                                        |
| ¿Requiere conformidad de Prod | ucto Ecológico u Orgánico? (*)                                                                                    | ¿El producto irá en algún tipo de embalaje de madera? (*) |

No

| Νο | Si |
|----|----|
|    |    |

Detalle de la mercancía desglose peso y volumen

107

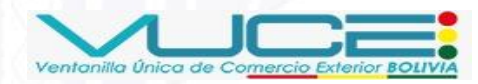

 $\sim$ 

Si

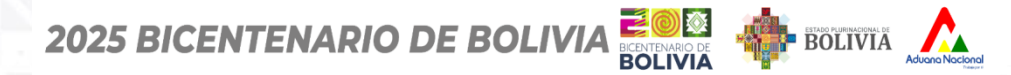

| Detalle del Documento Requisitos Adjuntos            |                                    |                       |                                                                                                    |
|------------------------------------------------------|------------------------------------|-----------------------|----------------------------------------------------------------------------------------------------|
|                                                      | ?                                  |                       |                                                                                                    |
|                                                      | ¿Enviar solicitud?                 | Ver adjunto L> Editar |                                                                                                    |
| LISTA DE EMPAQUE (*)                                 | Por favor confirme para continuar. | Ver adjunto Editar    |                                                                                                    |
| AFIDI, PRE AFIDI U OTRO DOCUMENTO QUE CERTIFIQUE LOS |                                    | Ver adjunto Editar    |                                                                                                    |
| OTROS                                                |                                    | Adjuntar              |                                                                                                    |
| (*) Documentos requeridos                            |                                    |                       |                                                                                                    |
|                                                      |                                    |                       | < Anterior <a> </a> Image: Constraint of the second second secon |
|                                                      |                                    |                       |                                                                                                    |

108

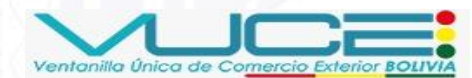
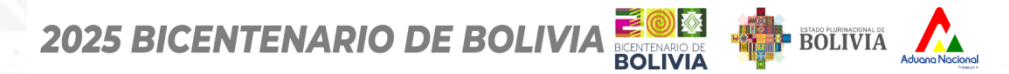

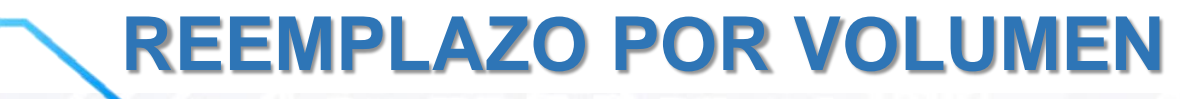

| Adjuntos                                                                             |                                                                 |
|--------------------------------------------------------------------------------------|-----------------------------------------------------------------|
| ACTURA COMERCIAL - FOB (*)                                                           | Ver adjunto Editar                                              |
| ISTA DE EMPAQUE (*)                                                                  | Ver adjunto Editar                                              |
| FIDI, PRE AFIDI U OTRO DOCUMENTO QUE CERTIFIQUE LOS REQUISITOS DE PAÍS<br>ESTINO (*) | Ver adjunto Editar                                              |
| TROS                                                                                 | C Adjuntar                                                      |
| ) Documentos requeridos                                                              |                                                                 |
|                                                                                      | CONCLUIDO EL REGISTRO<br>DE TODOS LOS DATOS                     |
|                                                                                      | DE TODOS LOS DATOS<br>REQUERIDOS, SE DEBE<br>HACER CLIC 'ENVIAR |

109

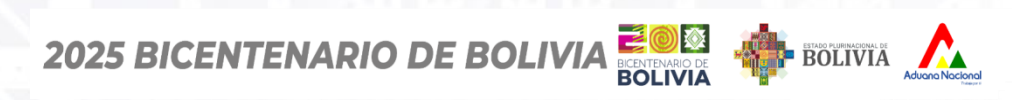

# **REEMPLAZO POR VOLUMEN**

|             | MIS CERTIFICADOS                       |                    |                                                            |                  |            |                     |             |
|-------------|----------------------------------------|--------------------|------------------------------------------------------------|------------------|------------|---------------------|-------------|
| a Principal | Bandeja de Certificados                |                    |                                                            |                  |            |                     |             |
| s           |                                        |                    |                                                            |                  |            |                     |             |
| a Solicitud | Bandeja de Certificados                | 3                  |                                                            |                  |            |                     |             |
| olicitudes  |                                        |                    |                                                            |                  |            |                     |             |
| os          | Entidad emisora                        |                    | Documento A.P.C.O.                                         |                  |            |                     |             |
| ertificados | SENASAG                                |                    | ~                                                          | × ~              | Q Buscar   |                     |             |
|             |                                        |                    |                                                            |                  |            |                     |             |
|             | Q 1032                                 |                    |                                                            |                  |            |                     |             |
|             | N° documento APCO $\uparrow\downarrow$ | N° de Solicitud ↑↓ | Empresa ↑↓                                                 | Código APCO   ↑↓ | Estado ↑↓  | Fecha de emisión ↑↓ | Acciones ↑↓ |
|             | 537489                                 | SNGS-2025-1042     | EMPRESA DE TRANSFORMACION AGROINDUSTRIAL S.A. (E.T.A.S.A.) | EX-004           | EMITIDO    | 11/06/2025          | Acciones :  |
|             | 537488                                 | SNGS-2025-1038     | EMPRESA DE TRANSFORMACION AGROINDUSTRIAL S.A. (E.T.A.S.A.) | EX-004           | EMITIDO    | 11/06/2025          | Acciones :  |
|             | 537485                                 | SNGS-2025-1037     | EMPRESA DE TRANSFORMACION AGROINDUSTRIAL S.A. (E.T.A.S.A.) | EX-004           | REPOSICION | 11/06/2025          | Acciones :  |
|             | 537483                                 | SNGS-2025-1035     | EMPRESA DE TRANSFORMACION AGROINDUSTRIAL S.A. (E.T.A.S.A.) | EX-004           | BASE ~     | 11/06/2025          | Acciones :  |
|             | 537479                                 | SNGS-2025-1032     | EMPRESA DE TRANSFORMACION AGROINDUSTRIAL S.A. (E.T.A.S.A.) | EX-004           | EMITIDO    | 11/06/2025          | Acciones :  |
|             | 537481                                 | SNGS-2025-1033     | EMPRESA DE TRANSFORMACION AGROINDUSTRIAL S.A. (E.T.A.S.A.) | EX-004           | EMITIDO    | 11/06/2025          | Acciones :  |
|             | 537480                                 | SNGS-2025-1034     | EMPRESA DE TRANSFORMACION AGROINDUSTRIAL S.A. (E.T.A.S.A.) | EX-004           | EMITIDO    | 11/06/2025          | Acciones :  |

110

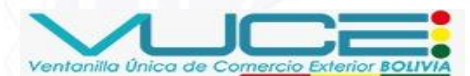

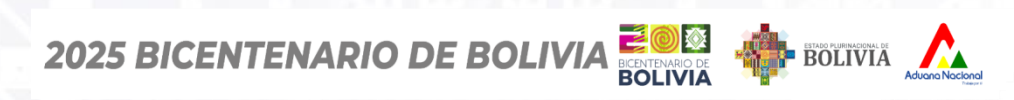

## **REEMPLAZO POR VOLUMEN**

| CIPAL                                 | MIS CERTIFICADOS        |                 |              |                                                |             |            |                     |             |
|---------------------------------------|-------------------------|-----------------|--------------|------------------------------------------------|-------------|------------|---------------------|-------------|
| ágina Principal                       | Bandeja de Certificados |                 |              |                                                |             |            |                     |             |
| UDES                                  |                         |                 |              |                                                |             |            |                     |             |
| Nueva Solicitud                       | Bandeja de Certificados | 5               |              |                                                |             |            |                     |             |
| Mis Solicitudes                       |                         |                 |              |                                                |             |            |                     |             |
| FICADOS                               | Entidad emisora         |                 |              | Documento A.P.C.O.                             |             |            |                     |             |
| Mis Certificados                      | SENASAG                 |                 | ~            |                                                | × ~         | Q Buscar   |                     |             |
|                                       |                         |                 |              |                                                |             |            |                     |             |
|                                       | Q 1032                  |                 |              |                                                |             |            |                     |             |
| N° documento APCO<br>537489<br>537488 | N° documento APCO       | N° de Solicitud | Empresa ↑↓   |                                                | Código APCO | Estado ↑↓  | Fecha de emisión ↑↓ | Acciones ↑↓ |
|                                       | 537489                  | SNGS-2025-1042  | EMPRESA DE T | RANSFORMACION AGROINDUSTRIAL S.A. (E.T.A.S.A.) | EX-004      | EMITIDO    | 11/06/2025          | Acciones :  |
|                                       | 537488                  | SNGS-2025-1038  | EMPRESA DE T | RANSFORMACION AGROINDUSTRIAL S.A. (E.T.A.S.A.) | EX-004      | EMITIDO    | 11/06/2025          | Acciones :  |
|                                       | 537485                  | SNGS-2025-1037  | EMPRESA DE T | RANSFORMACION AGROINDUSTRIAL S.A. (E.T.A.S.A.) | EX-004      | REPOSICION | 11/06/2025          | Acciones    |
|                                       | 537483                  | SNGS-2025-1035  | EMPRESA DE T | RANSFORMACION AGROINDUSTRIAL S.A. (E.T.A.S.A.) | EX-004      | BASE ~     | 11/06/2025          | Acciones    |
|                                       | 537479                  | SNGS-2025-1032  | EMPRESA DE T | RANSFORMACION AGROINDUSTRIAL S.A. (E.T.A.S.A.) | EX-004      | EMITIDO    | 11/06/2025          | Acciones    |
|                                       | 537481                  | SNGS-2025-1033  | EMPRESA DE T | RANSFORMACION AGROINDUSTRIAL S.A. (E.T.A.S.A.) | EX-004      | EMITIDO    | 11/06/2025          | Acciones    |
|                                       | 537480                  | SNGS-2025-1034  | EMPRESA DE T | RANSFORMACION AGROINDUSTRIAL S.A. (F.T.A.S.A.) | EX-004      | EMITIDO    | 11/06/2025          | Acciones    |

111

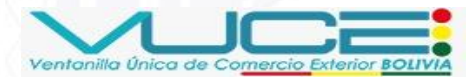

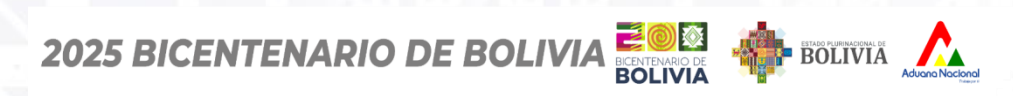

### 112

#### Certificado Fitosanitario de Exportación (CFE)

# **REEMPLAZO POR VOLUMEN**

| 邀                                                                                  | MINISTERIO DE DES<br>SERVICIO NACIONAL<br>E INOCUII                                                           |                                                          |                                                                                                    |                               |
|------------------------------------------------------------------------------------|----------------------------------------------------------------------------------------------------|----------------------------------------------------------|----------------------------------------------------------------------------------------------------|-------------------------------|
| DE BOLIVIA                                                                         | "SI                                                                                                    | ENASAG                                                   |                                                                                                    | 5                             |
|                                                                                    |                                                                                                    |                                                          | Nº 5374                                                                                                    | 88                            |
|                                                                                    | CERTIFICADO FITOSA<br>PHITOSANI                                                                               | ANITARIO D                                               | E EXPORTACION                                                                                                    |                               |
|                                                                                    |                                                                                                    |                                                          | Nro. LPZ-479                                                                                                    | 38                            |
| ORGANIZACIÓI<br>PLANT P                                                            | N DE PROTECCIÓN FITOSANITARIA<br>ROTECTION ORGANIZATION<br>BOLIVIA                                            | A OR<br>TO<br>DE(OF)                                     | GANIZACIÓN(ES) DE PROTECCI<br>PLANT PROTECTION ORGA<br>MÉXICO                                                                                                    | ÓN FITOSANITARIA<br>UNIZATION |
|                                                                                    | DESCRIPCIÓN DEL ENVÍO                                                                                         | - DESCRIPTION                                            | OF CONSIGMENT                                                                                                    |                               |
| nbre y dirección del esport<br>PRESA DE TRANSFORMA                                 | acton - Name and address of exporter<br>ACION AGROINDUSTRIAL S.A. (E.T.A.S.A.) (Sin da                        | atos) Carmiña Cecilla                                    |                                                                                                    |                               |
| nbre y dirección declarada<br>na Perez (Av. 6 de Agos                              | del destinatario - Declared name of consignes<br>teo                                                          |                                                          | Pro-                                                                                                    |                               |
| nero y descripción de los b<br>)                                                   | suitos - Munder and description of package                                                                    | Hances distintivi                                        | s - Distinguishing marks                                                                                                    |                               |
| ar de origen - Piace of orig<br>Paz                                                | Medio de trabajabile decidado - des<br>Transporte por catratoria                                              | tered means of car where                                 | rce - Puerto de entrara declerado - Dec<br>Desaguadero                                                                                                    | lared point of entry          |
| tidad declarada y nombre<br>) kg (s) de Soya (Torta)                               | del producto - Name of product and quantity declares                                                          | Sent Sola                                                | re billeren de las plantas - Betanicale n                                                                                                    | ime of plants                 |
| Isiposiciones, frozon Roman                                                        | DECLARACIÓN ADICION                                                                                           | AL - ADDITIONA                                           | Labora d the proving currently                                                                                                    |                               |
| TRATAMIE                                                                           | NTO DE DESINFECTACIÓN O DESIN                                                                                 | NFECCIÓN - DES                                           | INFESTATION AND/OR DE                                                                                                    | SINFECTION                    |
| a - Date Tra<br>6/2025                                                             | tamiento - Treatment                                                                                          | 1 martin                                                 | Concentration of the second                                                                                                    |                               |
| ucto químico (ingrediente                                                          | activo) - Chamical (Active Ingredient)                                                                        | a and a second                                           | ÷                                                                                                    |                               |
| ción y temperatura - Dura                                                          | ction and temperature                                                                                         | Concentración - i                                        | Concentration                                                                                                    |                               |
| nación adicional - Addition<br>TURA COMERCIAL O PRO                                | al information<br>DFORMA DE EXPORTACIÓN NRO: 4444                                                             |                                                          |                                                                                                    |                               |
| r de expedición - Mace of .<br>az - Bolivia                                        | issue:                                                                                                    | Sello da in org                                          | anización - Sizamp of appanization                                                                                                    |                               |
| bre del Funcionaria autoria<br>MA CALLES TORREZ<br>Io oficial - Official function: | ada - Name of Autorized officer:                                                                              |                                                          | Joor Clores Tapiticon<br>e cror Fitosa Alta Alio<br>MIRDS CUARENTENARIOS                                                                                                    |                               |
| ARGADO DEPARTAMENT                                                                 | TAL DE REGISTRO DE INSUMOS AGRICOLAS                                                                          | DEPS                                                     | ENASAG - MDRyT                                                                                                    | i set                         |
| a - 2016<br>az, 12 de junio de 2025                                                |                                                                                                    |                                                          | Firma - Signature                                                                                                    |                               |
| SAG, sus funcionarios y re<br>SAG, its afficers and reprin                         | presentantes declinan toda responsabilidas financia<br>sentatives decline any financial responsability as a h | a resultante de este certil<br>Suit of this certilicate. | leads.                                                                                                    |                               |
|                                                                                    |                                                                                                    |                                                          | and the second second se |                               |

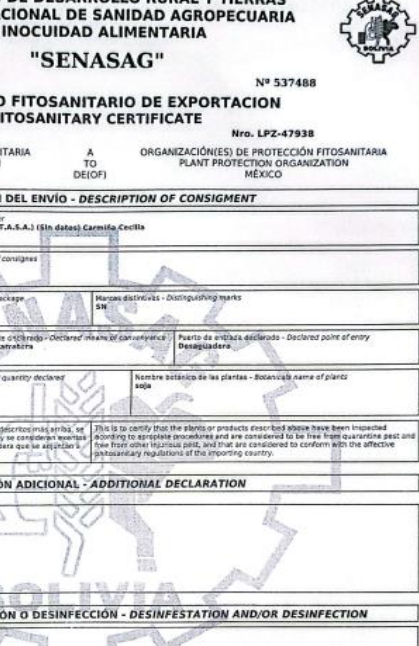

**EMISIÓN DEL CFE** 

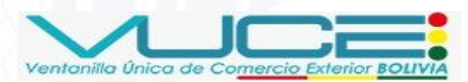